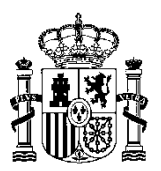

MINISTERIO DE HACIENDA Y ADMINISTRACIONES PÚBLICAS SECRETARÍA DE ESTADO DE PRESUPUESTOS Y GASTOS

INTERVENCIÓN GENERAL DE LA ADMINISTRACIÓN DEL ESTADO

SUBDIRECCIÓN GENERAL DE APLICACIONES DE CONTABILIDAD Y CONTROL

# Manual de Usuario

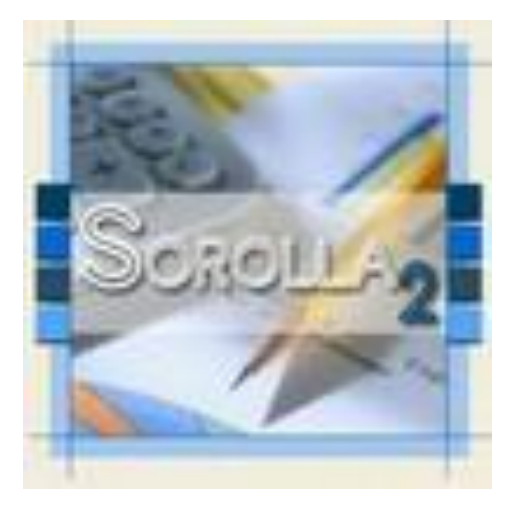

# Sistema de apoyo a la gestión económicopresupuestaria de los centros gestores y las entidades públicas administrativas

Noviembre 2014

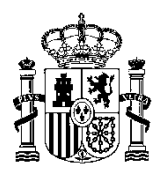

MINISTERIO DE HACIENDA Y ADMINISTRACIONES PÚBLICAS SECRETARÍA DE ESTADO DE PRESUPUESTOS Y GASTOS

INTERVENCIÓN GENERAL DE LA ADMINISTRACIÓN DEL ESTADO

SUBDIRECCIÓN GENERAL DE APLICACIONES DE CONTABILIDAD Y CONTROL

# Indice

| 1 Introducción                                                  | 2  |
|-----------------------------------------------------------------|----|
| 2 Firma de documentos electrónicos                              | 3  |
| 2.1- Firma de documentos a través de DOCELweb                   | 3  |
| 2.1.1 Introducción                                              | 3  |
| 2.1.2 Preautorización del firmante en SOROLLA2                  | 4  |
| 2.1.3 Alta del firmante en SOROLLA2                             | 5  |
| 2.1.4- Envío de documentos a la firma desde SOROLLA2 a DocelWeb | 8  |
| 2.2- Firma de documentos en SOROLLA2                            | 11 |
| 3 Tramitación de un expediente electrónico con SOROLLA2         | 14 |
| 3.1 Consideraciones generales sobre de la factura electrónica   | 14 |
| 3.2 Gestión de la factura electrónica en SOROLLA2               | 15 |
| 3.3 Envío de documentos a la Intervención                       | 24 |
| 3.4- Recepción de los documentos procedentes de la Intervención | 28 |
| 3.5- Reenvío de los documentos a la Intervención.               | 30 |

1.

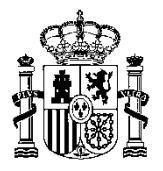

# 1.- Introducción

A través de este manual los usuarios de SOROLLA2 conocerán la operativa de aquellas acciones que son inherentes a la tramitación electrónica de expedientes de gasto de pago directo y que difieren sustancialmente de las acciones que se llevan a cabo en la tramitación "clásica" de expedientes, es decir, aquellos expedientes cuyo soporte documental está constituido exclusivamente por documentos en soporte papel.

En el siguiente cuadro vemos una comparativa de los elementos que intervienen en cada uno de los dos tipos de tramitación: clásica y electrónica:

| Tipo de tramitación | Soporte documentos                  | Firma       | Transporte de los<br>documentos                                                                    |
|---------------------|-------------------------------------|-------------|----------------------------------------------------------------------------------------------------|
| Clásica             | Papel                               | Manuscrita  | Los documentos son<br>transportados por personas                                                   |
| Electrónica         | Electrónico<br>(estructurado o pdf) | Electrónica | Los documentos viajan a<br>través de líneas telemáticas<br>que conectan sistemas de<br>información |

Las acciones específicas de la tramitación electrónica dentro del sistema SOROLLA2 que veremos a continuación son las siguientes:

1.- Firma de documentos electrónicos.

- Cuando el firmante es usuario de SOROLLA2
- Cuando el firmante no es usuario de SOROLLA2 pero sí de la aplicación de portafirmas de la IGAE( DocelWeb)

2.- Tramitación de un expediente electrónico

- Envío de documentos a la Intervención
- Recepción de los documentos en SOROLLA2 una vez fiscalizados
- Recepción desde el Registro contable de facturas (RCF) y gestión de facturas electrónicas

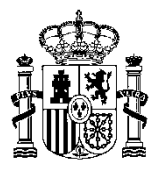

# 2.- Firma de documentos electrónicos

Tal y como hemos comentado anteriormente la tramitación electrónica de expedientes de gasto lleva implícita que los documentos electrónicos incorporados a los expedientes deben ir firmados electrónicamente. El firmante de documentos es una figura que se recoge en SOROLLA2 y al que se le pueden asignar perfil de firma manuscrita y/o electrónica. Para que un firmante pueda firmar documentos electrónicos debe tener asociado el perfil de "Documentos electrónicos y en papel".

| Sorolla2                                               |                                                      |                              | Guardar V | Volver Inicio Ayuda            |
|--------------------------------------------------------|------------------------------------------------------|------------------------------|-----------|--------------------------------|
| Firmante - Modificación y Baja                         |                                                      |                              |           | Manuel Lucas Alonso            |
| S.G. EXPLOTACIÓN 🔜                                     | N                                                    | (V.2.2.13 Fecha: 21/10/2014) |           | Elercicio presupuestario: 2014 |
|                                                        | 63                                                   |                              |           | * indica un campo obligatorio  |
| Órgano gestor *                                        | INTERVENCIÓN GENERAL DE LA ADMINISTRACIÓN DEL ESTADO |                              |           |                                |
| C Solo documentos en papel                             |                                                      |                              |           |                                |
| <ul> <li>Documentos electrónicos y en papel</li> </ul> |                                                      |                              |           |                                |

Los documentos electrónicos generados en SOROLLA2 (contables o administrativos) y los incorporados desde el exterior puedenr ser firmados atendiendo a varios procedimientos:

- Desde la aplicación de portafirmas DOCELweb .
- Desde el propio sistema **SOROLLA2**, si el firmante es usuario de **SOROLLA2**.
- Desde una aplicación de portafirmas distinta a **DocelWeb** (en este manual no se contempla esta posibilidad).

#### 2.1- Firma de documentos a través de DOCELweb

#### 2.1.1.- Introducción

**DocelWeb** es la aplicación de portafirmas desarrollada por la **IGAE** y con la que están conectadas las aplicaciones de la **IGAE** que requieren la firma electrónica en los documentos electrónicos generados. Para nuestro caso está conectada automáticamente con **SOROLLA2**.

La firma de documentos a través de **DocelWeb** es el procedimiento a utilizar cuando quien debe firmar un documento (firmante) **NO ES USUARIO DE SOROLLA2**, caso que vamos a analizar en este punto.

Los pasos a realizar son los siguientes:

- 1. Preautorizar al futuro firmante en SOROLLA2.
- 2. Realizar la **solicitud** por parte del futuro firmante, mediante certificado electrónico, de acceso a **DOCELweb** con de la aplicación **Gal@** a través de la siguiente navegación:
  - a) <u>http://www.pap.minhap.gob.es/sitios/pap/es-ES/Paginas/inicio.aspx</u>
  - b) Solicitud de acceso a los sistemas (en el área de la Oficina virtual)
  - c) Pinchando en el enlace: "<u>Gestión de accesos a los Sistemas de información de la</u> <u>Administración Presupuestaria</u>".
- 3. Dar de alta al Firmante en SOROLLA2

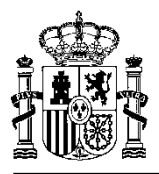

#### 2.1.2.- Preautorización del firmante en SOROLLA2

Las pantallas siguientes muestran la operativa para **Preautorizar** a un firmante en SOROLLA2.

| and a second second second second second second second second second second second second second second second                                                                                                    |                                                       |                              |                             |                                                                                                    |                     |                         |                     |
|----------------------------------------------------------------------------------------------------|-------------------------------------------------------|------------------------------|-----------------------------|----------------------------------------------------------------------------------------------------|---------------------|-------------------------|---------------------|
| C maintenant and the second second se    | vls.central.sepg.minhac.age/8001/5OROLLA2/ServletAcci | xo~Q, no                     | Ca Administración presupues | Mi Escritorio - Red de                                                                                                    | la A 🎼 Menú princip | pal ×                   | n * #               |
| Archivo Edición Ver                                                                                                    | Favoritos Herramientas Ayuda                          |                              |                             |                                                                                                    |                     |                         |                     |
| 🚕 🥘 Sitios sugeridos 🥘                                                                                                    | Galería de Web Slice 👻 🏟 Administración presupues     | 🕘 Personalizar vinculos      |                             | 🏠 • 🖾 • 🖂 i                                                                                                    | 🖶 👻 Página 👻 Segur  | ridad 👻 Herramientas    |                     |
| MINISTERIO<br>De HACENDA<br>V ADMINISTRACH<br>PUBLICAS                                                                                                    |                                                       | And .                        |                             |                                                                                                    |                     | Desconectar             | Ayuda               |
| Menú principal                                                                                                    |                                                       |                              |                             |                                                                                                    |                     | Manuel Lu               | ices Alonso         |
| S.G. EXPLOTACION                                                                                                    |                                                       | (V.2.1.28 Fecha: 06/06/2014) |                             |                                                                                                    |                     | Ejercicio presupuestari | 0: 2014             |
| Presupuesto                                                                                                    | •                                                     |                              |                             |                                                                                                    |                     |                         |                     |
| Documentos contables                                                                                                    | •                                                     |                              | 14 entradas en el buze      | ón                                                                                                    |                     |                         |                     |
| Expedientes                                                                                                    |                                                       |                              |                             |                                                                                                    |                     |                         |                     |
| Expedientes centralizados                                                                                                    |                                                       |                              | 111 -                       |                                                                                                    |                     |                         |                     |
| Descargas                                                                                                    | •                                                     |                              | C.                          | 1                                                                                                    |                     |                         |                     |
| Tramitación electrónica                                                                                                    | •                                                     |                              | re /                        |                                                                                                    |                     |                         |                     |
| Gestión de tablas                                                                                                    | Datos generales de la U.T.                            | - (0                         | Sopart                      |                                                                                                    |                     |                         |                     |
| Administración de la unidad                                                                                                    | Terceros                                              |                              | DOROLLA                     |                                                                                                    |                     |                         |                     |
| NAMES OF A DESCRIPTION OF A DESCRIPTION OF<br>A DESCRIPTION OF A DESCRIPTION OF A DESCRIPTION OF A DESCRIPTION OF A DESCRIPTION OF A DESCRIPTION OF A DESCRIPTION OF A DESCRIPTION OF A DESCRIPTION OF A DESCRIPTION OF A DESCRIPTION OF A DESCRIPTION OF A DESCRIPTION OF A DESCRIPTIONO | Firmantes                                             |                              |                             |                                                                                                    |                     |                         |                     |
| Mi configuración                                                                                                    | Agrupaciones de expedientes                           |                              | a cine                      |                                                                                                    |                     |                         |                     |
|                                                                                                    | Prorratas de justificantes                            |                              |                             | to Car                                                                                                    |                     |                         |                     |
|                                                                                                    | Provening de gante                                    |                              |                             |                                                                                                    |                     |                         |                     |
|                                                                                                    | Expedientes de pasto                                  |                              |                             |                                                                                                    |                     |                         |                     |
|                                                                                                    | Normativa                                             |                              |                             |                                                                                                    |                     |                         |                     |
|                                                                                                    | Finalidad                                             |                              |                             | and the second second sec |                     |                         |                     |
|                                                                                                    | T THINKS                                              |                              |                             |                                                                                                    |                     |                         |                     |
|                                                                                                    |                                                       | 6                            | Buzón de incidencias y sug  | erencias                                                                                                    |                     |                         |                     |
|                                                                                                    |                                                       | _                            | _                           |                                                                                                    |                     |                         |                     |
|                                                                                                    |                                                       |                              |                             |                                                                                                    |                     |                         |                     |
|                                                                                                    |                                                       |                              |                             |                                                                                                    |                     |                         |                     |
|                                                                                                    |                                                       |                              |                             |                                                                                                    |                     |                         |                     |
|                                                                                                    |                                                       |                              |                             |                                                                                                    |                     |                         |                     |
|                                                                                                    |                                                       |                              |                             |                                                                                                    |                     |                         |                     |
|                                                                                                    |                                                       |                              |                             |                                                                                                    |                     |                         |                     |
|                                                                                                    |                                                       |                              |                             |                                                                                                    |                     |                         |                     |
|                                                                                                    |                                                       |                              |                             |                                                                                                    |                     |                         |                     |
|                                                                                                    |                                                       |                              |                             |                                                                                                    |                     |                         |                     |
|                                                                                                    |                                                       |                              |                             |                                                                                                    |                     |                         |                     |
|                                                                                                    |                                                       |                              |                             |                                                                                                    |                     |                         |                     |
|                                                                                                    |                                                       |                              |                             |                                                                                                    |                     |                         |                     |
|                                                                                                    |                                                       |                              |                             |                                                                                                    |                     |                         |                     |
|                                                                                                    |                                                       |                              |                             |                                                                                                    |                     | < <b>(1)</b> (1) (1)    | and a second second |
|                                                                                                    | 🛄 bandeja de entrada 👔 Sin título - Mensaje           | HOAMITACION ELE              | W tramitación electron      | Menu principal - Mi                                                                                                    |                     |                         | 12:33               |

Partiendo del **Menú de Inicio/ Gestión de tablas/ Firmantes** de SOROLLA2 se accede a la pantalla que aparece a continuación:

| http://apliwls.central.sepg.minhac.age:8001/SOROLLA2/ServletAccion?ACCIOL   | N=GES_FIR 🔎 👻 🏷 🔁 Administración p         | resupues 🤕 Mi I      | Escritorio - Red de la A 🏥 minhac.age | × 👘                       |
|-----------------------------------------------------------------------------|--------------------------------------------|----------------------|---------------------------------------|---------------------------|
| Edición Ver Favoritos Herramientas Ayuda                                    |                                            |                      |                                       |                           |
| itios sugeridos 🖉 Galería de Web Slice 👻 🏟 Administración presupues 🕘 Perso | onalizar vínculos                          | 6a                   | 🝷 🔝 👻 🛁 🖶 👻 Página 👻 Segur            | ridad 👻 Herramientas 👻    |
|                                                                             |                                            |                      |                                       |                           |
| DROLLAG                                                                     |                                            |                      | Press ar Tipos de                     |                           |
|                                                                             |                                            |                      | Alta Documente                        | De Listado Inicio A       |
| es de la Unidad Tramitadora                                                 | 1.29 Eacha: 08/08/2014)                    |                      |                                       | Manuel Luca               |
| (*.*.                                                                       | 1.201 4014. 00100.2014)                    |                      |                                       | Ejercicio presupuestario: |
| ano gestor INTERVENCIÓN GENERAL DE LA ADMINISTRACIÓN DE                     | EL ESTADO 🔻                                |                      | Clic                                  |                           |
| Nombre                                                                      | Cargo                                      | Código<br>de usuario |                                       | Rol de firma              |
|                                                                             |                                            |                      | Documento contable                    | Autorizente               |
|                                                                             | EL INTERVENTOR OFFICIAL                    |                      | Documento del justificante            | Autorizante               |
|                                                                             | EL INTERVENTOR GENERAL                     |                      | Documento externo                     | Autorizante               |
|                                                                             |                                            |                      | Proyectos                             | Autorizante               |
|                                                                             |                                            |                      | Documento contable                    | Autorizante               |
|                                                                             |                                            |                      | Documento del justificante            | Autorizante               |
|                                                                             | EL INTERVENTOR GENERAL                     |                      | Documento externo                     | Autorizante               |
|                                                                             |                                            |                      | Proyectos                             | Autorizante               |
|                                                                             |                                            |                      | Documento contable                    | Proponente                |
| a Gómez Asensio                                                             | JEFA PROYECTOS Y SISTEMAS                  |                      | Documento externo                     | Proponente                |
|                                                                             | INFORMATION B                              |                      | Proyectos                             | Proponente                |
|                                                                             |                                            |                      | Documento contable                    | Proponente                |
| irmen Lozano Amor                                                           | EL JEFE DE SERVICIO                        |                      | Documento externo                     | Proponente                |
|                                                                             |                                            |                      | Proyectos                             | Proponente                |
|                                                                             |                                            |                      | Documento contable                    | Proponente                |
| o.: Mª Angeles GUERRA LÓPEZ                                                 | RRA LÓPEZ .                                |                      | Documento externo                     | Proponente                |
|                                                                             |                                            |                      | Proyectos                             | Proponente                |
|                                                                             |                                            |                      | Documento contable                    | Autorizante               |
| o : Marina Fernández Gil                                                    | P.S.SUB.GRAL.ORG.PLAN.Y GESTION            |                      | Documento del justificante            | Autorizante               |
| o.: Manna Fernandez Gil                                                     | (Resolución 11/05/2011 R. D. 255/2012, de  |                      | Documento externo                     | Autorizante               |
|                                                                             | 21101                                      |                      | Proyectos                             | Autorizante               |
|                                                                             |                                            |                      | Documento contable                    | Autorizante               |
| o.: MARINA FERNÁNDEZ GIL SUBD. GENERAL DE ORGANIZACIÓN,                     | EL INTERVENTOR GENERAL (Resolución de      |                      | Documento del justificante            | Autorizante               |
| ANIFIC. Y GESTIÓN DE RECURSOS (Res. S.E. Pptos. Gtos. 07-02-2012)           | 11/05/2011 (R. D. 255/2012, de 27/01) P.S. |                      | Documento externo                     | Autorizante               |
|                                                                             |                                            |                      | Proyectos                             | Autorizante               |
|                                                                             |                                            |                      | Documento contable                    | Autorizante               |
| o.: Marina Fernández Gil Subdirectora Gral. de Organización Gestión de      | Madrid, EL INTERVENTOR GENERAL ORDEN       |                      | Documento del justificante            | Autorizante               |
| cursos (Resolución de Estado de Presupuestos y Gastos 31/                   | EHA 05/10/2004 BOE 9/10/2004 P.S.          |                      | Documento externo                     | Autorizante               |
|                                                                             |                                            |                      | Proyectos                             | Autorizante               |
|                                                                             |                                            |                      | Documento contable                    | Proponente                |
| o.: Pedro Ratia Barranco                                                    | LA JEFA DE SERVICIO P.S.                   |                      | Documento externo                     | Proponente                |
|                                                                             |                                            |                      | Proyectos                             | Proponente                |
|                                                                             |                                            |                      | Documento contable                    | Autorizante               |
| o:ZACARÍAS SALAS GRAJERA SUD. GRAL. DE GESTIÓN CONTABLE (Rs.                | EL INTERVENTOR GENERAL (Resolución         |                      | Documento del justificante            | Autorizante               |

Pinchando en el botón se accede a la pantalla siguiente en donde es necesario teclear el NIF del firmante y si procede indicar las observaciones mediante un texto asociado para posteriormente hacer clic en el botón de Preautorizar usuario.

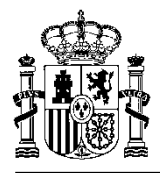

|                        |                                 |                         |                                              |                          |                                       |                    |                 | - @ ×        |
|------------------------|---------------------------------|-------------------------|----------------------------------------------|--------------------------|---------------------------------------|--------------------|-----------------|--------------|
|                        | wls.central.sepg.minhac.age:800 | 1/SOROLLA2/ServletAccid | on?ACCION=PREAUT 🔎 👻 🛃                       | Administración presupues | . 🥭 Mi Escritorio - Red de la A       | 🏥 minhac.age       | ×               | * * *        |
| Archivo Edición Ver    | Favoritos Herramientas Ay       | ruda                    |                                              |                          | · · · · · · · · · · · · · · · · · · · |                    |                 |              |
| 👍 🎒 Sitios sugeridos 🧉 | 🖞 Galería de Web Slice 👻 🏟 🗛    | dministración presupues | 🕘 Personalizar vínculos                      |                          | 📩 = 🖾 - 🗆 🖶 =                         | Página 👻 Seguridad | - Herramienta   | is 👻 🔞 👻     |
| Received               | 2 <b>-</b>                      |                         |                                              |                          |                                       | [                  | -               | 2            |
| BOROLLAY2              | 2                               |                         |                                              |                          |                                       | Prei               | utorizar Volver | Ayuda        |
| Preautorizaciones de   | usuarios de DocelWeb            |                         |                                              |                          |                                       | U                  | Manuel          | Lucas Alonso |
| S.G. EXPLOTACIÓN       |                                 |                         | (V.2.1.28 Fecha: 06/06/2014)                 |                          |                                       | Ej.                | r presupuest    | ario: 2014 🖓 |
|                        | "La                             | preautorización de a    | ccesos sólo se debe realizar a               | usuarios externos a la   | red de la Administración              |                    |                 |              |
|                        | Prest                           | ipuestaria. Esta prea   | aplicación se realizara como<br>aplicación o | alo".                    | uario solicite el alta en la          |                    |                 |              |
|                        |                                 |                         | Alta de preaut                               | orización                |                                       |                    | Clic            |              |
|                        |                                 | 0000007                 |                                              |                          |                                       |                    | Clic            |              |
|                        |                                 |                         |                                              | *                        |                                       |                    |                 |              |
|                        | Observaciones                   |                         |                                              |                          |                                       |                    |                 |              |
|                        |                                 |                         |                                              | *                        |                                       |                    |                 |              |
|                        |                                 |                         |                                              |                          |                                       |                    |                 |              |
|                        |                                 | Preauto                 | rizaciones de DocelWeb solici                | tadas por la Unidad tran | nitadora                              |                    |                 |              |
|                        | NIF                             | Observaciones           |                                              | Fecha de preautorización | •                                     | Borrar             |                 |              |
|                        |                                 |                         |                                              |                          |                                       |                    |                 |              |
|                        |                                 |                         |                                              |                          |                                       |                    |                 |              |
|                        |                                 |                         |                                              |                          |                                       |                    |                 |              |
|                        |                                 |                         |                                              |                          |                                       |                    |                 |              |
|                        |                                 |                         |                                              |                          |                                       |                    |                 |              |
|                        |                                 |                         |                                              |                          |                                       |                    |                 |              |
|                        |                                 |                         |                                              |                          |                                       |                    |                 |              |
|                        |                                 |                         |                                              |                          |                                       |                    |                 |              |
|                        |                                 |                         |                                              |                          |                                       |                    |                 |              |
|                        |                                 |                         |                                              |                          |                                       |                    |                 |              |
|                        |                                 |                         |                                              |                          |                                       |                    |                 |              |
|                        |                                 |                         |                                              |                          |                                       |                    |                 |              |
|                        |                                 |                         |                                              |                          |                                       |                    |                 |              |
|                        |                                 |                         |                                              |                          |                                       |                    |                 |              |
|                        |                                 |                         |                                              |                          |                                       |                    |                 |              |
|                        |                                 |                         |                                              |                          |                                       |                    |                 |              |
|                        |                                 |                         |                                              |                          |                                       |                    |                 |              |
|                        |                                 |                         |                                              |                          |                                       |                    |                 |              |
|                        |                                 |                         | 10                                           | 1                        |                                       |                    | -               |              |
|                        | O Bandeja de entrada            | 🔁 Sin titulo - Mensaje  | Pramitación ele                              | W tramitación electrón   | C http://apliwls.centra               |                    | < 🖸 🦞           | CC 12:31     |

Una vez que el futuro firmante ha sido preautorizado en SOROLLA2 y una vez haya sido aprobada su solicitud como usuario de DocelWeb, realizada a través de la aplicación **Gal@**, se puede proceder a dar de alta al futuro firmante en SOROLLA2, proceso que se explica en el punto siguiente.

## 2.1.3.- Alta del firmante en SOROLLA2

Este proceso es común, tanto para firmantes de SOROLLA2, que no siendo usuarios del sistema tengan que firmar documentos en DocelWeb procedentes de SOROLLA2, como para usuarios de SOROLLA2 que vayan a firmar desde el propio sistema.

Las siguientes pantallas muestran el proceso.

| < 🔿 🔿 🏦 http://pruw                                      | vls.central.sepg.minhac.age:8000/SORO | LLA2/ServletAccion                   | 🔍 🛫 🖒 🗙 🍊 Administración presupues 🍊 Escritorio de Pruebas y For 🆓 Menú principal 🛛 🗙 👘 📩                                                                                                    |
|----------------------------------------------------------|---------------------------------------|--------------------------------------|----------------------------------------------------------------------------------------------------|
| Archivo Edición Ver F                                    | Favoritos Herramientas Ayuda          |                                      |                                                                                                    |
| 🏤 🗃 Sitios sugeridos 🍯                                   | ] Galería de Web Slice 👻 🏟 Administr  | ación presupues 🗃 Personalizar víncu | ulos 🎽 👻 🔝 👻 🖃 🗰 🔻 Página 🕶 Seguridad 👻 Herramientas 🖛 🎲                                                                                                    |
| × Buscar: Frutos                                         |                                       | Anterior Siguiente   📝 Opciones      | s •                                                                                                    |
| MINISTERIO<br>De HACIENDA<br>V ADMINISTRACIO<br>PUBLICAS |                                       |                                      | Decone dar Ayud                                                                                                    |
| Menú principal                                           |                                       |                                      | Manuel Lucas Alonso (FORMACIONYPRUEE                                                                                                    |
| S.G. EXPLOTACION                                         |                                       | (V.2.1.28 Fecha: 06                  | V00/2014) Ejercicio presupuestario: 2014                                                                                                    |
| Presupuesto                                              | •                                     |                                      |                                                                                                    |
| Documentos contables                                     | •                                     |                                      | 6 entradas en el buzón                                                                                                    |
| Expedientes                                              | •                                     |                                      |                                                                                                    |
| Expedientes centralizados                                | •                                     |                                      | Sec.                                                                                                    |
| Descargas                                                | •                                     |                                      | A CA                                                                                                    |
| Tramitación electrónica                                  | •                                     |                                      |                                                                                                    |
| Gestión de tablas                                        | Datos generales de la U.T.            |                                      | Constant                                                                                                    |
| Administración de la unidad                              | Terceros                              |                                      |                                                                                                    |
|                                                          | Firmantes                             |                                      |                                                                                                    |
| Mi configuración                                         | Agrupaciones de expedientes           |                                      |                                                                                                    |
|                                                          | Prorratas de justificantes            |                                      | and the second second s |
|                                                          | Superproyectos                        |                                      |                                                                                                    |
|                                                          | Proyectos de gasto                    |                                      |                                                                                                    |
|                                                          | Expedientes de gasto                  |                                      |                                                                                                    |
|                                                          | Normativa                             |                                      |                                                                                                    |
|                                                          | Finalidad                             |                                      |                                                                                                    |
|                                                          |                                       |                                      | Buzón de incidencias y sugerencias                                                                                                    |
|                                                          |                                       |                                      |                                                                                                    |
|                                                          |                                       |                                      |                                                                                                    |
|                                                          |                                       |                                      |                                                                                                    |
|                                                          |                                       |                                      |                                                                                                    |
|                                                          |                                       |                                      |                                                                                                    |
|                                                          |                                       |                                      |                                                                                                    |
|                                                          |                                       |                                      |                                                                                                    |
|                                                          |                                       |                                      |                                                                                                    |
|                                                          |                                       |                                      |                                                                                                    |
|                                                          |                                       |                                      |                                                                                                    |
|                                                          |                                       |                                      |                                                                                                    |
|                                                          |                                       |                                      |                                                                                                    |
|                                                          |                                       |                                      |                                                                                                    |
|                                                          | 🛛 Bandeia de entrada 💦 Su             | n título - Mensaie 🚺 🚺 TRAMITACIÓ    | ÓN ELL 🕅 tramitación electrón 🕅 listado de administr 🦰 Menú principal - Mi < 🧿 🕷 🕼 🍬                                                                                                    |

Partiendo del Menú de Inicio/ Gestión de tablas/ Firmantes de SOROLLA2:

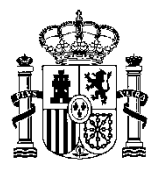

| o Edición Ver F                        | avoritos Herramientas Ayuda                                                                   |                                                                                     |                      |                               |                  |                        |
|----------------------------------------|-----------------------------------------------------------------------------------------------|-------------------------------------------------------------------------------------|----------------------|-------------------------------|------------------|------------------------|
| Sitios sugeridos  🕘                    | Galería de Web Slice 👻 🏟 Administración presupues 🕘 Pe                                        | rsonalizar vínculos                                                                 |                      | - 🖾 - 🖂 🖶 -                   | Página 👻 Segurid | lad 👻 Herramientas     |
| OROLLAS                                |                                                                                               |                                                                                     |                      | Preautorizar                  | Alta Tipos de    |                        |
| tes de la Unidad                       | Tramitadora                                                                                   |                                                                                     |                      | usuarios                      | Documento        | Manual L               |
| LOTACIÓN 🤜                             | (V.                                                                                           | 2.1.28 Fecha: 06/06/2014)                                                           |                      |                               |                  | Elercicio presupuestar |
|                                        |                                                                                               |                                                                                     |                      |                               |                  |                        |
| gano gestor                            | INTERVENCIÓN GENERAL DE LA ADMINISTRACIÓN                                                     | DEL ESTADO 🔻                                                                        |                      |                               |                  |                        |
|                                        |                                                                                               |                                                                                     |                      |                               |                  |                        |
|                                        | Nombre                                                                                        | Cargo                                                                               | Codigo<br>de usuario |                               |                  | de firma               |
|                                        |                                                                                               |                                                                                     |                      | Documento                     | Clic             | nte                    |
|                                        |                                                                                               | EL INTERVENTOR GENERAL                                                              |                      | Documento                     | Circ             | nte                    |
|                                        |                                                                                               | EL INTERVENTOR OLIVERONE                                                            |                      | Documento                     |                  | nte                    |
|                                        |                                                                                               |                                                                                     |                      | Proyectos                     |                  | nte                    |
|                                        |                                                                                               |                                                                                     |                      | Documento contat              | Je               | Autorizante            |
|                                        |                                                                                               | EL INTERVENTOR GENERAL                                                              |                      | Documento del jus             | tificante        | Autorizante            |
|                                        |                                                                                               |                                                                                     |                      | Documento extern              | .0               | Autorizante            |
|                                        |                                                                                               |                                                                                     |                      | Proyectos                     |                  | Autorizante            |
|                                        |                                                                                               | IEEA BROWEGTOR V RIETENAR                                                           |                      | Documento contat              | le               | Proponente             |
| na Gómez Asensic                       |                                                                                               | INFORMÁTICOS                                                                        |                      | Documento extern              | 0                | Proponente             |
|                                        |                                                                                               |                                                                                     |                      | Proyectos                     |                  | Proponente             |
|                                        |                                                                                               |                                                                                     |                      | Documento contat              | de               | Proponente             |
| armen Lozano Am                        | or                                                                                            | EL JEFE DE SERVICIO                                                                 |                      | Documento extern              | 0                | Proponente             |
|                                        |                                                                                               |                                                                                     |                      | Proyectos                     |                  | Proponente             |
|                                        | unness steres                                                                                 |                                                                                     |                      | Documento contat              | de .             | Proponente             |
| do.: Mª Angeles G                      | UERRA LOPEZ                                                                                   |                                                                                     |                      | Documento extern              | 0                | Proponente             |
|                                        |                                                                                               |                                                                                     |                      | Proyectos                     |                  | Proponente             |
|                                        |                                                                                               | EL INTERVENTOR GENERAL                                                              |                      | Documento contat              | ie<br>lifeente   | Autorizante            |
| do.: Marina Fernár                     | ndez Gil                                                                                      | P.5:SUB.GRAL.ORG.PLAN.Y GESTION<br>(Resolución 11/05/2011 B. D. 255/2012, de        |                      | Documento del jus             | tincante         | Autorizante            |
|                                        |                                                                                               | 27/01                                                                               |                      | Documento extern              | 0                | Autorizante            |
|                                        |                                                                                               |                                                                                     |                      | Proyectos<br>Desumente contak | de               | Autorizante            |
|                                        |                                                                                               |                                                                                     |                      | Documento del iur             | tificante        | Autorizante            |
| do.: MARÍNA FERNA<br>LANIFIC, Y GESTIÓ | ANDEZ GIL SUBD. GENERAL DE ORGANIZACION,<br>N DE RECURSOS (Res. S.E. Potos, Gtos, 07-02-2012) | EL INTERVENTOR GENERAL (Resolución de<br>11/05/2011 (R. D. 255/2012, de 27/01) P.S. |                      | Documento extern              | Circance .       | Autorizante            |
|                                        |                                                                                               |                                                                                     |                      | Provector                     |                  | Autorizante            |
|                                        |                                                                                               |                                                                                     |                      | Documento contat              | vle.             | Autorizante            |
| do : Marina Econó                      | adez Gil Subdirectora Gral, de Organización Contión d                                         | Madrid EL INTERVENTOR GENERAL COOPUL                                                |                      | Documento del jus             | tificante        | Autorizante            |
| acursos (Resolució                     | n de Estado de Presupuestos y Gastos 31/                                                      | EHA 05/10/2004 BOE 9/10/2004 P.S.                                                   |                      | Documento extern              | 0                | Autorizante            |
|                                        |                                                                                               |                                                                                     |                      | Provectos                     |                  | Autorizante            |
|                                        |                                                                                               |                                                                                     |                      | Documento contat              | le               | Proponente             |
| do.: Pedro Ratia B                     | arranco                                                                                       | LA JEFA DE SERVICIO P.S.                                                            |                      | Documento extern              | 0                | Proponente             |
|                                        |                                                                                               |                                                                                     |                      | Provectos                     |                  | Proponente             |
|                                        |                                                                                               |                                                                                     |                      | Documento contat              | de               | Autorizante            |
| do-ZACARÍAS SAL                        | C CRAITRA CUD, CRAI, DE CECTIÓN CONTARIE (R-                                                  | EL INTERVENTOR GENERAL (Resolución                                                  |                      | Decumente del jue             | tificante        | Quitanianata           |

Pinchando en el botón de Alta, nos parece la siguiente pantalla:

| <u> </u>                                                                                                    |                                       |                         |                       |                                         |                               | _ 0 ×           |
|----------------------------------------------------------------------------------------------------|---------------------------------------|-------------------------|-----------------------|-----------------------------------------|-------------------------------|-----------------|
| 🗲 🔿 🏦 http://pruwls.central.sepg.minh                                                                               | ac.age:8000/SOROLLA2/ServletAccion    | ,A 2 - Q                | 逡 Administración p    | oresupues 🥃 Escritorio de Pruebas y For | 🏥 minhac.age 🛛 🗙              | 📄 🕇 🖈 🌣         |
| Archivo Edición Ver Favoritos Herrami                                                                               | entas Ayuda                           |                         |                       |                                         |                               |                 |
| 👍 🧃 Sitios sugeridos 🧧 Galería de Web Slice                                                                         | 🔹 🔹 🏟 Administración presupues 🧿 Pers | onalizar vínculos       |                       | 🟠 🔻 🖾 👻 🚍 🖶                             | Página 🕶 Seguridad 🕶 Herrar   | nientas 🔻 🔞 🕶   |
| × Buscan Frutos                                                                                                    | Anterior Siguiente                    | 🖋 Opciones 👻            |                       |                                         |                               |                 |
| Sorolla <sub>2</sub>                                                                                                |                                       |                         |                       | c                                       | Guardar Limpiar Volver I      | nicio Ayuda     |
| Firmante - Alta                                                                                                    |                                       |                         |                       |                                         | Manuel Lucas Alonso (FORM     | ACIONYPRUEBAS)  |
| S.G. EXPLOTACION                                                                                                    | (V.2.                                 | 1.28 Fecha: 06/06/2014) |                       |                                         | Ejercicio presi<br>* indica u | puestario: 2014 |
| Órgano gestor *<br>C Solo documentos en papel<br>C Documentos electrónicos y en papel<br>Código de usuario<br>Cargo |                                       | TRACIÓN DEL ESTADO      | <ul> <li>▼</li> </ul> |                                         |                               |                 |
| Nombre<br>Tipo de Documento                                                                                         | Clic                                  |                         | Por defecto           | Ante firma                              | Pie de firma                  |                 |
| Certificado retención de crédito                                                                                    | Firmante                              |                         |                       |                                         |                               | <u> </u>        |
|                                                                                                    |                                       |                         |                       |                                         |                               | ×               |
|                                                                                                    | Autorizante                           |                         |                       |                                         |                               |                 |
|                                                                                                    |                                       |                         |                       |                                         |                               |                 |
| Documento administrativo                                                                                            | Interventor                           |                         |                       |                                         |                               |                 |
|                                                                                                    |                                       |                         |                       | · ·                                     |                               |                 |
|                                                                                                    | Proponente                            |                         |                       | •<br>•                                  |                               | *               |
|                                                                                                    |                                       | _                       | _                     |                                         |                               | *               |
|                                                                                                    | Autorizante                           |                         |                       | Ψ.                                      |                               | -               |
| -                                                                                                    |                                       | _                       | _                     |                                         |                               | *               |
| Documento contable                                                                                                  | Interventor                           |                         |                       | Ψ.                                      |                               | -               |
|                                                                                                    |                                       |                         |                       | ×                                       |                               | *               |
|                                                                                                    | Proponente                            |                         |                       | Ψ.                                      |                               | -               |
|                                                                                                    |                                       |                         |                       |                                         |                               | *               |
| Documento del justificante                                                                                          | Autorizante                           |                         |                       |                                         |                               | -               |
|                                                                                                    |                                       |                         |                       | A                                       |                               | *               |
|                                                                                                    | Autorizante                           |                         |                       |                                         |                               | -               |
| Documento externo                                                                                                   |                                       |                         |                       |                                         |                               |                 |
|                                                                                                    | Proponente                            |                         |                       |                                         |                               |                 |
| 🚱 🕞 💻 🤗 🐣 🧕 🙆 Bandeja de en                                                                                         | trada 👔 Sin título - Mensaje 🥻        | TRAMITACIÓN ELE         | w tramitación elec    | trón 🙀 listado de administr 🦲           | http://pruwls.centra < 🧕      | 13:44           |

Sobre esta pantalla deberemos seleccionar el usuario al que queremos dar de alta como firmante indicando en el campo **Código de usuario** el código que le asignó la aplicación **Gal@**. No obstante se puede realizar su búsqueda a través del botón ....

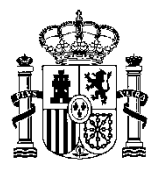

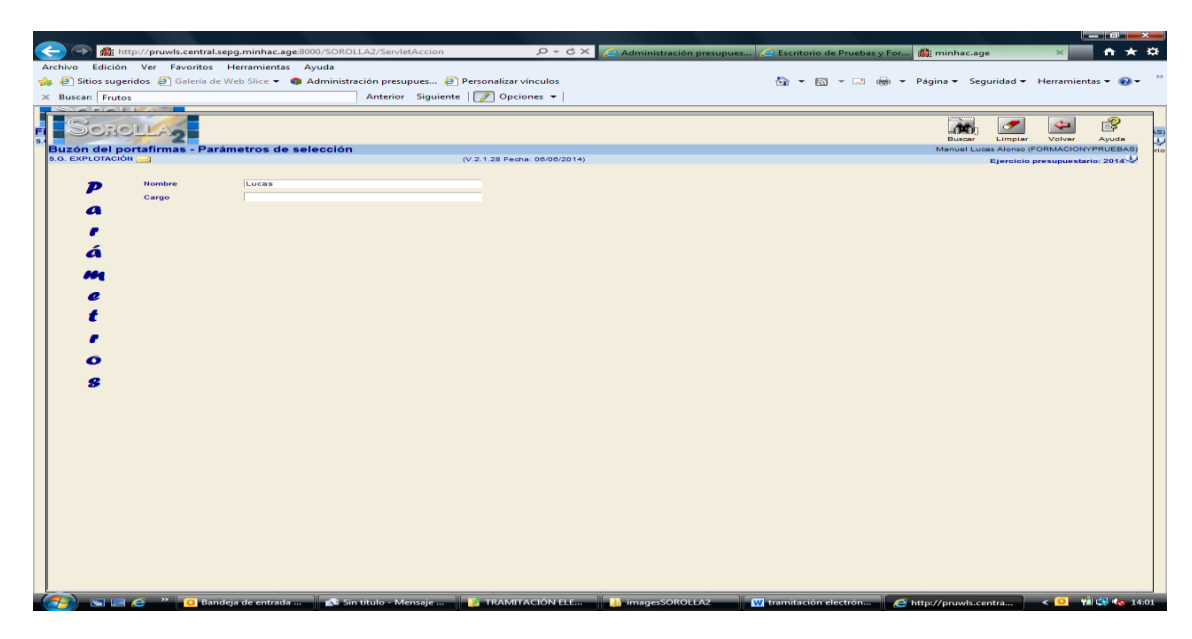

La búsqueda se puede realizar por Nombre o Cargo. Se introduce el texto de búsqueda y se pincha en el

| bc     | otón 🎁                                    |                                      |                        |                  |                               |                       |                                                 |            |
|--------|-------------------------------------------|--------------------------------------|------------------------|------------------|-------------------------------|-----------------------|-------------------------------------------------|------------|
|        | A the http://nruwls.central.seng.minha    | c age:8000/SOROLLA2/SendetAccion     | 0 - ¢ X                |                  | - Constanto do Durabas y For  | -                     |                                                 |            |
| Arcl   | nivo Edición Ver Favoritos Herramie       | ntas Ayuda                           | 2.04                   | C Administración | resupues                      | miniacage             |                                                 | - ~ ~      |
| 1      | 🕘 Sitios sugeridos 🧧 Galería de Web Slice | 🔹 🏟 Administración presupues 🖉 Perso | onalizar vínculos      |                  | 🏠 🕶 🗟 👻 🚍 🖷 🖛                 | Página 👻 Segurid      | lad 👻 Herramientas 👻                            | • 🕢 • »    |
| ×      | Buscan Frutos                             | Anterior Siguiente 🛛                 | 🕈 Opciones 👻           |                  |                               |                       |                                                 |            |
|        | SOROLLA2                                  |                                      |                        |                  |                               | Guardar Limpiar       | Volver Inicio                                   | Ayuda      |
| Firm   | ante - Alta                               |                                      |                        |                  |                               | Manuel Luca           | s Alonso (FORMACIONYP                           | RUEBAS)    |
| 3.G. E |                                           | (V.2.1                               | .28 Fedha: 00/00/2014) |                  |                               |                       | Ejercicio presupuestario<br>* indica un campo o | bligatorio |
|        | Órgano gestor *                           | INTERVENCIÓN GENERAL DE LA ADMINIST  | RACIÓN DEL ESTADO      | <b>T</b>         |                               |                       |                                                 |            |
|        | C Solo documentos en papel                |                                      |                        |                  |                               |                       |                                                 |            |
|        | Documentos electrónicos y en papel        |                                      |                        |                  |                               |                       |                                                 |            |
|        | Código de usuario                         |                                      |                        | 52               |                               |                       |                                                 |            |
|        | Cargo                                     | Lucas Alansa, Manual                 |                        | 145              |                               |                       |                                                 |            |
|        | Nombre                                    | Indeas Alonao, Mander                |                        |                  |                               |                       |                                                 |            |
|        | Tipo de Documento                         | Rol de firma                         |                        | Por defecto      | Ante firma                    | Pie                   | de firma                                        |            |
|        | Certificado retención de crédito          | Firmante                             |                        |                  | *                             |                       |                                                 | Ç E        |
|        |                                           | Autorizante                          |                        |                  |                               |                       |                                                 | *          |
|        | Documento administrativo                  | Interventor                          |                        |                  |                               |                       | -                                               | *          |
|        |                                           | Proponente                           |                        |                  |                               |                       | -                                               | *          |
|        |                                           | Autorizante                          |                        |                  |                               |                       |                                                 | *          |
|        | Documento contable                        | Interventor                          |                        |                  |                               |                       |                                                 | -          |
|        |                                           | Proponente                           |                        |                  | A                             |                       | ĺ                                               | -          |
|        | Documento del justificente                | Autorizante                          |                        |                  |                               |                       |                                                 | *          |
|        |                                           | Autorizante                          |                        |                  |                               |                       |                                                 | *          |
| 6      | Documento externo                         | Proponente                           |                        |                  | A                             |                       |                                                 | -<br>-     |
|        | 🔜 🔚 🦰 🥙 👩 Bandeia de ent                  | rada 🔊 Sin título - Mensaie 🥻        | TRAMITACIÓN ELE        | imagesSOBOLL     | A2 🛛 💓 tramitación electrón 🥖 | http://prusule.centra | < 🖸 👘 📥                                         | 14.04      |

La pantalla anterior se cumplimenta marcando los **Roles de firma** que se desean asignar al firmante en cada documento y anotando los textos en los campos de "**Ante firma**" y "**Pie de firma**". Es necesario indicar, a través del check correspondiente, si el firmante es el "Firmante por defecto" para el caso de que haya más de un firmante para el mismo rol y el mismo documentos.

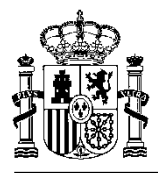

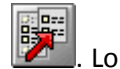

Se puede asignar a la "Ante firma" el texto del Cargo simplemente con hacer clic en el botón mismo ocurre con el "Pie de firma"

Una vez completada la información se pincha en el botón 🔯 Guardar

## 2.1.4- Envío de documentos a la firma desde SOROLLA2 a DocelWeb

En este apartado vamos a ver los pasos que hay que seguir para enviar uno o varios documentos a la firma desde SOROLLA2 a DocelWeb. El documento que vamos a enviar a la firma es el certificado de retención de crédito.

SOROLLA2 permite enviar además del o de los documentos a firmar, otros documentos de acompañamiento simplemente para su revisión.

SOROLLA2 × 3 ₽⇒ 2 **\*** 1 4 P dientes - Pa R -**V** 

Las pantallas siguientes muestran el proceso:

Posicionados en la pestaña de Documentos del expediente en cuestión se pincha en el botón 📥 Comunicación sistemas y seleccionamos Portafirmas electrónico.

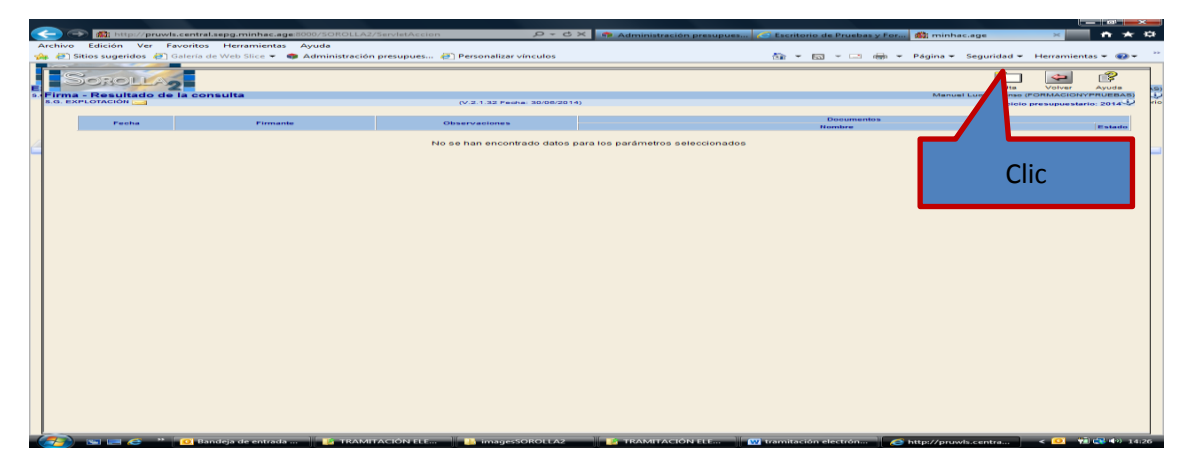

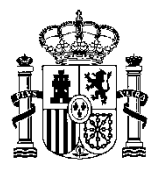

Pinchar en botón de Alta ya que lo que pretendemos es dar de alta un envío de documentos al portafirmas **DocelWeb**.

| itios sugeridos 🐉 Galería de Web S | ilice 👻 🏟 Administració                | n presupues 🕘 Personalizar vínculos             | 🖞 • 🖾 · 🗆 🖶 •                       | Página 👻 S  | Seguridad | - Herramie | entas 👻 |
|------------------------------------|----------------------------------------|-------------------------------------------------|-------------------------------------|-------------|-----------|------------|---------|
| Firmante                           | Lucas Alonso, Manuel                   |                                                 | Jefe de Proyectos                   |             |           | (          | _       |
|                                    | Martínez Villamarín, Fernand           | 0                                               | Subdirector General Adjunto         |             |           | C          |         |
|                                    | Rivero Hernández, Fernando             |                                                 | Jefe Servicio Sistemas Informáticos |             |           | 0          |         |
| Prioridad                          | Alta 🝙 Normal                          |                                                 |                                     |             |           |            |         |
| Notas                              |                                        |                                                 | ÷                                   |             |           |            |         |
| fipo documento                     | Acuse de recibo<br>Basado en plantilla | -                                               |                                     |             |           |            |         |
| Fipo operación                     |                                        |                                                 |                                     |             |           |            |         |
| Carpeta                            |                                        | <u> </u>                                        |                                     |             |           |            |         |
|                                    | Carpeta 🙀                              |                                                 | ombre                               | Electrónico | Enviar I  | irmar      |         |
|                                    |                                        | ACUERDO DE INICIO DE EXPEDIENTE.pdf.xsig        |                                     | 2           | -         | <b>—</b>   |         |
|                                    |                                        | 2.00.230.0 AD 02160022014000000244              |                                     | E.          |           |            |         |
|                                    | Autorización y disposición             | Indice del envio 2014/000001 09/07/2014         |                                     | 2           | -         | <b>—</b>   |         |
|                                    |                                        | MEMORIA JUSTIFICATIVA DE LA CONTRATACION.pdf.x  | sig                                 | ल           |           |            |         |
| Documentos                         |                                        | Propuesta de Autorizacion y Compromiso de gasto |                                     | E.          |           | <b>—</b>   |         |
|                                    | Face de latata                         | Certificado de Retencion de credito             |                                     | 1           | -         | <b>—</b>   |         |
|                                    | Pase de Infolo                         | 2.00.100.0 RC 02160022014000000243              |                                     |             | -         | <b>—</b>   |         |
|                                    |                                        | Certificado de conformidad.pdf.xsig             |                                     |             | -         |            |         |
|                                    |                                        | Factura-2.xml.xsig                              |                                     | 12          | <b>T</b>  |            |         |
|                                    | Doumentus                              | 2.00.420.0 OK 02160022014000000245              |                                     |             | 1         | 1          |         |
|                                    |                                        |                                                 |                                     |             | _         | _          |         |

Se cumplimentan los datos necesarios para hacer el envío a **DocelWeb** que no aparecen ya cumplimentados por SOROLLA2, tales como:

- El firmante a quién se hace la solicitud de firma,
- Prioridad de la solicitud
- Notas
- Los documentos a enviar indicando si es para firmar o simplemente se envía para revisión, el Rol

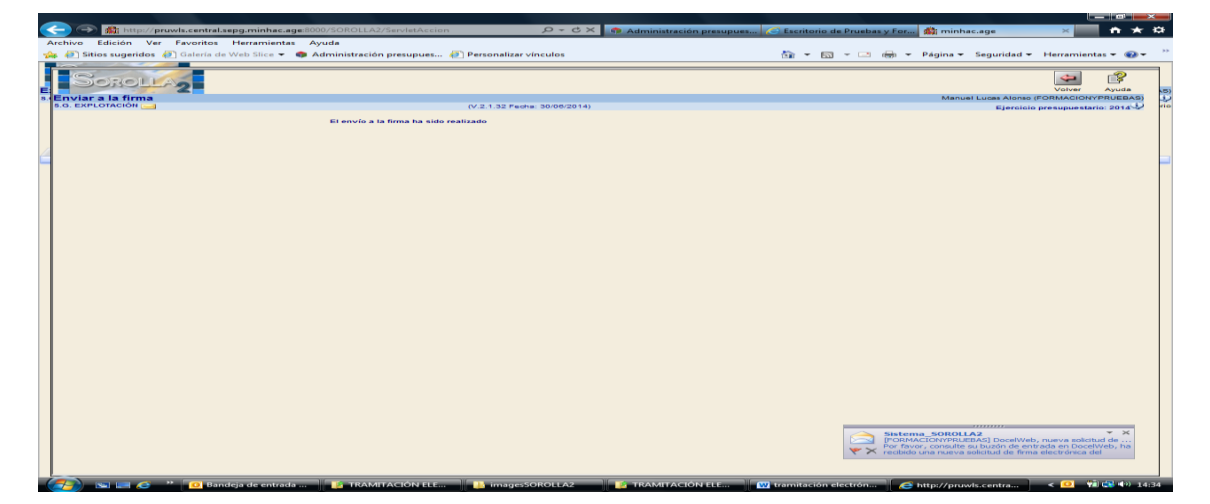

de firma y el firmante procediéndose al envío pinchando en el botón EPP Enviar a la firma.

Cuando el envío se realiza correctamente aparece en el PC del firmante al que se le solicita la firma el aviso de un email, tal y cómo se puede ver en la parte inferior derecha de la pantalla anterior, informando de que el firmante tiene una "Petición de firma" pendiente.

Una vez que los documentos han sido firmados se envía un correo en el buzón del **solicitante** indicando que los documentos ya se han firmado.

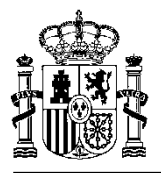

Por otro lado en el Buzón de notificaciones de SOROLLA2 se incorpora el aviso correspondiente tal y como se puede ver en las imágenes siguientes:

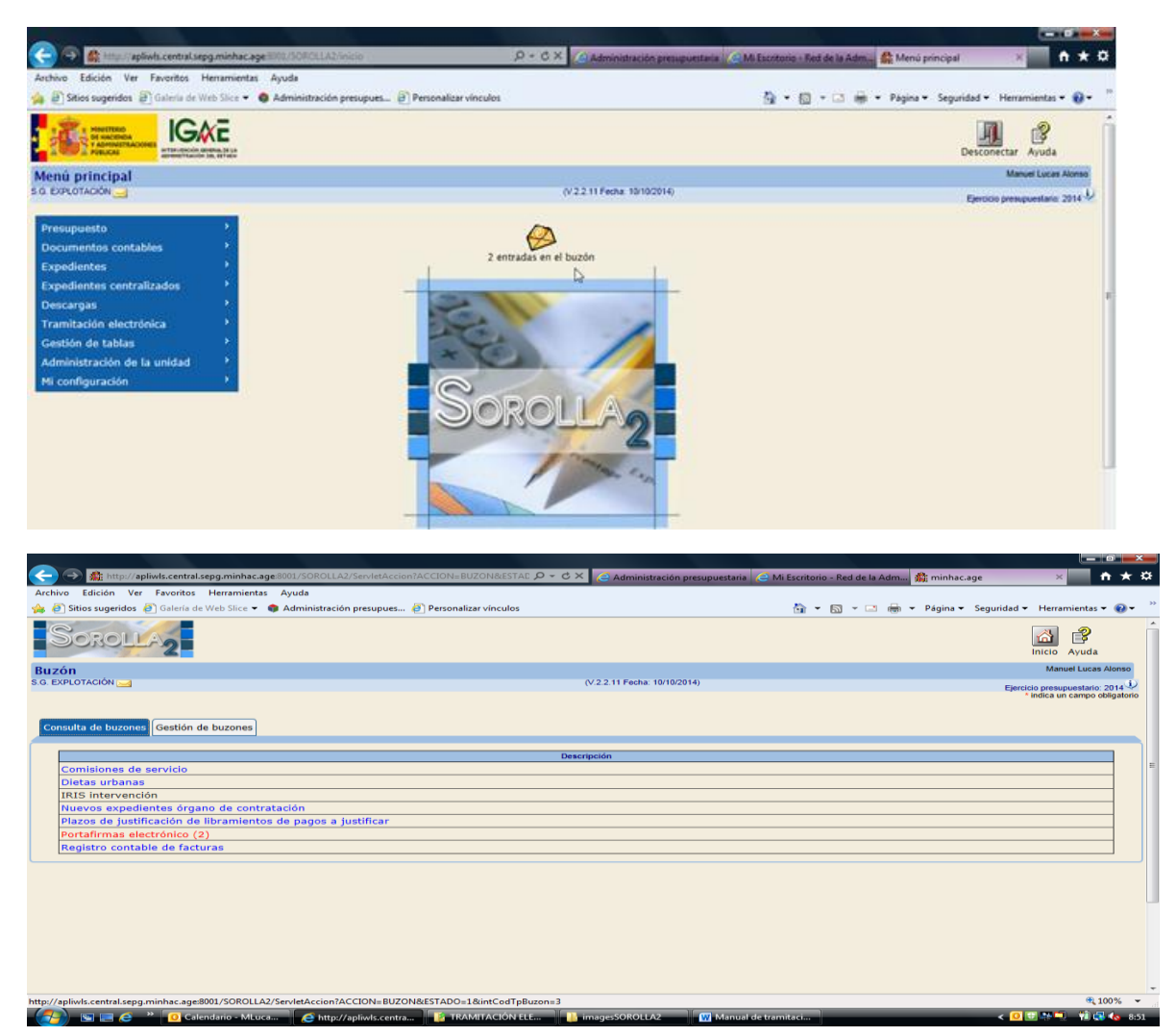

El/los documento/s firmado/s quedan asociados automáticamente al expediente al que pertenece/n siendo visualizables desde la pestaña de **Documentos** tal y como se puede observar en la pantalla siguiente a modo de ejemplo de visualización de un documento firmado electrónicamente:

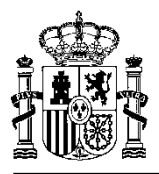

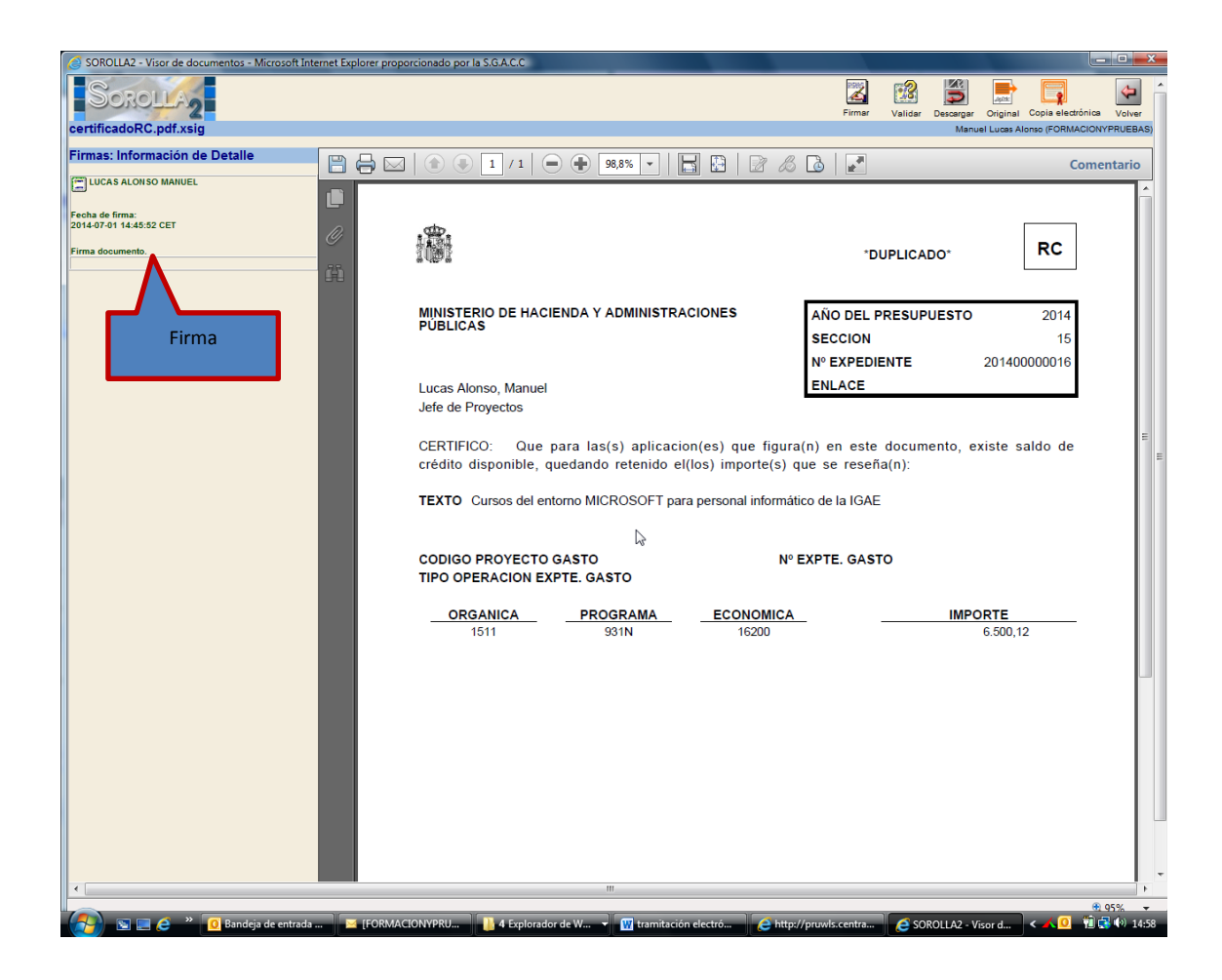

## 2.2- Firma de documentos en SOROLLA2

En este apartado vamos a ver cómo los usuarios de la aplicación SOROLLA2 pueden firmar electrónicamente los documentos asociados a un expediente.

La firma se realiza siempre a partir de la visualización de cada documento.

Situados en la pestaña de **Documentos** del expediente pinchamos en el documento que queremos firmar para poder visualizar el documento a firmar electrónicamente.

En la pantalla siguiente hemos abierto para su visualización un documento de Propuesta y Autorización y Compromiso de gasto

![](_page_12_Picture_0.jpeg)

| SOROLLA2 - Visor de documentos - Microsoft Internet Explor | er proporcionado por la S.G.A.C.C                                                  |                                                                                                    |                                               |                                   |
|------------------------------------------------------------|------------------------------------------------------------------------------------|----------------------------------------------------------------------------------------------------|-----------------------------------------------|-----------------------------------|
|                                                            |                                                                                    |                                                                                                    | Firmar Validar Descargar (                    | Driginal Copia electrónica Volver |
| Eirmas: Información do Dotallo                             |                                                                                    |                                                                                                    | · <b>^</b>                                    |                                   |
|                                                            | 🍦 🖂   👚 🕘 🚺 / 1   🦲                                                                | - + 96% -   🔚 🗄   🖻 🔏 💪                                                                                                    |                                               | Comentario                        |
| I No hay firmas.                                           | MINISTERIO DE<br>ADMINISTRACIO<br>PÚBLICAS                                         | HACIENDA Y<br>ONES<br>Propuesta de Autorización y Comprom                                                                                                    | Clic<br>iso de gasto                          | Î                                 |
|                                                            | Ejercicio presupuestario:                                                          | 2014                                                                                                    |                                               |                                   |
|                                                            | Expediente número:                                                                 | 201400000016                                                                                                    |                                               |                                   |
|                                                            | Aplicación presupuestaria:                                                         | Sección: 15 MINISTERIO DE HACIENDA Y ADMINIS<br>Servicio: 11 INTERVENCION GENERAL DE LA ADM<br>C. Costo:<br>Programa: 931N POLITICA PRESUPUESTARIA<br>Concepto: 16200 | TRACIONES PÚBLICAS<br>IINISTRACION DEL ESTADO |                                   |
|                                                            | Importe en euros: SEIS MIL                                                         | QUINIENTOS EUROS Y DOCE CÉNTIMOS                                                                                                    |                                               | 6.500.12                          |
|                                                            |                                                                                    |                                                                                                    |                                               | 6.600.10                          |
|                                                            | Interesado: ES000A8316463<br>Cesionario:                                           | 2 - FORMACION TECNOLOGICA S. A.                                                                                                    |                                               |                                   |
|                                                            | TOTAL LIQUIDO: SEIS MIL QU<br>Finalidad del gasto:<br>Cursos del entorno MICROSOFT | INIENTOS EUROS Y DOCE CÊNTIMOS<br>para personal informático de la IGAE                                                                                                |                                               | 6.500,12                          |
|                                                            | Documentos que se adjuntan:                                                        |                                                                                                    |                                               |                                   |
| < 1                                                        | •                                                                                  | m                                                                                                    |                                               | 1 T.                              |
| 🖉 📼 🧑 » 👩 Bandaja da antz 👘 TRAN                           |                                                                                    | 🔲 tramitación elec 🛛 🧔 http://oppuds.ce                                                                                                    |                                               | € 95% <del>•</del>                |

Haciendo clic en el botón **Firmar** y siempre y cuando esté accesible en el sistema el certificado electrónico correspondiente a la persona física que va a firmar, aparece la pantalla siguiente en donde debemos cumplimentar los datos siguientes:

• Texto de información adicional (si procede).

| • | Check ' | "He leído | todos los | documentos | que se van a | firmar". |
|---|---------|-----------|-----------|------------|--------------|----------|
|---|---------|-----------|-----------|------------|--------------|----------|

| SONOLL'S                                                                                                    |                        |                                                                           | Firmar | Validar | Descargar Original Copia electrónica V |
|----------------------------------------------------------------------------------------------------|------------------------|---------------------------------------------------------------------------|--------|---------|----------------------------------------|
| Propuesta.pdf                                                                                                   |                        |                                                                           |        |         | Manuel Lucas Alonso (FORMACIONYPRI     |
| Firmas: Información de De                                                                                       | talle                  |                                                                           |        |         |                                        |
| No hay firmas.                                                                                                  |                        |                                                                           |        |         |                                        |
|                                                                                                    |                        |                                                                           |        |         |                                        |
|                                                                                                    |                        |                                                                           |        |         |                                        |
|                                                                                                    | Información de fir     | ma                                                                        | 1215   |         |                                        |
|                                                                                                    | internation de in      |                                                                           |        |         |                                        |
|                                                                                                    | Certificado            |                                                                           | 12.5   |         |                                        |
|                                                                                                    | Utilizado la última ve | 2                                                                         | 1.12   |         |                                        |
|                                                                                                    | CN=Bquot;LU            | CAS ALONSO, MANUEL (FIRMA)", OID.2.5.4.42=MANUEL, OID.2.5.4.4=LUCAS, OID. |        |         |                                        |
|                                                                                                    | C Seleccionar otro:    |                                                                           |        |         |                                        |
|                                                                                                    | 3.63                   |                                                                           |        |         |                                        |
|                                                                                                    |                        |                                                                           |        |         |                                        |
|                                                                                                    | Información adicional  |                                                                           | 1.22   |         |                                        |
|                                                                                                    | Firma con              | no proponente                                                             |        |         |                                        |
| No. of the second second second second second second second second second second second second second second se |                        | -                                                                         |        |         |                                        |
|                                                                                                    | Acción de firma:       | Firmar                                                                    |        |         |                                        |
|                                                                                                    |                        |                                                                           |        |         |                                        |
|                                                                                                    | Óreano costor          |                                                                           | 1.10   |         |                                        |
|                                                                                                    | Unidad                 | S.G. EXPLOTACIÓN                                                          |        |         |                                        |
|                                                                                                    | tramitadora:<br>Cargo: | Jefe de Provectos                                                         |        |         |                                        |
|                                                                                                    |                        |                                                                           |        |         |                                        |
|                                                                                                    |                        | 🔽 He leído todos los documentos que se van a firmar.                      |        |         |                                        |
|                                                                                                    |                        |                                                                           | 1000   |         |                                        |
|                                                                                                    |                        | Aceptar Cancelar                                                          |        |         |                                        |
|                                                                                                    |                        |                                                                           |        |         |                                        |
|                                                                                                    |                        |                                                                           |        |         |                                        |
|                                                                                                    |                        |                                                                           |        |         |                                        |
|                                                                                                    |                        | Clic                                                                      |        |         |                                        |
|                                                                                                    |                        |                                                                           |        |         |                                        |
|                                                                                                    |                        |                                                                           |        |         |                                        |
|                                                                                                    |                        | m                                                                         |        |         |                                        |

![](_page_13_Picture_0.jpeg)

| opuesta.pdf.xsig                                                                                           | Firmar Validar Descargar Original Copi<br>Firmar Validar Descargar Original Copi<br>Manuel Lucas Alonso (                                                                                                    | a electrónica Cer<br>FORMACIONYPRUE |
|----------------------------------------------------------------------------------------------------|----------------------------------------------------------------------------------------------------|-------------------------------------|
| mas: Información de Detalle                                                                                |                                                                                                    | Comentar                            |
| Locas Jonso Mininez<br>ha de fima:<br>mación adicionat:<br>inorfimar#farago-Jefe de Proyectos#funidad=5.0. | MINISTERIO DE HACIENDA Y<br>ADMINISTRACIONES<br>PÚBLICAS<br>Propuesta de Autorización y Compromiso de gasto                                                                                                    |                                     |
| la documento.                                                                                              | Ejercicio presupuestario: 2014                                                                                                    |                                     |
|                                                                                                    | Expediente número: 201400000016                                                                                                    |                                     |
| Firma                                                                                                    | Aplicación presupuestaria:<br>Sección: 15 MINISTERIO DE HACIENDA Y ADMINISTRACIONES PÚBLICAS<br>Servicio: 11 INTERVENCION GENERAL DE LA ADMINISTRACION DEL ESTADO<br>C. Coste:<br>Programa: 931N POLITICA PRESUPUESTARIA<br>Concepto: 16200 |                                     |
|                                                                                                    | Importe en euros: SEIS MIL QUINIENTOS EUROS Y DOCE CÊNTIMOS                                                                                                    | 6.500,12                            |
|                                                                                                    | 2014 SEIS MIL QUINIENTOS EUROS Y DOCE CÊNTIMOS<br>Interesado: E\$000A83164632 - FORMACION TECNOLOGICA S. A.<br>Cesionario:                                                                                                    | 6.500,12                            |
|                                                                                                    | TOTAL LIQUIDO: SEIS MIL QUINIENTOS EUROS Y DOCE CENTIMOS<br>Finalidad del gasto:<br>Cures de latorom MCOPOSOET para personal informático de la IGAE                                                                                         | 6.500,12                            |
|                                                                                                    | europ de citario monocordi i para pristara monado de la tont                                                                                                    |                                     |
|                                                                                                    |                                                                                                    |                                     |

El documento electrónico firmado se visualiza tal y como se indica en la pantalla siguiente:

Una vez firmado el documento hacemos clic en el botón Xy SOROLLA2 vuelve a la pestaña de **Documentos** 

![](_page_14_Picture_0.jpeg)

# 3.- Tramitación de un expediente electrónico con SOROLLA2

En este apartado vamos a ver, tal y cómo se indicaba en la introducción de este manual, los procesos que hacen diferente la tramitación clásica de la tramitación electrónica con SOROLLA2.

Utilizaremos como ejemplo para mostrar los apartados siguientes la tramitación de un contrato menor en el que lógicamente existen documentos electrónicos entre ellos la factura que emitida por el proveedor.

## 3.1.- Consideraciones generales sobre de la factura electrónica

Según se regula en el artículo 3 de la Ley 25/2013, de 27 de diciembre, de impulso de la factura electrónica y creación del registro contable de facturas en el Sector Público, publicada en el BOE el 28 de diciembre de 2013, el proveedor que haya expedido la factura, ya sea en papel o electrónica, por los servicios prestados o bienes entregados a cualquier Administración Pública, tendrá la obligación, a efectos de lo dispuesto en esta ley, de presentarla, en un registro administrativo en los términos previstos en el artículo 38 de la Ley 30/1992, de 26 de noviembre, de Régimen Jurídico de las Administraciones Públicas y del Procedimiento Administrativo Común, en el plazo de treinta días desde la fecha de entrega efectiva de las mercancías o la prestación de servicios.

A través del siguiente esquema se explica el flujo completo de las facturas electrónicas a través del registro contable de facturas, según se prevé en el proyecto de ley de impulso de la factura electrónica y creación del registro contable de facturas en el sector público, y en la <u>Orden HAP/492/2014, de 27 de marzo, por la que se regulan los requisitos funcionales y técnicos del registro contable de facturas de las entidades del ámbito de aplicación de la Ley 25/2013, de 27 de diciembre, de impulso de la factura electrónica y electrónica y creación del registro contable de facturas en el Sector Público.</u>

![](_page_14_Figure_7.jpeg)

(1) El proveedor que expide la factura electrónica la presentará a través del Punto general de entrada de facturas electrónicas (FACe) de la Administración General del Estado, el cual estará conectado con el REC (Registro Electrónico Común) en el que se realizará el correspondiente asiento registral.

![](_page_15_Picture_0.jpeg)

(2) Las facturas electrónicas presentadas en FACe, serán puestas a disposición o remitidas electrónicamente, mediante un servicio automático proporcionado por dicho punto, al registro contable de facturas que corresponda en función del código (DIR3) de oficina contable que figura en la factura.

(3) La llegada de la factura al registro contable de facturas dará lugar a la asignación del correspondiente código de identificación de dicha factura en el citado registro contable, que la acompañará en su tramitación. Dicho código será comunicado al FACe y estará disponible al proovedor mediante su consulta.

(4) La oficina contable que haya efectuado la anotación de la factura electrónica recibida en el respectivo registro contable de facturas la remitirá automáticamente al órgano gestor destinatario de la misma, a través de la unidad tramitadora correspondiente, dejando constancia en el registro contable de facturas de la fecha y hora del acuse de recibo por la unidad tramitadora, que habrá de pronunciarse sobre la conformidad o devolución de la factura recibida, de lo que se dejará constancia en dicho registro.

(5) Conformidad/Devolución: La unidad tramitadora destinataria de la factura electrónica expresará su conformidad o disconformidad con la misma accediendo directamente al registro contable correspondiente o a través del sistema de gestión (SOROLLA2).

(6) La tramitación, en caso de conformidad, del reconocimiento de la obligación por el órgano gestor y el asiento en contabilidad de la obligación reconocida y de la propuesta de pago identificarán las facturas objeto de la propuesta a través de los correspondientes códigos de identificación asignados en el registro contable de facturas. La contabilización de la obligación reconocida en el Sistema de información contable provocará un cambio de estado automático de la factura en el registro contable de facturas que pasará a estar en estado de obligación reconocida.

(7) La anotación en el Sistema de información contable del pago material de la correspondiente operación, igualmente provocará un cambio de estado automático de la factura en el registro contable de facturas que pasará a estar en estado de pagada.

#### NOTAS:

El proveedor, con carácter obligatorio, deberá haber incorporado en la factura electrónica los códigos DIR3 correspondientes a la Oficina contable, el Órgano gestor y la Unidad tramitadora.

Estos códigos serán la base de la interoperabilidad de los tres sistemas (FACe, RCF, y SOROLLA2) que intervienen en el procedimiento automático que hemos descrito anteriormente.

#### 3.2.- Gestión de la factura electrónica en SOROLLA2

Una vez que el servicio o suministro ha sido satisfecho y el proveedor emite la factura electrónica y ésta ha sido incorporada al FACe, procedemos a gestionarla desde de nuestro expediente SOROLLA2.

Tendremos conocimiento de que la factura electrónica ha llegado desde el RCF a SOROLLA2 y en concreto a la unidad tramitadora, accediendo al buzón de notificaciones de SOROLLA2 y en concreto el buzón del Registro Contable de Facturas de la forma que se describe a través de las siguientes pantallas:

![](_page_16_Picture_0.jpeg)

![](_page_16_Picture_1.jpeg)

![](_page_17_Picture_0.jpeg)

| OROLL                    | 2 Gustar Baja Vo                                                                                                    | 2<br>olver                | (inicio              | A            |
|--------------------------|----------------------------------------------------------------------------------------------------|---------------------------|----------------------|--------------|
| LOTACIÓN 🖂               | Manuel Luces Alc<br>(V.2.1.33 Fechs. 04/07/2014) Ejen                                                                                                    | onso (FORI<br>reicio pres | JACIONY<br>upuestari | PRI<br>io: 1 |
| Fecha                    | Descripción                                                                                                    | Г                         | Leído                |              |
| 0/07/2014 Se h           | na recibido una factura electrónica del proveedor E5000A83184032 - Formación Tecnológica S.A., por importe 6.600.12, asociada al justificante de gasto 2014 / 29.                                                                                                    |                           | ×                    |              |
| 9/07/2014 Se h           | na recibido una factura electrónica del proveedor ES 13321646 - Formación Tecnológica S.A., por importe 6.500,12, asociada al justificante de gasto 2014 / 28.                                                                                                    |                           | ×                    |              |
| 1/06/2014 Se h<br>justif | na recibido una propusata de anulación del prover UU80020724 - TELEFONICA DE ESPAÑA, S.A.U., -TELEFONICA MÓVILES ESPAÑA, S.A.U., UNIÓN TEMPORAL DE EMPRESAS, por importe 119.884.89, asociada al finante de gasto 2014/13.                                                                                          |                           | ×                    |              |
| 9/05/2014 Error          | ren el justificante de gasto 2014/100 - 0918809195 no colnicide con el proveedor E500052800817E de la petición del cambio de estado                                                                                                    |                           | ×                    |              |
| 9/05/2014 Error          | ren el justificante de gasto 2014/106. UDSELVAI 5º 100209 no coincide con el número de factura 2002076319 de la petición del cambio de estado<br>datos deben coincidir en ambos sistem en ser correspictos en el sistema que corresponde.                                                                           |                           | ×                    |              |
| 7/03/2014 Error          | r en el justificante de gasto 2014/67 - RCF: 005752014000008052 - Importe en RCF: 0014 47 no coincide con el importe 8003.51 de la pelición del cambio de estado<br>datos deben coincidir en ambos sistemas, en caso contrario la factura no será procesada. Deben ser correspictos en el isistema que corresponda. |                           | ×                    |              |
| 9/03/2014 Se h           | na recibido una factura electrónica del proveedor ES00000000023 - NOMBRE 23T APELI 23T APELI 23T, por importa 708,78, asociada al justificante de gasto 2014 / 20.                                                                                                    |                           | ×                    |              |
| 9/03/2014 Se h           | na redbido una factura electrónica del proveedor E5000000000221 - NOMBRE 23T APELI 23T APEL2 23T, por importe 354,39, asociada al justificante de gasto 2014 / 25.                                                                                                    |                           | ×                    |              |
| 9/03/2014 Se H           | na recibido una factura electrónica del proveedor ES0000000023T - NOMBRE 23T APEL1 23T APEL2 23T, por importe, asociada al jutificante de gasto 2014 / 24.                                                                                                    |                           | ×                    |              |
| 9/03/2014 Se h           | na recibido una factura electrónica del proveedor ES0000000023T - NOMBRE 23T APEL1 23T APEL2 23T, por importe, asociada al justificante de gasto 2014 / 23.                                                                                                    |                           | ×                    |              |
|                          |                                                                                                    |                           |                      |              |

Aparecen los mensajes informativos de que han llegado facturas electrónicas. Cada mensaje aporta información de la factura a la que hace referencia (Proveedor, importe y número de registro del justificante en SOROLLA2). Téngase en cuenta que la factura ya ha sido registrada en SOROLLA2.

Accedemos a consultar la factura en cuestión a través de la navegación **Expedientes/Justificantes del gasto** y en la pantalla paramétrica seleccionando en el campo **Factura: Electrónica.** 

Nos aparece la siguiente pantalla en la que observamos que efectivamente la factura 2014/29 está registrada y accesible.

| Edición Ver Fovortio: Heramienta Ayuda         Sitio: Ver Fovortio: Heramienta Ayuda         Sitio: Sugerido:                                                                                                    | Bickin Ver Favorito: Heramients Ayuda         Bickin Ver Favorito: Heramients Ayuda         Bickin Ver Favorito: Heramients Ayuda <t< th=""><th>🔿 🏦 http://p</th><th>pruwls.central.sepg.minhac.age:8000/SOROLLA2/Servi</th><th>letAccion J</th><th>0 - C X C Admir</th><th>nistración presupuest</th><th>aria 🤇 Escrit</th><th>orio de Pruebas v</th><th>Form</th><th>hac.age</th><th>×</th></t<>                                                                                                    | 🔿 🏦 http://p                                                                                                    | pruwls.central.sepg.minhac.age:8000/SOROLLA2/Servi                                                                                                    | letAccion J                   | 0 - C X C Admir       | nistración presupuest   | aria 🤇 Escrit        | orio de Pruebas v | Form           | hac.age                | ×            |  |
|----------------------------------------------------------------------------------------------------|----------------------------------------------------------------------------------------------------|----------------------------------------------------------------------------------------------------|----------------------------------------------------------------------------------------------------|-------------------------------|-----------------------|-------------------------|----------------------|-------------------|----------------|------------------------|--------------|--|
| Current Parameter Parameter Paramet                                                                                                    | Add Mark 19       1900000       1900000       1900000       1900000       1900000       1900000       1900000       1900000       1900000       1900000       1900000       1900000       1900000       19000000000000000000000000000000000000                                                                                                    | Edición Vo                                                                                                    | r Enveritor Herromientor Aurula                                                                                                    |                               |                       | interaction presupacity |                      | one der raceus y  | 300            | lacioge                |              |  |
| And sugeriors in called a develosities in administration presupuest. In personalizar vinculos in the superior of the superior of the superior                                                                                                    | And sugendos verso sue verso sue ver | eucion ve                                                                                                    | Report of the second second se |                               |                       |                         |                      |                   |                |                        |              |  |
| Example of the construction         Example of the construction         Example of the construction <t< td=""><td>Image: Provide a construction of the construction of the construction of th</td><td>Sitios sugeridos</td><td>Galeria de Web Slice</td><td>upues 🛃 Personalizar vinculos</td><td></td><td></td><td>1</td><td></td><td>ti ∰i ♥ Pagina</td><td>a ♥ Segundad ♥ He</td><td>rramientas 👻</td></t<> | Image: Provide a construction of the construction of the construction of th                                | Sitios sugeridos                                                                                                    | Galeria de Web Slice                                                                                                    | upues 🛃 Personalizar vinculos |                       |                         | 1                    |                   | ti ∰i ♥ Pagina | a ♥ Segundad ♥ He      | rramientas 👻 |  |
| Antes de gasto - Resultado de la consulta<br>OTACIÓN (1) (1/2133 Fedras 0407021)         Descritado de la consulta<br>(1/2133 Fedras 0407021)         Descritado de la consulta<br>(1/2133 Fedras 0407021)         Descritado de la consulta<br>(1/2133 Fedras 0407021)         Descritado de la consulta<br>(1/2133 Fedras 0407021)         Descritado de la consulta<br>(1/2133 Fedras 0407021)         Descritado de la consulta<br>(1/2133 Fedras 0407021)         Descritado de la consulta<br>(1/2131 Fedras 0407021)         Descritado de la consulta<br>(1/2131 Fedras 0407021)         Descritado (1/2131 Fedras 0407021)           1/2131 Fedras 0400000000000000000000000000000000000                                                                                                    | Andee of gasto         Resultado de la consulta         (V 2133 Facina Lov Catolica)         Descrita Catolica)         Descrita Catolica)                                                                                                    | OROLLA                                                                                                    | 2                                                                                                    |                               |                       |                         |                      |                   | Listado        | Listado Volver         | A Inicio     |  |
| ACACINC         (V.2.13 Feature 400/2014)         (Egencial persupurational persupurational persupersupersupersupersupersupersupersu                                                                                                    | NCACION         (V.2.13 Sebas: 0.407.001)         Egencialo y encuporational         Egencialo y encuporational         Egencialo y encupor                                                                                                    | cantes de ga                                                                                                    | isto - Resultado de la consulta                                                                                                    |                               |                       |                         |                      |                   |                | Manuel Lucas Alonso (F | RMACIONYP    |  |
| Appendix         D0000031 INTERVENCIÓN GENERAL DE LA JADINISTRACIÓN DEL ESTADO           DISCUESTRACIÓN         DESCRIPCIÓN del REQUISÓ DE LA JADINISTRACIÓN DEL ESTADO           DESCRIPCIÓN del Reguindo Item         Pago decido         Reguinado         Reguinado         Reguinado           / 23         DESCRIPCIÓN del Reguindo Item         Pago decido         ES00000000237         784.8         40.05         303.4         Reguinado           / 24         DESCRIPCIÓN del Reguindo Item         Pago decido         ES00000000237         786.78         50.01         618.8         Reguinado           / 25         DESCRIPCIÓN del Reguindo Item         Pago decido         ES0000000237         780.78         50.10         618.8         Reguinado           / 26         DESCRIPCIÓN del Reguindo Item         Pago decido         ES0000000237         780.78         50.10         618.8         Reguinado           / 27         DESCRIPCIÓN del reguindo Item         Pago decido         ES0000433214240         650.01         0.00         650.012         Impuido           / 27         DESCRIPCIÓN del reguindo Item         Pago decido         ES000043321420         650.01         0.00         650.012         Impuido           / 27         DESCRIPCIÓN del reguindo Item         Pago decido         ES000043321420         0                                                                                                    | restrict<br>tantada         1000031 - INTERVENCIÓN GENERAL DE LA ADMINISTRACIÓN DEL ESTADO           DESCRIPCIÓN DE LEVELTACIÓN         DESCRIPCIÓN DE LEVELTACIÓN         DESCRIPCIÓN DE LEVELTACIÓN         DESCRIPCIÓN DE LEVELTACIÓN         DESCRIPCIÓN DE LEVELTACIÓN         DESCRIPCIÓN DE LEVELTACIÓN         DESCRIPCIÓN DE LEVELTACIÓN         DESCRIPCIÓN DE LEVELTACIÓN         DESCRIPCIÓN DE LEVELTACIÓN         DESCRIPCIÓN DE LEVELTACIÓN         Registración         DESCRIPCIÓN DE LEVELTACIÓN         Registración         Registración                                                                                                    | LOTACIÓN 🖂                                                                                                    |                                                                                                    | (V.2.1.33 Fecha: 04/          | 07/2014)              |                         |                      |                   |                | Ejercicio p            | esupuestario |  |
| Operation         Description         Description <thdescription< th=""> <thdescription< th="">         &lt;</thdescription<></thdescription<>                                                                                                    | Application         Total Extension         Extension         Extension         Extension           About 11 Werkenkung eine Proposition         Tato de fondo         NLE/CL/L fersen         Instant 200         Sester 200         Sester                                                                                                    |                                                                                                    |                                                                                                    |                               |                       |                         |                      |                   |                |                        |              |  |
| National Value         Description         Treatment         Treatment         Instruction         Instruction <thinstruction< th=""> <thinstruction< th=""></thinstruction<></thinstruction<>                                                                                                    | Names         District - S.S. EXPECTACION           Description         District Secure accuration         District Secure accuration         District Secure accuration         District Secure accuration           /23         DESCRIPCIÓN del segundo tem         Pago directo         E500000000237         394-38         40,06         309,34         Registrado           /24         DESCRIPCIÓN del segundo tem         Pago directo         E500000000237         394-38         40,06         309,34         Registrado           /25         DESCRIPCIÓN del segundo tem         E50000000237         708,78         60,10         618,08         Registrado           /26         DESCRIPCIÓN del segundo tem         E30000000237         708,78         60,10         618,08         Registrado           /27         DESCRIPCIÓN del segundo tem         Pago directo         E500000327         708,78         60,10         618,08         Registrado           /27         DESCRIPCIÓN del segundo tem         Pago directo         E500000327         708,78         60,10         618,08         Registrado           /27         DESCRIPCIÓN del segundo tem         Pago directo         E50000433164032         0.000         6.500,12         Imputado           /27         DESCRIPCIÓN del segundo tem         Esocue accue accue ac                                                                                                    | o gestor                                                                                                    | 10000031 - INTERVENCIÓN GENERAL DE LA ADI                                                                                                    | VINISTRACION DEL ESTADO       |                       |                         |                      |                   |                |                        |              |  |
| Abo /14         Cascalida         Taos de fonda         Nu F.C. Lesson         Instantion         Exactivation         Exactivativativatintexinded instantivativatintexin                                                                                                    | Observations         Observations         Observations <th colspan<="" td=""><td>o tramitadora</td><td>1031002 - 5.0. EXPLOTACIÓN</td><td></td><td></td><td></td><td></td><td></td><td></td><td></td><td></td></th>                                                                                                    | <td>o tramitadora</td> <td>1031002 - 5.0. EXPLOTACIÓN</td> <td></td> <td></td> <td></td> <td></td> <td></td> <td></td> <td></td> <td></td> | o tramitadora                                                                                                    | 1031002 - 5.0. EXPLOTACIÓN    |                       |                         |                      |                   |                |                        |              |  |
| Año JU!         Descritación         Tato de fondo         ILIP/CLF_Letere         Insorte UA incluido         Insorte         Insorte         Unados         Landos         Exercitación           1/23         DESCRIPCIÓN del segundo tiem         Pago directo         E500000000237         394.38         4506         309.34         Registrado           1/23         DESCRIPCIÓN del segundo tiem         E500000000237         394.38         4505         309.34         Registrado           1/25         DESCRIPCIÓN del segundo tiem         E500000000237         394.38         4505         309.34         Registrado           1/26         DESCRIPCIÓN del segundo tiem         E500000000237         708.78         50.10         618.08         Registrado           1/27         DESCRIPCIÓN del segundo tiem         Pago directo         E500000000237         708.78         50.10         618.08         Registrado           1/27         DESCRIPCIÓN del segundo tiem         Pago directo         E500000000237         708.78         50.10         618.08         Registrado           1/27         Factus Formación         Pago directo         E5000433164032         6.500.12         Inpuidado           Factus Formación         Pago directo         E5000433164032         6.500.12         0.00         <                                                                                                    | Año JN*         Descriteción         Taxo de fonda         ILE/CLE. Exerces         monte: UA lackida         Prescrite         Liduido a senar         Excediente         Estado           //23         DESCRIPCIÓN del segundo Item         Pago directo         E500000000237         39-33         49.05         399.34         Registrado           //24         DESCRIPCIÓN del segundo Item         E500000000237         706.78         90.10         618.08         Registrado           /25         DESCRIPCIÓN del segundo Item         E500000000237         706.78         90.10         618.08         Registrado           /26         DESCRIPCIÓN del segundo Item         E500000000237         708.78         90.10         618.08         Registrado           /27         DESCRIPCIÓN del segundo Item         Pago directo         E500000000237         708.78         90.10         618.08         Registrado           /27         DESCRIPCIÓN del segundo Item         Pago directo         E5000A8332640         6.500.12         0.00         6.500.12         Imputado           Factura Formación         E000A833164052         6.500.12         0.00         6.500.12         Registrado                                                                                                    |                                                                                                    |                                                                                                    | 7                             | registros recuperados |                         |                      |                   |                |                        |              |  |
| 1/23         DESCRIPCIÓN del segundo litem         Pago directo         ES0000000221         39-83         46.05         309.94         Registrado           1/24         DESCRIPCIÓN del segundo litem         ES00000000221         706.78         60.01         618.08         Registrado           1/25         DESCRIPCIÓN del segundo litem         ES00000000221         706.78         60.01         618.08         Registrado           1/26         DESCRIPCIÓN del segundo litem         ES00000000221         706.78         90.10         618.08         Registrado           1/26         DESCRIPCIÓN del segundo litem         ES00000000221         706.78         90.10         618.08         Registrado           1/27         DESCRIPCIÓN del segundo litem         Pago directo         ES00000000221         706.78         90.10         618.08         Registrado           1/27         DESCRIPCIÓN del segundo litem         Pago directo         ES00000000221         706.78         90.10         618.08         Registrado           1/27         DESCRIPCIÓN del segundo litem         Pago directo         ES000433164632         6.500.12         Registrado           1/27         Factura Formación         ES000433164632         6.500.12         0.00         6.500.12         Registrado                                                                                                    | //23         DESCRIPCIÓN del segundo Item         Pago directo         ES0000000231         284.38         46.05         309.34         Registrado           //24         DESCRIPCIÓN del segundo Item         ES0000000231         700.78         60.01         618.08         Registrado           /25         DESCRIPCIÓN del segundo Item         ES0000000237         706.78         50.01         618.08         Registrado           /26         DESCRIPCIÓN del segundo Item         ES0000000237         706.78         50.01         618.08         Registrado           /26         DESCRIPCIÓN del segundo Item         ES0000000237         708.78         50.01         618.08         Registrado           /27         DESCRIPCIÓN del segundo Item         Pago directo         ES0000000237         708.78         50.01         618.08         Registrado           /27         DESCRIPCIÓN del segundo Item         Pago directo         ES000A8326440         6.500.12         Imputado           /28         Factus Formación         Pago directo         ES000A83164032         0.000         6.500.12         Registrado                                                                                                    | Año / Nº                                                                                                    | Descripción                                                                                                    | Tipo de fondo                 | N.I.F./C.I.F. tercero | Importe IVA incluido    | Importe<br>retención | Líquido a pagar   | Expediente     | Esta                   | lo           |  |
| 1/24         DESCRIPCIÓN del segundo Item         ES0000000231         708.78         90.10         €18.68         Registrado           1/25         DESCRIPCIÓN del segundo Item         ES0000000231         364.89         45.05         309.34         Registrado           26         DESCRIPCIÓN del segundo Item         ES0000000231         708.78         90.10         618.08         Registrado           /27         DESCRIPCIÓN del segundo Item         Pago directo         ES0000000231         708.78         90.10         618.08         Registrado           /27         DESCRIPCIÓN del segundo Item         Pago directo         ES000A3321448         6.500.12         Enplotado           Factus Formación         Pago directo         ES000A83164932         0.00         0.500.12         Registrado                                                                                                    | 1/24         DESCRIPCIÓN del segundo ltem         ES0000000221         797.7         90.10         04.0.8         Repirasio           /25         DESCRIPCIÓN del segundo ltem         ES0000000221         364.30         4505         309.34         Registrado           /26         DESCRIPCIÓN del segundo ltem         ES0000000231         708.78         80.10         04.08         Registrado           /27         DESCRIPCIÓN del segundo ltem         Pago directo         ES0000000231         708.78         80.10         048.08         Registrado           /27         DESCRIPCIÓN del segundo ltem         Pago directo         ES000000231         708.78         80.10         048.08         Registrado           /27         DESCRIPCIÓN del segundo ltem         Pago directo         ES00004321 (+04.00         0.000.12         Registrado           /27         Factura Formación         Es00004321 (+02.00         0.000         0.000.12         Registrado           /200         Statura formación         Es00004321 (+02.00         0.000         0.000         0.000         0.000.12         Registrado                                                                                                    | 4 / 23                                                                                                    | DESCRIPCIÓN del segundo item                                                                                                    | Pago directo                  | ES0000000023T         | 354,39                  | 45,05                | 309,34            |                | Registrado             |              |  |
| 1/25         DESCRIPCIÓN del segundo ltem         ES0000000023T         29-38         44.05         309.34         Replavado           1/26         DESCRIPCIÓN del segundo ltem         ES0000000023T         708.78         90.10         618.08         Registrado           1/27         DESCRIPCIÓN del segundo ltem         Pago direido         ES0000000023T         708.78         90.10         618.08         Registrado           1/27         DESCRIPCIÓN del segundo ltem         Pago direido         ES000000023T         708.78         90.10         618.08         Registrado           1/26         Fadua Formación         Pago direido         ES00000323T         708.78         60.10         6.500.12         Imputado           Fadua Formación         Pago direido         ES000A33164032         6.500.12         0.00         6.500.12         Registrado           Clic                                                                                                    | 1/25         DESCRIPCIÓN del segundo ltem         ES0000000231         28-38         46.05         309.34         Registrado           1/26         DESCRIPCIÓN del segundo ltem         ES0000000237         708.78         60.10         618.68         Registrado           1/27         DESCRIPCIÓN del segundo ltem         Pago directo         ES0000000237         708.78         60.10         618.68         Registrado           1/27         DESCRIPCIÓN del segundo ltem         Pago directo         ES00048321449         6.00.12         6.500.12         Impulado           Factura Formación         Pago directo         ES0004833164932         6.500.12         0.00         6.500.12         Registrado           CLic                                                                                                    | / 24                                                                                                    | DESCRIPCIÓN del segundo item                                                                                                    |                               | ES0000000023T         | 708,78                  | 90,10                | 618,68            |                | Registrado             |              |  |
| 1/26         DESCRIPCIÓN del segundo llem         ES000000023T         708,78         90,10         018,68         Registrado           1/27         DESCRIPCIÓN del segundo llem         Pago directo         ES000000023T         708,78         90,10         018,68         Registrado           1/27         DESCRIPCIÓN del segundo llem         Pago directo         ES000040321         708,78         90,10         018,68         Registrado           1/26         Factus Formación         Pago directo         ES000A4321446         6500,12         6500,12         Imputado           Factus Formación         Es000A433164632         6.500,12         0.00         6.500,12         Registrado                                                                                                    | 1/26         DESCRIPCIÓN del segundo llem         Registrado           / 27         DESCRIPCIÓN del segundo llem         Pago directo         E50000000231         708.78         90.10         618.68         Registrado           / 27         DESCRIPCIÓN del segundo llem         Pago directo         E50000A0321         708.78         90.10         618.68         Registrado           / 27         DESCRIPCIÓN del segundo llem         Pago directo         E5000A3321464         6.500.12         Cliptica         Imputado           / 54tus Formación         Pago directo         E5000A33164032         0.500.12         0.00         6.500.12         Registrado           Clic         Clic         Clic         Fedura Formación         Fedura Formación                                                                                                    | / 25                                                                                                    | DESCRIPCIÓN del segundo item                                                                                                    |                               | ES0000000023T         | 354,39                  | 45,05                | 309,34            |                | Registrado             |              |  |
| 1/27         DESCRIPCIÓN del segundo Item         Pago directo         E500000000231         708.78         90.10         618.08         Registrado           Factura Formación         Pago directo         E5000A83321440         6.500.12         0.00         0.500.12         Imputado           Factura Formación         E5000A83164032         0.00         0.500.12         Registrado           Clic         Clic         Imputado         Imputado         Imputado                                                                                                    | /27         DESCRIPCIÓN del argundo tem         Pago directo         E50000002371         708.78         90.10         018.88         Registrado           Factura Formación         Pago directo         E5000403212464         0.500.12         0.00         0.500.12         Imputado           Factura Formación         Clico         E500043316452         0.00         0.500.12         Registrado                                                                                                    | / 26                                                                                                    | DESCRIPCIÓN del segundo item                                                                                                    |                               | ES0000000023T         | 708,78                  | 90,10                | 618,68            |                | Registrado             |              |  |
| Facture Formación         Pago directo         E 5000A3321046         0 600.12         Imputado           Facture Formación         E 5000A33164032         6 500.12         0.00         6 500.12         Registrado                                                                                                    | Facture Formusión         Pago direido         E5000A3321446         0.500.12         6.500.12         Impulsión           Facture Formusión         E5000A33164532         6.500.12         0.00         6.500.12         Registrado                                                                                                    | / 27                                                                                                    | DESCRIPCIÓN del segundo item                                                                                                    | Pago directo                  | ES0000000023T         | 708,78                  | 90,10                | 618,68            |                | Registrado             |              |  |
| Fadure Formación         E5000A83164032         0.00         0.500.12         Registrado           Clic         Image: Clic Clic Clic Clic Clic Clic Clic Clic                                                                                                    | Facture Formación         E5000A83164032         0.00         0.00         0.500.12         Registrado           Clic         Image: Clic Clic Clic Clic Clic Clic Clic Clic                                                                                                    | / 🍂                                                                                                    | Factura Formación                                                                                                    | Pago directo                  | ES000A83321646        | 6.500,12                |                      | 6.500,12          |                | Imputado               |              |  |
| Clic                                                                                                    | Clic                                                                                                    |                                                                                                    | Factura Formación                                                                                                    |                               | ES000A83164632        | 6.500,12                | 0,00                 | 0.500,12          |                | Registrado             |              |  |
|                                                                                                    |                                                                                                    | Cli                                                                                                    | ic                                                                                                    |                               |                       |                         |                      |                   |                |                        |              |  |
|                                                                                                    |                                                                                                    |                                                                                                    |                                                                                                    |                               |                       |                         |                      |                   |                |                        |              |  |
|                                                                                                    |                                                                                                    |                                                                                                    |                                                                                                    |                               |                       |                         |                      |                   |                |                        |              |  |
|                                                                                                    |                                                                                                    |                                                                                                    |                                                                                                    |                               |                       |                         |                      |                   |                |                        |              |  |

Pinchando en el enlace correspondiente, en nuestro caso 2014/29, accedemos a la factura.

![](_page_18_Picture_0.jpeg)

| Edición Ver Favoritos                | Herramientas Ayuda                                                                  |                                                 |                  |
|--------------------------------------|-------------------------------------------------------------------------------------|-------------------------------------------------|------------------|
| Sitios sugeridos 🧉 Galería d         | le Web Slice 🔻 🍿 Administración presupues 🗿 Personalizar vínculos                   | 🐴 🔻 🖾 👻 🖃 🖶 👻 Página 🔻 Seguridad 👻 H            | erramientas 🔻    |
|                                      | Manad Anna Inda                                                                     | Alta Guardar Anular/Baja Listado Limpiar Volver | Inicio A         |
| cantes de gasto - Modi<br>Lotación 🤜 | ficación y baja<br>(V.2.1.33 Fecha: 04/07/2014)                                     | Manuel Lucas Alonso (F                          | ORMACIONYPRI     |
| _                                    |                                                                                     | "ind                                            | ica un campo obl |
| reason applies t                     | INTERVENCIÓN GENERAL DE LA ADMINISTRACIÓN DEL ESTADO                                |                                                 |                  |
| igano gestor *                       | 2014 / 29                                                                           | Estado Registrado                               |                  |
|                                      |                                                                                     |                                                 |                  |
| os generales 🔰 Datos eco             | nómicos / Datos administrativos / Datos de imputación / Documentos                  |                                                 |                  |
|                                      |                                                                                     |                                                 |                  |
|                                      | Datos de registro contable                                                          |                                                 |                  |
| Iº FACe                              | PGEFE_SO_002                                                                        |                                                 |                  |
| Oficina contable RCF                 | EA0002720 - I.D. MINISTERIO DE HACIENDA Y ADMINISTRACIONES PÚBLICAS (AREA DE HACIEN | DA)                                             |                  |
| rgano gestor RCF                     | E00127403 - INTERVENCION GENERAL DE LA ADMINISTRACION DEL ESTADO                    |                                                 |                  |
| Inidad tramitadora RCF               | E03062503 - S.G. EXPLOTACIÓN                                                        |                                                 |                  |
| IP RCF                               | 00575 2014 000005189                                                                |                                                 |                  |
|                                      | Datos de la factura                                                                 |                                                 |                  |
| dentificador                         |                                                                                     |                                                 |                  |
| escrinción                           | Factura Formación                                                                   | A                                               |                  |
|                                      |                                                                                     | *                                               |                  |
| echa de emisión *                    | 05/07/2014 Período de facturación: Fecha inicio 05/07/2014                          | Fecha de fin 05/07/2014                         |                  |
| echa de registro *                   | 10/07/2014                                                                          |                                                 |                  |
| echa de aprobación                   | 10/07/2014                                                                          |                                                 |                  |
| I.I.F./C.I.F. tercero *              | ES VODAB3164632 FORMACIÓN TECNOLÓGICA S. A.                                         | 🔤 💁 🗀                                           |                  |
| ierie / Nº de la factura             | Borrador- 2                                                                         | Sin número de factura                           |                  |
| ipo de fondo                         | Pago directo                                                                        | Año / Nº del expediente                         |                  |
| в                                    |                                                                                     |                                                 |                  |
|                                      | Dator de anne directe                                                               |                                                 |                  |
|                                      |                                                                                     |                                                 |                  |

Una vez hemos accedido a la pestaña de **Datos generales** de la factura observamos que aparecen una serie de campos nuevos en la parte superior que no son otros que los códigos DIR3 que el proveedor ha introducido en la factura y que permiten identificar el destino de esa factura para su pago, además del Nº de identificación de la factura para FACe y el Nº de registro en el RCF.

Es posible que la factura no sea conforme desde el punto de vista del gestor por algún motivo. Desde

SOROLLA2 se puede anular a través del botón **Anular/baja.** De la anulación producida tomaría nota el RCF y FACe para la pertinente información al proveedor.

En nuestro caso damos por aceptada la factura sin necesidad de hacer ninguna acción especial y cumplimentamos los datos de fecha de registro, fecha de aprobación (en el momento que proceda) y

 $\mathbf{V}\mathbf{C}$ 

tipo de fondo procediendo posteriormente a imputar la factura y por último **W Guardar** la factura.

Las siguientes imágenes muestran el contenido de las pestañas de la factura:

Pestaña de Datos generales

![](_page_19_Picture_0.jpeg)

| Sitios sugeridos 🧧 Galería de V | Veb Slice 👻 🌍 🗛 | Iministración presi | upues 🧃 Pers       | onalizar vír | nculos            |                  |   |      | 6            | - 5        | - 🗆 é        | h 👻 Pág     | ina 👻 Segu | idad 👻 I          | Herramienta  | s 🕶 1 |
|---------------------------------|-----------------|---------------------|--------------------|--------------|-------------------|------------------|---|------|--------------|------------|--------------|-------------|------------|-------------------|--------------|-------|
| <u> </u>                        |                 |                     |                    |              |                   |                  |   |      | Alta         | Guar       | dar Anular/E | aja Listado | D Limpiar  | Volver            | Inicio       | A     |
| cantes de gasto - Modific       | ación y baja    |                     |                    | 04.04.00     |                   |                  |   |      |              |            |              |             | Manuel Lu  | cas Alonso        | (FORMACION   | YPR   |
|                                 |                 |                     |                    | (V.2.1.33    | Pedia: 04/07/2014 | )                |   |      |              |            |              |             |            | Ejercicio<br>* in | dica un camp | o obl |
| rgano gestor *                  | INTER           | VENCIÓN GENERAI     | L DE LA ADMINIS    | TRACIÓN      | DEL ESTADO        |                  |   |      | Ŧ            |            |              |             |            |                   |              |       |
| ño / Nº del justificante *      | 2014 / 2        | 9                   |                    |              |                   |                  |   |      |              | Estad      | o Registrad  | •           |            |                   |              |       |
| os generales 🔪 Datos econó      | micos Datos :   | administrativos     | Datos de imp       | utación      | Documentos        |                  |   |      |              |            |              |             |            |                   |              |       |
|                                 |                 |                     |                    |              |                   |                  |   |      |              |            |              |             |            |                   |              |       |
|                                 |                 |                     |                    |              | Datos de re       | egistro contable |   |      |              |            |              |             |            |                   |              |       |
| Iº FACe                         |                 |                     |                    |              |                   |                  |   |      |              |            |              |             |            |                   |              |       |
| Oficina contable RCF            |                 |                     | DE HACIENDA Y      | ADMINIS      |                   |                  |   |      |              |            |              |             |            |                   |              |       |
| Organo gestor RCF               | E00127403       |                     | JENERAL DE LA A    | DMINISTR     | ACION DEL ESTAI   |                  |   |      |              |            |              |             |            |                   |              |       |
| Jnidad tramitadora RCF          |                 | S.G. EXPLOTACI      | ON                 |              |                   |                  |   |      | <u> </u>     |            |              |             |            |                   |              |       |
| I® RCF                          |                 | 000005189           |                    |              | Deter .           | 1 - 1 - 6        |   |      |              |            |              |             |            |                   |              |       |
| dentificador                    |                 |                     |                    |              | Datos c           | ie la lactura    |   |      |              |            |              |             |            |                   |              |       |
|                                 | Factura Form    | ación               |                    |              |                   |                  |   |      |              |            |              |             |            |                   |              |       |
| Descripción                     |                 |                     |                    |              |                   |                  | Ŧ |      |              |            |              |             |            |                   |              |       |
| Fecha de emisión *              | 05/07/2014      | P                   | eríodo de facturac | ión: Fecha i | inicio            | 05/07/2014       |   | Fech | a de fin     |            | 05/07/201    | •           |            |                   |              |       |
| echa de registro *              | 10/07/2014      |                     |                    |              |                   |                  |   |      |              |            |              |             |            |                   |              |       |
| echa de aprobación              | 10/07/2014      |                     |                    |              |                   |                  |   |      |              |            |              |             |            |                   |              |       |
| I.I.F./C.I.F. tercero *         | ES 🔻 000        | \83164632 FORI      | MACIÓN TECNOL      | ÓGICA S, )   | Α.                |                  |   |      |              |            |              |             |            |                   |              |       |
| Serie / Nº de la factura        | Borrador-       | 2                   |                    |              |                   |                  |   | E 8  | lin número o | de factura |              |             |            |                   |              |       |
| Tipo de fondo                   | Pago directo    |                     | •                  |              |                   |                  |   | Año  | / Nº del exp | pediente   |              |             | - <b>3</b> |                   |              |       |
| в                               |                 |                     |                    |              |                   |                  |   |      |              |            |              |             |            |                   |              |       |
|                                 |                 |                     |                    |              | Datos de          | nago directo     |   |      |              |            |              |             |            |                   |              |       |
|                                 |                 |                     |                    |              | 50105 00          | pugo un ceto     |   |      |              |            |              |             |            |                   |              |       |

Pestaña de Datos Económicos

| Truwls.central.sepg.              | .minhac.age:8000/   | SOROLLA2/ServletAccion |                       | Q + C X (e)                             | Administración presupuestaria 🦉 | Escritorio de Pruebas y Form      | 🎆 minhac.age          | ×              |
|-----------------------------------|---------------------|------------------------|-----------------------|-----------------------------------------|---------------------------------|-----------------------------------|-----------------------|----------------|
| o Edición Ver Favoritos He        | rramientas Ayuc     | da                     |                       |                                         |                                 |                                   |                       |                |
| Sitios sugeridos 🖉 Galeria de Wei | b Slice 👻 🍿 Adn     | ninistracion presupues | Personalizar vinculos | · · · ·                                 |                                 |                                   | Pagina      Seguridad | Herramientas 🔻 |
| io / Nº del justificante *        | 2014 / 29           |                        |                       |                                         |                                 | Estado Con documen                | to contable           |                |
| s generales Datos económi         | Cos Datos ad        | dministrativos Datos   | s de imputación Doci  | mentos                                  |                                 |                                   |                       |                |
|                                   |                     |                        |                       |                                         |                                 |                                   |                       |                |
|                                   |                     |                        |                       | Totales                                 |                                 |                                   |                       |                |
| mporte sin IVA / IGIC / IPSI      |                     | 5,372,00               |                       |                                         |                                 |                                   |                       |                |
| mporte sujeto a IVA / IGIC / IPSI |                     | 5,372,00               |                       |                                         |                                 |                                   |                       |                |
| VA / IGIC / IPSI soportado        |                     | 1,128,12               | 21,00 % tipo de IVA   | IGIC/IPSI                               |                                 |                                   |                       |                |
| IVA / IGIC                        | . / IPSI incluido - | 6,500,12               |                       |                                         |                                 |                                   |                       |                |
| importe sujeto a retencion        |                     |                        | Si tino de rete       | nción                                   |                                 |                                   |                       |                |
| Retencion                         | Líquido a pagar     | 6 500 12               | A opo de rea          |                                         |                                 |                                   |                       |                |
|                                   | cidarao a bagai     | 6,500,12               |                       | íneas del iustifi                       | icante                          |                                   |                       |                |
| Número de línea                   |                     | Descripci              | ión de línea          | ,,,,,,,,,,,,,,,,,,,,,,,,,,,,,,,,,,,,,,, | Importe sin IVA / IGIC / IPSI   | Importe IVA / IGIC / IPSI incluid | o Líquido a paga      | r              |
|                                   |                     |                        |                       |                                         |                                 |                                   |                       |                |
|                                   | Fantura Farmanián   |                        |                       |                                         | E 373.00                        | e 500                             | 12                    | 0 500 42       |
| 1                                 | Factura Formación   | · · · · · ·            |                       |                                         | 5.372,00                        | 6.500                             | .12                   | 6.500,12       |
| 1 1                               | Factura Formación   | `                      |                       |                                         | 5.372,00                        | 6.500                             | .12                   | 6.500,12       |
| 1 1                               | Factura Formación   |                        |                       |                                         | 5.372.00                        | e.500                             | .12                   | 8.500,12       |
| 1                                 | Factura Formación   |                        |                       |                                         | 5.372,00                        | e.500                             | .12                   | 6.500,12       |
| 1 1                               | Factura Formación   |                        |                       |                                         | 5.372,00                        | 6.500                             | .12                   | 6.500,12       |
| 1                                 | Factura Formación   |                        |                       |                                         | 5.372,00                        | 6.500                             | .12                   | 6.500,12       |
| 1 1                               | Factura Formación   |                        |                       |                                         | 8.372,00                        | 6.500                             | .12                   | 6.500,12       |
| 1                                 | Factura Formación   |                        |                       |                                         | 8 372.00                        | e.500                             | .12                   | 0.500,12       |
| 1                                 | Factura Formación   |                        |                       |                                         | 5.372.00                        | e.500                             | .12                   | 6.500,12       |
| 1                                 | Factura Formación   |                        |                       |                                         | 6 372.00                        | 6.600                             | .12                   | 6.500,12       |
| 1                                 | Factura Formación   |                        |                       |                                         | 5.372.00                        | 6.500                             | 12                    | 6.500,12       |
| 1                                 | Factura Formación   |                        |                       |                                         | 6.372.00                        | 6.600                             | 12                    | e.500,12       |
| 1                                 | Factura Formación   |                        |                       |                                         | 5.372.00                        | 6.600                             | .12                   | 6.500,12       |
| 1                                 | Factura Formación   |                        |                       | m                                       | 5.372.00                        | 6.500                             | 12                    | e.500,12       |

![](_page_20_Picture_0.jpeg)

#### Pestaña de Imputación.

Antes de asociar la factura al expediente correspondiente se debe proceder a imputar la factura.

| -                                       |                               |                           |                              |                             |                                |                   |                                |
|-----------------------------------------|-------------------------------|---------------------------|------------------------------|-----------------------------|--------------------------------|-------------------|--------------------------------|
| < ) 🏦 http://pruwls.central.sepg.m      | ninhac.age/8000/SOROLLA2/Serv | letAccion                 | 🖉 🗙 🗢 ج                      | ninistración presupuestaria | 🩋 Escritorio de Pruebas y Form | 🎆 minhac.age      | × 🕆 🛧 🛱                        |
| Archivo Edición Ver Favoritos Herra     | amientas Ayuda                |                           |                              |                             |                                | _                 |                                |
| 👍 🧃 Sitios sugeridos 🧃 Galería de Web S | Slice 👻 🍿 Administración pre  | supues 🧃 Personalizar vír | nculos                       |                             | 🗄 = 🖻 = 🖻 🖷                    | n 🔻 Página 👻 Segu | ridad 👻 Herramientas 👻 🔞 👻     |
| SOROLLA2                                |                               |                           |                              |                             | Alta Guarda                    | r Listado Limpiar | Volver Inicio Ayuda            |
| Justificantes de gasto - Modificació    | ón y baja                     |                           |                              |                             |                                | Manuel Lu         | cas Alonso (FORMACIONYPRUEBAS) |
| S.G. EXPLOTACIÓN 🤜                      |                               | (V.2.1.33                 | 8 Fecha: 04/07/2014)         |                             |                                |                   | Ejercicio presupuestario: 2014 |
|                                         |                               |                           |                              |                             |                                |                   | india di campo congatorio      |
| Órgano gestor *                         | INTERVENCIÓN GENERA           | AL DE LA ADMINISTRACIÓN   | DEL ESTADO                   |                             |                                |                   |                                |
| Año / Nº del justificante *             | 2014 / 29                     |                           |                              |                             | Estado Imputado                |                   |                                |
| Datos generales Datos económicos        | Datos administrativos         | Datos de imputación       | Documentos                   |                             |                                |                   |                                |
| Patos generales / Datos economicos      | Datos administrativos         |                           | bocumentos                   |                             |                                |                   |                                |
| Fecha de imputación 1                   | 0/07/2014                     | Tipo de fondo Pa          | ago directo                  |                             |                                |                   |                                |
|                                         |                               |                           | Totales justificant          | e                           |                                |                   |                                |
| Importe a imputar:                      | 6.500,12                      |                           |                              |                             | Descuentos:                    |                   |                                |
|                                         |                               |                           |                              |                             |                                |                   |                                |
|                                         |                               |                           | Aplicaciones presupuestarias |                             |                                |                   |                                |
|                                         | Ejercicio                     | Orgánica                  | Programa                     | Económica                   | Importe                        |                   |                                |
|                                         | 2014                          |                           | 931N                         |                             | 6.500,12                       |                   |                                |
|                                         |                               |                           | D                            |                             |                                | -                 |                                |
|                                         | Orgánica Orgá                 | nica                      | Descuentos                   |                             |                                |                   |                                |
|                                         | Seccion Libre 1 Libr          | e 2 Codigo                | Descripcion                  |                             | Importe                        |                   |                                |
|                                         |                               |                           |                              |                             |                                |                   |                                |
|                                         |                               |                           |                              |                             |                                |                   |                                |
|                                         |                               |                           |                              |                             |                                |                   |                                |
|                                         |                               |                           |                              |                             |                                |                   |                                |
|                                         |                               |                           |                              |                             |                                |                   |                                |
|                                         |                               |                           |                              |                             |                                |                   |                                |
|                                         |                               |                           |                              |                             |                                |                   | -                              |
| •                                       |                               |                           |                              | 24                          |                                |                   | Þ                              |
| - 🦰 🐘 📼 🥖 👋 👩 Bandeia de                | e entrada 🧧 DocelWeb -        | Visor de 🚑 http://pru     | wls.centra 👔 Disco extraí    | ble (E:) 🛛 👔 TRAMITA        | ACIÓN ELE 👿 tramitaciór        | electrón < Օ      | 7/ 🖸 💀 📮 👘 📢 🌄 9:38 -          |

#### Pestaña de **Documentos**.

La pestaña de Documentos aloja el fichero xml de la factura.

|                                                                                                    | ~                                     |                                        |                        |                                       |                                |                      |                            |
|----------------------------------------------------------------------------------------------------|---------------------------------------|----------------------------------------|------------------------|---------------------------------------|--------------------------------|----------------------|----------------------------|
| chuo Educin Ver Forotos Heramientas Ayuda<br>Stoss sugeridos Calenta de Web Stor - Administración presupues @ Personalizar vinculos<br>Stor sugeridos - Modificación y baja<br>ENCRANCION<br>Organo gener*<br>Mos Web Avular®ia Liaso - Unoli V Vinu indo Ayda<br>RENCRANCION<br>Organo gener*<br>Datos económicos - Datos de Imputación DEL ISTADO<br>Ficheros externos<br>Ficheros externos<br>Nombre - Bauccion - Rence<br>Pactura-2.xml.xsig                                                                                                    | 😑 🅣 🎄 http://pruwls.central.sepg.r    | ninhac.age:8000/SOROLLA2/ServletAccion | Q                      | 🝷 🖒 🗙 🧷 Administración presupuestaria | 🧉 Escritorio de Pruebas y Form | 🎊 minhac.age         | × 📩 🛧                      |
| Stor sugeridor Stor sugeridor     Stor sugeridor     Also     Stor sugeridor     Also     Stor sugeridor     Also     Stor sugeridor     Also     Stor sugeridor     Also     Stor sugeridor     Also     Stor sugeridor     Also     Stor sugeridor     Also     Stor sugeridor     Also     Stor sugeridor     Also     Stor sugeridor     Stor sugeridor     Stor sugeridor     Stor sugeridor     Stor sugeridor     Stor sugeridor     Stor sugeridor     Stor sugeridor     Stor sugeridor     Stor sugeridor     Stor sugeridor     Stor sugeridor     Stor sugeridor     Stor sugeridor </td <td>Archivo Edición Ver Favoritos Herr</td> <td>amientas Ayuda</td> <td></td> <td></td> <td></td> <td></td> <td></td>                                                                                                    | Archivo Edición Ver Favoritos Herr    | amientas Ayuda                         |                        |                                       |                                |                      |                            |
| Alto Quedar AnderBajo Lutorio Unique View No No   EXPLORACIÓN (V2133Fache 04070214) Effection array control control contr                                                                                                    | 🛓 🮒 Sitios sugeridos 🧃 Galería de Web | Slice 🔻 🍿 Administración presupues 🗿 P | ersonalizar vínculos   |                                       | 🏠 🕶 🔝 👻 🚍                      | 🔹 Página 👻 Seguridad | 🔹 Herramientas 👻 🔞 👻       |
| Stiffcarties de gasto - Modificación y baja (V2.133 Seran 9407.0214) (V2.133 Seran 9407.0214) (V                                                                                                    | L. L                                  |                                        |                        |                                       | Alta Guardar Anular/Baja       | Listado Limpiar Vo   | Iver Inicio Ayuda          |
|                                                                                                    | ustificantes de gasto - Modificaci    | ón y baja                              |                        |                                       |                                | Manuel Lucas Alc     | onso (FORMACIONYPRUEBAS    |
| Órgano gestor:<br>Àri / M'edi justificante:<br>2014 / 23<br>Datos económicos<br>Datos de imputación<br>Consumenta<br>Consumenta<br>Consumen | G. EXPLOTACION 🖂                      |                                        | (V.2.1.33 Fecha: 04/07 | /2014)                                |                                | Ejen                 | cicio presupuestario: 2014 |
| Órgano gester*     Añ /If del justicante*   204/23 Esdo Registrado Esdo Registrado Esdo Registrado Ficheros externos   Ínombre   Situación Descripción   Ínombre   Situación foctura-2.xml.xsig foctura-2.xml.xsig                                                                                                    |                                       |                                        |                        |                                       |                                |                      | indica an campo congaton   |
| Año / It* del justificante 2014 / 20 Estado Registrado Datos generales / Datos económicos / Datos administrativos / Datos de imputación / Decomencica   Ficheros externos Factura-2.xml.xsig fordura                                                                                                    | Órgano gestor *                       | INTERVENCIÓN GENERAL DE LA ADMIN       | VISTRACIÓN DEL ESTADO  |                                       | ¥                              |                      |                            |
| Datos generales V Datos económicos V Datos eleministrativos V Datos de imputación Verenentificados elementarias de la consecución de la consecución de la co                                                                                                    | Año / Nº del justificante *           | 2014 / 29                              |                        |                                       | Estado Registrado              |                      |                            |
| Datos económicos Datos administrativos Datos de imputación Cocomentos<br>Ficheros externos<br>Nombre Situación Descripción I<br>Factura-2.xml.xsig fodura IIIIIIIIIIIIIIIIIIIIIIIIIIIIIIIIIIII                                                                                                    |                                       |                                        |                        |                                       |                                |                      |                            |
| Ficheros externos         Nombre       Situación       Descripción       Image: Comparison of the comparison of the comparison                                                                                                    | Datos generales Datos económicos      | Datos administrativos Datos de im      | putación Documen       | itos                                  |                                |                      |                            |
| Mombre       Situación       Descripción         Factura-2.xml.xsig       facure       Image: Company Company Com                                                                                                    |                                       |                                        |                        |                                       |                                |                      |                            |
| Nombre     Situación       Factura-2.xml.xsig     factura                                                                                                    |                                       |                                        | Fie                    | cheros externos                       |                                |                      |                            |
| Nombre         Situación         Descripción         L           Factura-2.xml.xsig         redure         ID                                                                                                    |                                       |                                        |                        |                                       |                                |                      |                            |
|                                                                                                    |                                       | Nombre                                 | Situación              |                                       | Descripción                    |                      |                            |
|                                                                                                    | Factura-2.xml.xsig                    |                                        | 1                      | actura                                |                                |                      | <u>i</u>                   |
|                                                                                                    |                                       |                                        |                        |                                       |                                |                      |                            |
|                                                                                                    |                                       |                                        |                        |                                       |                                |                      |                            |
|                                                                                                    |                                       |                                        |                        |                                       |                                |                      |                            |
|                                                                                                    |                                       |                                        |                        |                                       |                                |                      |                            |
|                                                                                                    |                                       |                                        |                        |                                       |                                |                      |                            |
|                                                                                                    |                                       |                                        |                        |                                       |                                |                      |                            |
|                                                                                                    |                                       |                                        |                        |                                       |                                |                      |                            |
|                                                                                                    |                                       |                                        |                        |                                       |                                |                      |                            |
|                                                                                                    |                                       |                                        |                        |                                       |                                |                      |                            |
|                                                                                                    |                                       |                                        |                        |                                       |                                |                      |                            |
|                                                                                                    |                                       |                                        |                        |                                       |                                |                      |                            |
|                                                                                                    |                                       |                                        |                        |                                       |                                |                      |                            |
|                                                                                                    |                                       |                                        |                        |                                       |                                |                      |                            |
|                                                                                                    |                                       |                                        |                        |                                       |                                |                      |                            |
|                                                                                                    |                                       |                                        |                        |                                       |                                |                      |                            |
|                                                                                                    |                                       |                                        |                        |                                       |                                |                      |                            |
|                                                                                                    |                                       |                                        |                        |                                       |                                |                      |                            |
|                                                                                                    |                                       |                                        |                        |                                       |                                |                      |                            |
|                                                                                                    |                                       |                                        |                        |                                       |                                |                      |                            |
|                                                                                                    |                                       |                                        |                        |                                       |                                |                      | ,                          |

Pinchando en la referencia del fichero Factura-2.xml.sxig podremos ver los datos de la factura de una manera entendible, tal y como aparece en la pantalla siguiente:

![](_page_21_Picture_0.jpeg)

| 🙆 Visor de documentos - Microsoft Internet Explorer proporcionado por la S.G.A.G                                 | c.                                                                                                    | X     |
|----------------------------------------------------------------------------------------------------|----------------------------------------------------------------------------------------------------|-------|
| Sorolla2                                                                                                    | Firmar Copia Electrónica Descargar Original Cerrar                                                                                                    |       |
|                                                                                                    | Manuel Lucas Alonso (FORMACIONYPRUEB/                                                                                                    | AS)   |
| Mostrar/Ocultar Firmas                                                                                           |                                                                                                    |       |
| Documento firmado                                                                                                | □       □       1       □       ●       ●       ●       ●       ●       ●       ●       ●       ●       ●       ●       ●       ●       ●       ●       ●       ●       ●       ●       ●       ●       ●       ●       ●       ●       ●       ●       ●       ●       ●       ●       ●       ●       ●       ●       ●       ●       ●       ●       ●       ●       ●       ●       ●       ●       ●       ●       ●       ●       ●       ●       ●       ●       ●       ●       ●       ●       ●       ●       ●       ●       ●       ●       ●       ●       ●       ●       ●       ●       ●       ●       ●       ●       ●       ●       ●       ●       ●       ●       ●       ●       ●       ●       ●       ●       ●       ●       ●       ●       ●       ●       ●       ●       ●       ●       ●       ●       ●       ●       ●       ●       ●       ●       ●       ●       ●       ●       ●       ●       ●       ●       ●       ●       ●       ● |       |
| 1 <sup>3</sup> Firma<br>Firmante: LUCAS ALONSO, MANUEL<br>Emisor: AC DIIE 001<br>DIRECCION GENERAL DE LA POLICIA | Formación Tecnológica                                                                                                    | -     |
| Druc<br>ES<br>Periodo de validez: 07-06-2014 / 07-12-2016<br>Firma válida                                        | RESUMEN DE FACTURA     NLF: E SOUMAS16452     Gran Via 32     Z2001 Madrid                                                                                                    | E     |
| Pecha de Imina: 2014-07-1010/JUS362                                                                              | N° DE SERIE         NÚMERO         FECHA EXPED.           Bonador.         2         D67/2014           ILI, F. CMISOR         EXPEDIENTE         CONTRATO           ES00043316452         CONTRATO         Intervención General del Estado           TIPO DOCUMENTO         FORMA DE PAGO         N/FACTURA RECTF.                                                                                                    |       |
|                                                                                                    | ORIGINAL 28006 Madrid<br>PERIODO FACTURACIÓN: /                                                                                                    |       |
|                                                                                                    | DIRECCIÓN DE EMPLAZAMIENTO                                                                                                    |       |
|                                                                                                    | DOMICILIO SOCIAL: Gran Via 32<br>TRANSFERIA BANICO:<br>OBSERVACIONES:                                                                                                    | E     |
|                                                                                                    | CENTROS ADMINISTRATIVOS                                                                                                    |       |
|                                                                                                    | OFICINA CONTABLE: EA002220<br>Organo GESTOR: E0012403<br>UNIDAD TRAMITADORA: E03062503                                                                                                    |       |
|                                                                                                    | DETALLE FACTURA                                                                                                    |       |
|                                                                                                    | DESCRIPCIÓN         FECHA OPER.         CANTIDAD         IMP. UNITARIO         TOTAL           Factura Formación         -         1.00         5.372,00         5.372,00         -                                                                                                    |       |
| Hecho                                                                                                    | • • • • • • • • • • • • • • • • • • • •                                                                                                    | % ▼   |
| 🛃 🔚 🧟 🎽 🧧 Bandeja de entrada 🧯 TRAMITACIÓN ELE.                                                                  | 📔 imagesSOROLLA2 👿 Manual de tramitaci 🤌 http://pruvvis.centra 🦉 Visor de documento < 🕻 🔟 🗓 🕏 🌜                                                                                                    | 16:28 |

Los pasos posteriores serán los mismos, ya sea factura electrónica o en papel. En primer lugar tendremos que asociar la factura a un pago función que se realiza en la pestaña de **Pagos** del expediente de gasto. Las pantallas siguientes ilustran el proceso:

|                                | al.sepg.minhac.age:8000/SOROLLA2/ServletAco | tion                 | ♀ ♂× 💼 Admir                 | nistración presupues  | C Escritorio de    | Pruebas y For          | nhac.age ×                             | <b>↑</b> ★☆ |
|--------------------------------|---------------------------------------------|----------------------|------------------------------|-----------------------|--------------------|------------------------|----------------------------------------|-------------|
| Archivo Edición Ver Favorito   | s Herramientas Ayuda                        |                      |                              |                       |                    |                        |                                        |             |
| 🐅 🥘 Sitios sugeridos 🖉 Galería | de Web Slice 👻 🏟 Administración presupue    | s 🕘 Personalizar vín | culos                        |                       | 🛅 👻 📾 🗉            | 🕶 🖃 🖶 👻 Página         |                                        | ıs 🕶 🔞 🕶 🦈  |
| SOROLLA2                       |                                             |                      | Comunicación                 | Traspaso Anular I     | Informe Fin tramit | ar Cambiar Guardar     | Limpiar Volver Inicio                  | Ayuda       |
| Expedientes - Pago Directo     |                                             |                      |                              |                       |                    |                        | Manuel Lucas Alonso (FORMACIO)         | YPRUEBAS)   |
| S.G. EXPLOTACION               |                                             | (V.2.1.33 Fecha: 0   | 04/07/2014)                  |                       |                    |                        | Ejercicio presupuest<br>indice un cemp | ario: 2014  |
| Ejercicio                      | 2014                                        | Órgano gestor        | INTERVENCIÓN GENER<br>ESTADO | AL DE LA ADMINISTRACI | ÓN DEL Fo          | rma visualización      | Detallada 💌                            |             |
| Número de expediente           | 00000018                                    | Servicio             | Servicio de entrada          |                       | 10                 | exp. contabilidad      | 201400000016                           |             |
| Tipo de fondo                  | Pago directo                                | Estado               | Presupuestado                |                       | E)                 | ercicio presupuestario | 2014 💌                                 |             |
| Generales Administrativos      | Presupuestarios Contrato menor              | Reinteg              | pros Documentos              | 1                     |                    |                        |                                        |             |
| Adjudicatario                  | <b>.</b>                                    |                      |                              | ज्य 🔊                 |                    |                        |                                        |             |
| Importe pago desde             | hasta                                       |                      |                              |                       |                    |                        |                                        |             |
|                                |                                             |                      | Pagos                        |                       |                    |                        |                                        |             |
| Nº contrato menor              | Adjudicatario                               | Importe con          | trato menor d                | Descripción pago      | Nº pago            | Importe pago           | Estado<br>justificación                | and a       |
|                                |                                             |                      |                              |                       |                    |                        |                                        |             |
|                                |                                             |                      |                              |                       |                    |                        |                                        |             |
|                                |                                             |                      |                              |                       |                    |                        |                                        |             |
|                                |                                             |                      |                              |                       |                    |                        | Clic                                   |             |
|                                |                                             |                      |                              |                       |                    |                        | CIIC                                   |             |
|                                |                                             |                      |                              |                       |                    |                        |                                        |             |
|                                |                                             |                      |                              |                       |                    |                        |                                        | _           |
|                                |                                             |                      |                              |                       |                    |                        |                                        |             |
|                                |                                             |                      |                              |                       |                    |                        |                                        |             |
|                                |                                             |                      |                              |                       |                    |                        |                                        |             |
|                                |                                             |                      |                              |                       |                    |                        |                                        |             |
|                                |                                             |                      |                              |                       |                    |                        |                                        |             |
|                                |                                             |                      |                              |                       |                    |                        |                                        |             |
|                                |                                             |                      |                              |                       |                    |                        |                                        |             |
|                                |                                             |                      |                              |                       |                    |                        |                                        |             |
|                                |                                             |                      |                              |                       |                    |                        |                                        |             |
|                                |                                             |                      |                              |                       |                    |                        |                                        |             |
|                                |                                             |                      |                              |                       |                    |                        |                                        |             |
|                                |                                             |                      |                              |                       |                    |                        |                                        |             |
|                                |                                             |                      |                              |                       |                    |                        |                                        |             |
|                                |                                             |                      |                              |                       |                    |                        |                                        |             |
|                                |                                             |                      | 216                          |                       |                    | 24                     |                                        | -           |
| - 📂 🖂 🗢 👋 🔼 B                  | andeja de entrada 🦷 🦽 http://pruwls.cen     | tra 🔢 TRAMITAC       | IÓN ELE 🙀 tram               | itación electrón      | MLA_EFACTUR        | A Y P. MLA_201         | 14-06-13 Tr < 🔼 🙀                      | 📢 🍫 14:20   |

![](_page_22_Picture_0.jpeg)

| Attp://pruwls.central.sepg.minha         | ac.age:8000/SOROLLA2/ServletAccion           | AS X S - Q                               | Iministración presupuestaria 🧔 E | Escritorio de Pruebas y Form 🛔 | minhac.age             | × n                 |
|------------------------------------------|----------------------------------------------|------------------------------------------|----------------------------------|--------------------------------|------------------------|---------------------|
| o Edición Ver Favoritos Herramie         | antas Ayuda                                  |                                          |                                  |                                |                        |                     |
| Sitios sugeridos  🗃 Galería de Web Slice | <ul> <li>Administración presupues</li> </ul> | Personalizar vínculos                    |                                  | 🔄 🏠 💌 🔝 👘 💌 I                  | Página 👻 Seguridad 👻   | Herramientas 🕶      |
|                                          |                                              |                                          |                                  |                                |                        |                     |
| 2                                        |                                              |                                          |                                  | Guard                          | ar Baja Limpiar        | Volver Ayu          |
| ediente - Pago Directo - Pago -          | Modificación y Baja                          | 0/ 2 1 22 Eacha: 04/07/2014)             |                                  |                                | Manuel Lucas Alonso (F | ORMACIONYPRUE       |
|                                          |                                              | (v.z. 1.35 redia, 04/07/2014)            |                                  |                                | Ejercicio p<br>* indi  | ica un campo obliga |
|                                          |                                              |                                          |                                  |                                |                        |                     |
| Contrato menor *                         | 002 ES000A83164632 - FORM                    | IACION TECNOLOGICA S. A.                 |                                  | Prototipo                      |                        |                     |
| Adjudicatario                            | -                                            |                                          | <u> </u>                         |                                |                        |                     |
| Descrip. contrato menor *                | Cursos del entorno MICROSOFT                 | para personal informático de la IGAE     |                                  |                                |                        |                     |
| Nº pago                                  | 0001                                         |                                          |                                  |                                |                        |                     |
| Descripción pago *                       | Pago factura cursos Microsoft                |                                          |                                  |                                |                        |                     |
| Importe del pago                         | 6,500,12                                     | Importe descuentos                       |                                  |                                |                        |                     |
| Importe justificantes                    | 0,00                                         | Importe retenciones de los justificantes |                                  |                                |                        |                     |
| Código tipo de abono                     | •                                            | Fecha inicio plazo abono                 |                                  |                                |                        |                     |
| Fecha de gasto                           |                                              | Fecha de reconocimiento                  | de obligación                    |                                |                        |                     |
| Fecha de conformidad                     |                                              |                                          |                                  |                                |                        |                     |
| Código IB de inventario                  |                                              |                                          |                                  |                                |                        |                     |
|                                          |                                              |                                          |                                  |                                |                        |                     |
| Cesionario                               | •                                            |                                          |                                  |                                |                        |                     |
| Fecha de cesión                          |                                              |                                          |                                  |                                |                        |                     |
| Forma pago                               | Transferencia 🔹                              | Ordinal del p                            | erceptor - Número de cuenta      | - IBAN ES63 9000 0001 206      | 6 6666 6666 🔹          |                     |
|                                          |                                              | Ordinal del p                            | erceptor                         |                                |                        |                     |
| Tipo de pago                             |                                              | <ul> <li>Área origen d</li> </ul>        | lei gasto                        |                                | •                      |                     |
|                                          |                                              |                                          |                                  |                                |                        |                     |
| Número de cuenta banco intermediario     |                                              |                                          |                                  |                                |                        |                     |
| Moneda                                   |                                              | Tipo cambio                              |                                  |                                |                        |                     |
| Importe en divisas                       |                                              | Importe en eu                            | aros                             |                                |                        |                     |
|                                          |                                              |                                          | NIC                              | NC                             |                        | -                   |

La mayoría de los datos del pago aparecen ya cumplimentados. En nuestro caso incorporamos la **Descripción, Forma de pago y Ordinal del perceptor**.

| territorio Edición Ver Forolos Herramientas Ayuda  Cidiça los de Veros Statevis de Veros Statevis Administración presupues El Personalizar vínculos  Cidiça teor de aboo  Fecha inicio pizzo aboio  Fecha de cestioniante de de digisción  Fecha de cestioniante de digisción  Fecha de cestioniante de digisción  Fecha de cestion  Fecha de cestion  Fecha de                                                                                                    | 😑 🕣 🏦 http://pruwls.central.sepg.minh                                                                           | nac.age:8000/SOROLLA2/ServletAccion | ∑ × ט - Q                    | Administración presupuestaria 🧷  | Escritorio de Pruebas y Form | 🍰 minhac.age         | × 🖬 🛧 🌣              |
|----------------------------------------------------------------------------------------------------|----------------------------------------------------------------------------------------------------|-------------------------------------|------------------------------|----------------------------------|------------------------------|----------------------|----------------------|
| Stors sugeridor i Galeria de Web Sice   Administración presupues. I Peronalizar vinculos    Código tipo de aboos   Fecha de osaño   Fecha de osaño   Calisor de contentidad   Cálgo III de inventario   Calisor de contentidad   Calisor de contentidad de perceptor   Alter de contentidad   Calisor de presupuestarias   Calisor de presupuestarias   Calisor de presupuestarias   Calisor de presupuestarias   Calisor de presupuestarias   Calisor de presupuestarias   Secclín Orgánica Libre 1 Orgánica Libre 2 Cálgo   Descuentos   Inturned contentidad contenentidad                                                                                                    | Archivo Edición Ver Favoritos Herrami                                                                           | entas Ayuda                         |                              |                                  |                              |                      |                      |
| Código ligo de abono<br>Fecha de gato<br>Fecha de gato<br>Fecha de gato<br>Fecha de contermidad<br>Código IB de inventario<br>Cesienario<br>Fecha de cesión<br>Fecha de cesión                                                                                          | 🚖 🧃 Sitios sugeridos 🧉 Galería de Web Slice                                                                     | e 🔻 🍿 Administración presupues 🥭    | Personalizar vínculos        |                                  | 👌 • 🔊 - 🗆 🖶 •                | Página 👻 Seguridad 👻 | Herramientas 👻 🔞 🕶   |
| Cédigo tipo de abono Fecha de gasto   Fecha de gasto Fecha de gesto   Fecha de gesto Fecha de gesto   Fecha de de deformadid Image de inventation   Cesionario Image de formande   Cesionario Image de perceptor - Número de cuenta   Fecha de de cestón Image de perceptor - Número de cuenta   Forma pago Transferencia   Ordinal del perceptor Interne de cuenta   Ordinal del perceptor Ordinal del perceptor   Número de cuenta ItAN ESS 9000 0001 2066 6666 6666   Moneda Importe en devisa   Importe en divisas Importe en euros   Aplicaciones percupuostarias Cicic   Descuentos Italian   Descuentos Importe   Ital. Eler Orgánica Libre 2 Código   Descuentos Importe   Ital. Ital. Descuentos Importe   Ital. Ital. Descuentos Importe   Ital. Ital. Descuentos Importe   Ital. Ital. Descuentos Importe   Ital. Ital. Descuentos Importe   Ital. Ital. Tereero Estado   Ital. Ital. Descuentos Importe   Ital. Ital.                                                                                                    | Non-Carllen Adv & Carl                                                                                          |                                     |                              |                                  |                              |                      |                      |
| Fecha de gasto   Fecha de conterminada   Cidigo IB de inventario   Cesionario   Fecha de cestión   Fecha de cestión                                                                                                    | Código tipo de abono                                                                                            | •                                   | Fecha inicio plazo ab        | ono                              |                              |                      | ^                    |
| Fecha de conformidad   Código III de inventario   Cesionario   Fecha de cesión   Forma pago   Transferencia   Ordinal del perceptor   Area origen del gasto   Número de cuenta banco intermediario   Moneda   Importe en divisas   Importe en divisas   Orginica Libre 1   Orginica Libre 2   Código III del monte cuencios   Ital/Congenica Libre 2   Código III del monte nel recero   Justificantes   Inductiones presupuestarias   Descuentos   Descuentos   Descuentos   Ital (State 1   Orginica Libre 2   Código III del Tercero   Ital (State 1   Tercero   Estado   Importe enticion   Ital (State 1)   Ital (State 1)   Ital (State 1)   Ital (State 1)   Ital (State 1)   Ital (State 1)   Ital (State 1)   Ital (State 1)   Ital (State 1)   Ital (State 1)   Ital (State 2)   Ital (State 2)   Ital (State 2)   Ital (State 2)   Ital (State 2)   Ital (State 2)   Ital (State 2)   Ital (State 2)   Ital (State 2)   Ital (State 2)   Ital (State 2)   Ital (State 2)   Ital (State 2)   Ital (State 2)   Ital (State 2)                                                                                                    | . Fecha de gasto                                                                                                |                                     | Fecha de reconocimie         | ento de obligación               |                              |                      |                      |
| Código IB de inventario  Cesionario  Pecha de cesión  Forma pago  Transferencie  Ordinal del perceptor  Ara origen del gasto  Tipo de pago  Transferencie  Tipo de pago  To cambio  Importe en divias  Importe en divias  Importe en divias  Descuentos  Descuento                                                                                                    | Fecha de conformidad                                                                                            |                                     |                              |                                  |                              |                      |                      |
| Cesionario  Fecha de cesilo  Fecha de cesilo  Forma pago Transferencia Ordinal del perceptor - Número de cuenta Ordinal del perceptor - Número de cuenta Ordinal del perceptor Tipo de pago Número de cuenta banco intermediario Moneda Inporte en divisas Importe en divisas Importe en dimporte en divisas Importe en divis                                                                                                    | Código IB de inventario                                                                                         |                                     |                              |                                  |                              |                      |                      |
| Cesionario  Fecha de cesión  Fecha de cesión  Forma pago  Transferencia  Ordinal del perceptor  Ordinal del perceptor  Airea origen del gasto  Ordinal del perceptor  Airea origen del gasto  Nimero de cuenta banco intermediario  Moneda  Importe en divitas  Magnete en turos  Aplicaciones presupuestarias  Cicic  Ferceice  Orginica Like 1  Orginica Like 2  Código  Descuentos  Descuentos  Des                                                                                                    |                                                                                                    |                                     |                              |                                  |                              |                      |                      |
| Pecha de cestón         Forma pago       Transferencia         Ordinal del perceptor       Ordinal del perceptor         Tipo de pago       Ana arigen del gasto         Nimero de cuenta banco intermediario       Tipo cambio         Moneda       Tipo cambio         Insporte en divisas       Insporte en euros         Aplicaciones presupuestarias       Clic         Ejercicio       Orginica Elbre 2         Orginica Libre 1       Orginica Libre 2       Código         Descuentos       Justificantes         Usufilicantes       Tercero       Estado         Ital Visse       Insporte entención       Monete         Utertral.steps minha.cage8000/SORULLAZ/ServetAccion*       III       Asignar justificante                                                                                                    | Cesionario                                                                                                    | •                                   |                              |                                  |                              |                      |                      |
| Forma pago     Transferencia     Ordinal del perceptor       Tipo de pago     Aras origen del gasto       Nomero de cuenta     IBANI ESE3 3000 0001 2066 6666 6666       Nomero de cuenta     Ordinal del perceptor       Nomero de cuenta     Aras origen del gasto       Nomero de cuenta banco intermediario     Importe en divisas       Importe en divisas     Tipo cambio       Importe en divisas     Importe en euros       Aplicaciones presupuestarias     Cicic       Ejereticio     Organica Libre 1       Descuentos     Descuentos       Descuentos     Importe       Unastificantes     Importe       Unastificantes     Importe       Descuentos     Importe       Descuentos     Importe       Descuentos     Importe       Descuentos     Importe       Italiante Libre 2     Códago       Descuentos     Importe       Italiante     Tercero       Listificantes     Importe       Italiante     Tercero       Italiante     Importe       Italiante     Importe       Italiante     Tercero                                                                                                    | Fecha de cesión                                                                                                 |                                     |                              |                                  |                              |                      |                      |
| Ordinal del perceptor<br>Ára origen del gasto<br>Monero de cuenta banco intermediario<br>Moneda<br>Importe en divitas<br>Importe en divitas<br>Importe en divitas<br>Importe en enros<br>Aplicaciones presupuestarias<br>Clic<br>Descuentos<br>Descuentos<br>Descu | Forma pago                                                                                                    | Transferencia 💌                     | Ordinal                      | del perceptor - Número de cuenta | - IBAN ES63 9000 0001 2      | 066 6666 6666 •      |                      |
| Tipo de pago                                                                                                    |                                                                                                    |                                     | Ordinal                      | del perceptor                    |                              |                      |                      |
| Nimero de cuenta banco intermediario Moreda Importe en divisas Importe en divisas Importe en divisas Importe en euros Aplicaciones presupuestarias Interpretation of training intermediario Descuentos Descuentos Descuentos Bescuentos Iustificantes Interpretation of training intermediario Iustificantes Interpretation of training intermediario Iustificantes Interpretation of training intermediario Iustificantes Interpretation of training intermediario Iustificantes Interpretation of training intermediario Iustificantes Interpretation of training intermediario Iustificantes Interpretation of training intermediario Iustificantes Interpretation of training intermediario Iustificantes Iustificantes Iu                                                                                                    | Tipo de pago                                                                                                    |                                     | <ul> <li>Área ori</li> </ul> | gen del gasto                    |                              | •                    |                      |
| Nimero de cuenta banco intermediario Morede Importe en divisas Importe en divisas Importe en diteres Importe en divisas Importe                                                                                                    | 1                                                                                                    |                                     |                              |                                  |                              |                      |                      |
| Moreda Topo cambo<br>Importe en divisas Importe en euros<br>Aplicaciones presupuestarias<br>Ejercicio Orgánica Programa Económica<br>posa Programa Económica<br>Sección Orgánica Libre 2 Código Descripción Importe Gestor<br>Nº Justificantes<br>Nº Justificante Tercero Estado Importe Importe retención Asignar justificante<br>trp://pruvis.central.sepg.minhac.age8000/SOROLLA2/ServietAccion# III V V                                                                                                    | Número de cuenta banco intermediario                                                                            |                                     | ×                            |                                  |                              |                      |                      |
| Importe en divisas Importe en euros Aplicaciones presupuestarias Aplicaciones presupuestarias CCicc Fercicio Orgánica Frogana Econômica Descuentos Descuentos Descuentos Descuentos Insutificantes Insutificante Insutificante Insutificante Insutifican                                                                                                    | Moneda                                                                                                    |                                     | Tipo can                     | abio                             |                              |                      |                      |
| Aplicaciones presupuestarias       Clic       Clic       Clic       2014     [1311       Descuentos       Descuentos       Descuentos       Descuentos       Descuentos       Justificantes       Mª Justificante     Tercero     Estado       Importe     Importe     Majorar justificantes       Itp://pruvis.central.seps.minhac.age8000/SOROLLA2/ServietAccion#     III                                                                                                    | Importe en divisas                                                                                              |                                     | Importe                      | en euros                         |                              |                      |                      |
| Aplicaciones presupuestarias                                                                                                    |                                                                                                    |                                     | Aplicaciones presu           | Ipuestarias                      |                              | CI:                  |                      |
| Ejercicio     Orgánica     Programa     Econômica       2014     1531     933H     16200     6.500,12       Descuentos       Descuentos       Sección     Importe     Gestor       Justificantes       Mª Justificantes       Adignar justificante       Itracero     Estado       Importe retención       Adignar justificante       Itracero       Itracero                                                                                                    |                                                                                                    |                                     | Aplicaciones presupuesta     | ias                              |                              |                      |                      |
| po14     j1513     j931/i     j16200     6.500.12       Descuentos       Descuentos       Descuentos       Justificantes       Nº Justificante       Treterro       Estado       Importe retención       Arignar justificante       Itretero       Estado       Importe retención       Arignar justificante       Itretero       Estado       Importe retención                                                                                                    | Ejercicio                                                                                                    | Orgánica                            | Programa                     | Económica                        |                              |                      |                      |
| Descuentos           Descuentos           Descuentos           Bescription         Importe           Justificantes           Mª Justificante         Tercero         Estado         Importe retención         Alignar justificante           Itp://pruvks.central.sepp.minhac.age8000/SOROLLA2/ServietAccion#         III                                                                                                    | 2014                                                                                                    |                                     | 931N                         |                                  |                              | 6.500,12             |                      |
| Descentos<br>Sección Orgánica Libre 2 Código Descripción Importe Gestor<br>Justificantes<br>Nº Justificante Tercero Estado Importe Importe retención Asignar justificante<br>tgr//pruvks.central.sepg.minhac.age8000/SOROLLA2/ServletAccion# III V                                                                                                    |                                                                                                    |                                     | Descuent                     | 05                               |                              |                      |                      |
| Secolo     Orgánica Libre 2     Código     Descripción     Importe     Gestor       Justificantes       Nº Justificante     Tercero     Estado     Importe     Importe     Importe       tp://pruvkscentral.seps.minhac.age8000/SOROLLA2/ServietAccion8     III     Importe     Importe                                                                                                    |                                                                                                    |                                     | Descuentos                   |                                  |                              |                      |                      |
| Justificantes       Nº Justificante     Tercero     Estado     Importe     Importe       tp://pruvis.central.seps.minhac.age.8000/S0R0LLA2/ServietAccion#     III     IIII     IIIIIIIIIIIIIIIIIIIIIIIIIIIIIIIIIIII                                                                                                    | Sección Orgánica Libre 1 Org                                                                                    | gánica Libre 2 Código               | Descripció                   | in                               | Importe                      | Ger                  | stor                 |
| Nº Justificante         Tercero         Estado         Importe         Importe         Importe         Alignar justificante           ttp://pruvis.central.sepg.minhac.age8000/SOROLLA2/ServletAccion#         III         III         IIII         IIII         IIIIIIIIIIIIIIIIIIIIIIIIIIIIIIIIIIII                                                                                                    |                                                                                                    |                                     | Justifican                   | tes                              |                              |                      |                      |
| Asignar justificante ttp://pruwls.central.sepg.minhac.age8000/SOROLLA2/ServletAccion#                                                                                                    | Nº Justificante                                                                                                 | Tercero                             |                              | Estado                           | Importe                      | Importe retención    | _ m i                |
| ttp://pruvls.central.sepg.minhac.age8000/SOROLLA2/ServletAccion#                                                                                                    |                                                                                                    |                                     |                              |                                  |                              |                      | Asignar justificante |
|                                                                                                    | http://pupyls.ceptral.sepg.minhac.age/8000/SOF                                                                  | ROLLA2/Sep/letAccion#               |                              |                                  |                              |                      | Asignar juscificante |
|                                                                                                    | provide a septembria a septembria a septembria a septembria a septembria a septembria a septembria a septembria |                                     |                              | М —                              | Ш —                          |                      |                      |

Dentro de la misma pantalla procedemos a asociar la factura al pago que acabamos de dar de alta a través de su selección con el botón

![](_page_23_Picture_0.jpeg)

| 🗲 🕤 🎄 http://pruwls.central.sepg.minhac.age8000/SOROLLA2/ServletAccion 🛛 🔎 ד ک 🗙 🏹 Administración presu |                                             |                         |                       |
|----------------------------------------------------------------------------------------------------|---------------------------------------------|-------------------------|-----------------------|
|                                                                                                    | upuestaria 🥃 Escritorio de Pruebas y Form 🧕 | minhac.age              | × 🕺 📩 🖈 🖞             |
| Archivo Edición Ver Favoritos Herramientas Ayuda                                                        |                                             |                         |                       |
| 🚖 🧉 Sitios sugeridos 🧉 Galería de Web Slice 🔻 🍿 Administración presupues 🗿 Personalizar vínculos        | 🏠 🕶 🗟 👻 🖾 🖶 🕶                               | Página 👻 Seguridad 👻    | Herramientas 👻 🔞 🕶    |
|                                                                                                    |                                             |                         |                       |
| Social                                                                                                  |                                             | <b>X</b>                | 4 <b>?</b>            |
|                                                                                                    |                                             | Asig Asign as instifice | Ayuda                 |
| Expedientes - Pago directo - Asignar Justificantes                                                      |                                             | Manu Locas Alonso (FO   | IONYPRUEBAS)          |
| (V.2.1.55 FB01aL 0407/2014)                                                                             |                                             | Ejercicio pr            | esupuestario: 2014 SP |
| Justificantes asignados                                                                                 |                                             |                         |                       |
| Ano / Nº justit.                                                                                        | Descripcion                                 | Clic                    |                       |
| Justificantes sin asignar                                                                               |                                             | Circ                    |                       |
| Año / Nº justif. Tercero                                                                                | Descripción                                 |                         |                       |
|                                                                                                    |                                             |                         | 0.000,12              |
|                                                                                                    |                                             |                         |                       |
|                                                                                                    |                                             |                         |                       |
|                                                                                                    |                                             |                         |                       |
|                                                                                                    |                                             |                         |                       |
|                                                                                                    |                                             |                         |                       |
|                                                                                                    |                                             |                         |                       |
|                                                                                                    |                                             |                         |                       |
|                                                                                                    |                                             |                         |                       |
|                                                                                                    |                                             |                         |                       |
|                                                                                                    |                                             |                         |                       |
|                                                                                                    |                                             |                         |                       |
|                                                                                                    |                                             |                         |                       |
|                                                                                                    |                                             |                         |                       |
|                                                                                                    |                                             |                         |                       |
|                                                                                                    |                                             |                         |                       |
|                                                                                                    |                                             |                         |                       |
|                                                                                                    |                                             |                         |                       |
|                                                                                                    |                                             |                         |                       |
| ascript:enviar('asignar');                                                                              |                                             |                         |                       |
| 🔊 📼 🖉 🖉 Bandain da antenda 🔰 🙆 Dara Mala Maranda 📄 🌀 Litra (farma haranta 🚽 💽 Dirana ta 1815 (film)     |                                             |                         |                       |
| 🚝 🔚 🚝 🧲 🔰 🙀 bandeja de entrada 🖉 Doceiweb - visor de 🦯 http://pruwis.centra 🕌 Disco extraible (E:)      | TRAINITACION ELE W trainitación elec        | .ion < 💌 🕫 📼 🖻          | ne 🔩 🔞 9:             |

Aparecen las facturas de pago directo no asignadas a ningún pago (en nuestro caso una). Marcamos la factura a asociar y pinchamos en el botón Asignar

| http://pruwls.central.sepg.mi            | inhac.age:8000/SOROLLA2/ServletAccion | A 🚫 X 5 - Q                  | dministración presupuestaria 🧔 | Escritorio de Pruebas y Form. | 虪 minhac.age        | ×                |
|------------------------------------------|---------------------------------------|------------------------------|--------------------------------|-------------------------------|---------------------|------------------|
| Edición Ver Favoritos Herra              | mientas Ayuda                         |                              |                                |                               |                     |                  |
| <b>tios sugeridos</b> 🧃 Galería de Web S | lice 👻 🍿 Administración presupues 🚑 P | ersonalizar vínculos         |                                | 📩 🕶 🗟 🕆 🖂 🖶                   | 💌 Página 👻 Segurida | d 👻 Herramientas |
|                                          |                                       |                              |                                |                               |                     |                  |
| Fecha de gasto                           |                                       | Fecha de reconocimiento      | de obligación                  |                               |                     |                  |
| Fecha de conformidad                     |                                       |                              |                                |                               |                     |                  |
| Código IB de inventario                  |                                       |                              |                                |                               |                     |                  |
|                                          |                                       |                              |                                |                               |                     |                  |
| Cesionario                               | -                                     |                              |                                |                               |                     |                  |
| Fecha de cesión                          |                                       |                              |                                |                               |                     |                  |
| Forma pago                               | Transferencia 👻                       | Ordinal del p                | perceptor - Número de cuenta   | - IBAN ES63 9000 000          | 1 2066 6666 6666    | -                |
|                                          |                                       | Ordinal del p                | perceptor                      |                               |                     |                  |
| lipo de pago                             |                                       | ▼ Área origen                | del gasto                      |                               |                     | -                |
|                                          |                                       |                              |                                |                               |                     |                  |
| Número de cuenta banco intermediario     |                                       | <b></b>                      |                                |                               |                     |                  |
| Moneda                                   |                                       | Tipo cambio                  |                                |                               |                     |                  |
| Importe en divisas                       |                                       | Importe en e                 | uros                           |                               |                     |                  |
|                                          |                                       | Aplicaciones presupu         | estarias                       |                               |                     |                  |
|                                          |                                       | Aplicaciones presupuestarias |                                |                               |                     |                  |
| Ejercicio                                | Orgánica                              | Programa                     | Económica                      |                               | Importe             |                  |
| 2014                                     | 1511                                  | 931N                         | 16200                          |                               | 6.500,12            | ×                |
|                                          |                                       | Descuentos                   |                                |                               |                     |                  |
|                                          |                                       | Descuentos                   |                                |                               |                     |                  |
| Sección Orgánica Libre 1                 | Orgánica Libre 2 Código               | Descripción                  |                                | Importe                       | •                   | Gestor           |
|                                          |                                       | Justificantes                |                                |                               |                     |                  |
| Nº Justificante                          | Tercero                               |                              | Estado                         | Importe                       | Importe retención   | i i in           |
| 2014 29 ES000A8                          | 3164632 - FORMACIÓN TECNOLÓGICA S. A. | Imputado                     |                                | 6.500,12                      |                     | 4                |
|                                          |                                       |                              |                                |                               |                     |                  |
|                                          |                                       |                              |                                |                               |                     |                  |
|                                          |                                       |                              |                                |                               |                     |                  |

La pantalla anterior muestra cómo está asociada la factura 2014/29 al pago que acabamos de dar de alta.

Una vez asociada la factura procedemos a **Guardar** el expediente

![](_page_24_Picture_0.jpeg)

| 승 🔿 🏦 http://                                    | /pruwls.central.sepg.mi | nhac.age:8000/S             | OROLLA2/ServletAcc             | ion                                                                                                    | 🗴 🗴 - Q                                                    | Administración presupu                            | uestaria 🧉 Escritori | o de Pruebas y Form  | 虪 minhac.age         |                         | × 📄 🕆                       | i ★ ¤                    |
|--------------------------------------------------|-------------------------|-----------------------------|--------------------------------|----------------------------------------------------------------------------------------------------|------------------------------------------------------------|---------------------------------------------------|----------------------|----------------------|----------------------|-------------------------|-----------------------------|--------------------------|
| Archivo Edición Ve                               | er Favoritos Herrar     | nientas Ayud                | a                              |                                                                                                    |                                                            |                                                   |                      |                      | -                    |                         |                             |                          |
| 👍 🧃 Sitios sugeridos                             | s 🧧 Galería de Web Sl   | ice 👻 🎁 Admi                | inistración presupues          | 🧃 Personalizar ví                                                                                                    | nculos                                                     |                                                   | <u>à</u>             | • 🖻 • 🖻 🖶            | 🔻 Página 👻 Seg       | guridad 👻 Herr          | amientas 🕶                  | <b>@</b> • <sup>20</sup> |
| Sorolla                                          | 2                       |                             |                                |                                                                                                    |                                                            | Comunicación Traspaso                             | Anular Informe       | Fin tramitar Cambiar | Guardar Limpi        | ar Volver               |                             | Ayuda                    |
| Expedientes - Page                               | o Directo               |                             |                                |                                                                                                    |                                                            | sistemas de saldos                                |                      |                      | Manuel               | Lucas Alonso (FOI       | RMACIONYPR                  | RUEBAS)                  |
| S.G. EXPLOTACIÓN 🖂                               |                         |                             |                                | (V.2.1.3                                                                                                    | 8 Fecha: 04/07/2014)                                       |                                                   |                      |                      |                      | Ejercicio pre<br>indica | supuestario:<br>un campo ob | 2014<br>Digatorio        |
| Ejercicio                                        | 2014                    |                             |                                | Órgano gestor                                                                                                    | INTERVENCIÓN                                               | GENERAL DE LA ADMINIST                            | RACIÓN DEL ESTADO    | Forma visualización  |                      | Detallada               | -                           |                          |
| Número de expediente                             | e 00000                 | 016                         |                                | Servicio                                                                                                    | Servicio de entre                                          | ada                                               |                      | Nº exp. contabilidad |                      | 201400000016            |                             |                          |
| Tipo de fondo                                    | Pago (                  | lirecto                     |                                | Estado                                                                                                    | Presupuestado                                              |                                                   |                      | Ejercicio presupues  | tario                | 2014 🔻                  |                             |                          |
| Generales Admi                                   | ninistrativos / Presu   | puestarios                  | Contrato menor                 | Pago Reinte                                                                                                    | gros Documentos                                            |                                                   |                      |                      |                      |                         |                             |                          |
|                                                  |                         |                             |                                |                                                                                                    |                                                            |                                                   |                      |                      |                      |                         |                             |                          |
| Adjudicatario                                    |                         | -                           |                                |                                                                                                    |                                                            | 💇                                                 | 1                    |                      |                      |                         |                             | =                        |
|                                                  |                         |                             |                                |                                                                                                    |                                                            |                                                   |                      |                      |                      |                         |                             |                          |
| Importe pago desde                               |                         |                             | hasta                          |                                                                                                    |                                                            |                                                   |                      |                      |                      |                         |                             |                          |
| Importe pago desde                               |                         |                             | hasta                          |                                                                                                    | Pagos                                                      |                                                   |                      |                      |                      |                         |                             | _                        |
| Importe pago desde                               |                         | Adjudicat                   | hasta                          | Imp                                                                                                    | Pagos                                                      | Descripción pago                                  | Nº pago              | Importe p            | ago Esta             | do justificación        |                             |                          |
| Importe pago desde<br>Nº contrato menor<br>002 E | ES000A83164632 - FORN   | Adjudicat<br>ACIÓN TECNOLÓ  | hasta<br>ario<br>DGICA S. A.   | Im                                                                                                    | Pagos<br>porte contrato menor<br>0.500,12 F                | Descripción pago<br>Pago factura cursos Microsoft | Nº pago<br>0001      | Importe p            | ago Esta<br>0.500,12 | do justificación<br>Sí  |                             |                          |
| Importe pago desde<br>Nº contrato menor<br>002 E | ES000A83164632 - FORM   | Adjudicat                   | hasta<br>ario<br>JGICA S. A.   | imj                                                                                                    | Pagos<br>torte contrato menor<br>0.500,12 f                | Descripción pago<br>Pago factura cursos Microsoft | Nº pago<br>0001      | Importe p            | ago Esta<br>0.500,12 | do justificación<br>Sí  |                             |                          |
| Importe pago desde Il contrato menor 002 E       | E5000A83164632 - FORM   | Adjudicat                   | hasta<br>ario<br>bGICA S. A.   | imj                                                                                                    | Pagos<br>eorte contrato menor<br>6.500,12 f                | Descripción pago<br>Pago factura cursos Microsoft | 0001                 | Importe p            | ago Esta<br>6.500,12 | do justificación<br>Sí  |                             |                          |
| Importe pago desde<br>Nº contrato menor<br>002 E | ES000A83164632 - FORM   | Adjudicat                   | hasta<br>ario<br>ÓGICA S. A.   | ing                                                                                                    | Pagos<br>orte contrato menor<br>0.500,12 f                 | Descripción pago<br>Pago factura cursos Microsoft | 0001                 | Importe p            | ago Esta<br>0.500,12 | do justificación<br>Si  | <b>1</b>                    | -                        |
| Importe pago desde                               | ES000A83184832 - FORM   | Adjudicat                   | hasta<br>ario<br>ĴGICA S. A.   | Im                                                                                                    | Pagos<br>orte contrato menor<br>6.500,12 r                 | Descripción pago<br>Pago factura cursos Microsoft | Nº pago<br>0001      | Importe p            | ago Esta<br>6.500,12 | do justificación<br>Sí  |                             | -                        |
| Importe pago desde                               | E5000A83164632 - FORN   | Adjudicat                   | hasta<br>ario<br>ĴGICA S. A.   |                                                                                                    | Pagos<br>orte contrato menor<br>e. 500,12 f                | Descripción pago<br>Pago factura cursos Microsoft | Nº pago<br>0001      | Importe p            | ago Esta<br>0.500,12 | do justificación<br>Si  |                             |                          |
| Importe pago desde                               | E5000A83164632 - FORM   | Adjudicat.                  | hasta ario<br>ÓdicA S. A.      | Im                                                                                                    | Pagos<br>orte contrato menor<br>0.500.12 f                 | Descripción pago<br>Pago factura cursos Microsoft | Nº pago<br>0001      | Importe p            | ago Esta<br>0.500,12 | dojustificación<br>Sí   |                             |                          |
| Importe pago desde                               | E5000A83164632 - FORM   | Adjudicat                   | hasta ario<br>Joica s. A.      | imi<br>imi                                                                                                    | Pagos<br>porte contrato menor<br>0.500.12 i                | Descripción pago<br>Pago factura cursos Microsoft | Nº pago<br>0001      | Importe p            | ago Esta<br>0.500,12 | dojustificación<br>Sí   |                             | -                        |
| Importe pago desde                               | E8000A83164632 - FORM   | Adjudicat<br>IACIÓN TECNOLÓ | hasta ario                     | im                                                                                                    | Pagos<br>orte contrato menor<br>e. 500,12 1                | Descripción pago<br>Pago factura cursos Microsoft | 0001                 | Importe p            | ago Esta<br>6.500,12 | do justificación<br>Si  |                             |                          |
| Importe pago desde                               | E5000A83164032 - FORM   | Adjudicat<br>IACIÓN TECNOLO | hasta ario<br>JoicA S.A.       |                                                                                                    | Pagos<br>porte contrato menor<br>e scol.12                 | Descripción pago<br>Pago factura cursos Microsoft |                      | Importe p            | ago Esta<br>0.500.12 | dojustificación<br>Si   |                             |                          |
| Importe pago desde                               | E5000A83164632 - FORA   | Adjudicat                   | hasta                          | ing ing ing ing ing ing ing ing ing ing                                                                                                    | Pagos<br>sote contrato mono<br>e coo.12/                   | Descripción pago<br>Pago factura ourses Microsoft | M* pago<br>0001      | Importe p            | ago Esta<br>0.500,12 | dojustificación<br>Sí   |                             |                          |
| Importe pago desde                               | E5000A83164632 - FORA   | Adjudicat<br>IACIÓN TECNOLÓ | hasta                          | ing ing ing ing ing ing ing ing ing ing                                                                                                    | Pagos<br>sote contrato monor<br>0.000,12 i                 | Descripción pago<br>Pago factura cursos Microsoft | ₩* pago<br>0001      | Importe p            | ago Esta<br>6.500.12 | do justificación<br>Sí  |                             |                          |
| Importe pago desde                               | E5000A83164632 - FORA   | Adjudicat                   | hasta                          |                                                                                                    | Pagos<br>vorte contrato menor<br>o 500.12                  | Descripción pago<br>Pago factura cursos Microsoft | N* page<br>0001      | Importe p            | ago Esta<br>0.500,12 | dojustificación<br>Si   |                             |                          |
| Importe pago desde                               | E5000A53164632 - FORA   | Adjudicat<br>IACIÓN TECNOLA | hasta  <br>tarto<br>50ICA S. A | ing in the second second secon | Pagos<br>sote contato mon<br>e soo.12                      | Descripción pago<br>Pago factura cursos Microsoft | N* page<br>0001      | Importe p            | ago Esta<br>0.500.12 | do justificación<br>Sí  |                             |                          |
| Importe pago desde                               | E5000A83164632 - FORA   | Adjudicat<br>IACIÓN TECNOLC | hasta                          | Inny                                                                                                    | Pagos<br>onte contrato menor<br>e 600.12 i<br>volto:ecenta | Descripción pago<br>Pago factura cursos Microsoft | Nº page<br>0001      | Importe p            | ago Esta<br>0.500.12 | do justificación<br>Sí  |                             | •<br>•<br>•<br>•         |

## 3.3.- Envío de documentos a la Intervención.

Una vez que la documentación del expediente está firmada y revisada se procede a su envío a la Intervención para su fiscalización.

| < l> 🏦 http://pruwls.centra    | al.sepg.minhac.age:800 | 0/SOROLL   | A2/ServletAccion |                | ,Q + (             | 🖒 🗙 ( 🙆 Admini  | stración presupu | uestaria 겮    | Escritori    | o de Pruebas   | s y Form    | 🎎 minh                     | ac.age          |               | ×                  | <b>↑ ★</b> ⊅   |
|--------------------------------|------------------------|------------|------------------|----------------|--------------------|-----------------|------------------|---------------|--------------|----------------|-------------|----------------------------|-----------------|---------------|--------------------|----------------|
| Archivo Edición Ver Favorito:  | s Herramientas Ay      | uda        |                  |                |                    |                 |                  |               |              |                |             |                            |                 |               |                    |                |
| 👍 🧃 Sitios sugeridos 🧉 Galería | de Web Slice 🔻 🎁 🗛     | dministrac | ión presupues 🧧  | Personalizar v | rínculos           |                 |                  |               | 6            | • 🔊 •          | •           | <ul> <li>Página</li> </ul> | 👻 Segui         | idad 👻 He     | erramientas        | • 🔞 •          |
| Sorolla2                       |                        |            |                  |                |                    | Comun           | Correo           | X             |              | Fin tramitar   | Cambiar     | Guardar                    | Limpiar         | Volver        | Inicio             | Ayuda          |
| Expedientes - Pago Directo     |                        |            |                  |                |                    |                 |                  |               |              |                |             |                            | Manuel Lu       | cas Alonso (F | ORMACION           | (PRUEBAS)      |
| S.G. EXPLOTACIÓN 🖂             |                        |            |                  | (V.2.1.        | 33 Fecha: 04/07/20 | 14)             | Intervenció      |               |              |                |             |                            |                 | Ejercicio p   | oresupuesta        | io: 2014 🖓     |
|                                |                        |            |                  |                |                    |                 | Destation        | factory.      |              |                |             |                            |                 | - indi        | ca un campo        | obligatorio    |
| Ejercicio                      | 2014                   |            |                  | Organo gesto   | INTER              | VENCION GENERAL | d Portal         | Cinico -      |              | Forma vi       | sualización |                            |                 | Detallada     | •                  |                |
| Número de expediente           | 0000018                |            |                  | Servicio       | Servic             | so de entrada   |                  |               |              |                | ontabilidad |                            |                 | 2014000000    | 18                 |                |
| Tipo de fondo                  | Pago directo           |            |                  | Estado         | Presuj             | puestado        |                  | Clic          | •            | ľ              | presupues   | tario                      |                 | 2014 🔻        |                    |                |
| Generales Administrativos      | Presupuestarios        | Contr      | ato menor / Pa   | go / Reinte    | gros Docu          | mentos          |                  | Circ          | •            |                |             |                            |                 |               |                    |                |
| Table a Ástal a                |                        |            |                  |                |                    |                 |                  | _             | -            |                |             |                            |                 |               |                    |                |
|                                |                        |            |                  |                |                    |                 | Cargar docume    | entos PMP     |              |                |             |                            |                 |               |                    |                |
| Nombre                         |                        | Tipo ope   | . NID            |                | Importe            | Situación       |                  |               | _            | Nº op. enlace  |             |                            | Nº SIC          |               | Fecha<br>contabil. |                |
| 3 Documentos                   |                        |            |                  |                |                    |                 |                  |               |              |                |             |                            |                 |               |                    |                |
| 🖲 🗀 Autorización y disposi     | ción                   |            |                  |                |                    |                 |                  |               |              |                |             |                            |                 |               |                    |                |
| 🕸 🗀 Fase de inicio             |                        |            |                  |                |                    |                 |                  |               |              |                |             |                            |                 |               |                    |                |
| 2.00.420.0.tcn                 |                        | ок         | 0216002201400000 | 00245          | 6.6                | 00,12           | Pre-contabiliza  | do 2          | 20142.0.14   | 0.0.0000244    |             |                            |                 |               |                    | •              |
| EXT - Certificado de co        | onformidad.pdf.xsig    |            |                  |                |                    |                 | Certificado de o | conformidad.p | pdf.xsig     |                |             |                            |                 |               |                    |                |
| JUS - Factura-2.xml.xs         | sig                    |            |                  |                |                    |                 | Factura-2.xml.x  | csig          |              |                |             |                            |                 |               |                    |                |
| PRP - Propuesta.pdf            |                        |            |                  |                |                    |                 | Propuesta de R   | Reconociment  | to de la obl | ligación y pag | 0           |                            |                 |               |                    |                |
|                                |                        |            |                  |                |                    |                 |                  |               |              |                |             |                            |                 |               |                    |                |
|                                |                        |            |                  |                |                    |                 |                  |               |              |                |             |                            |                 |               |                    | L              |
|                                |                        |            |                  |                |                    |                 |                  |               |              |                |             |                            |                 |               |                    |                |
|                                |                        |            |                  |                |                    |                 |                  |               |              |                |             |                            |                 |               |                    |                |
|                                |                        |            |                  |                |                    |                 |                  |               |              |                |             |                            |                 |               |                    |                |
|                                |                        |            |                  |                |                    |                 |                  |               |              |                |             |                            |                 |               |                    |                |
|                                |                        |            |                  |                |                    |                 |                  |               |              |                |             |                            |                 |               |                    |                |
|                                |                        |            |                  |                |                    |                 |                  |               |              |                |             |                            |                 |               |                    |                |
| 4                              |                        |            |                  |                |                    |                 |                  |               |              |                |             |                            |                 |               |                    |                |
|                                |                        | Administ   | uniá 🖉 Lun       |                |                    |                 |                  | TRALAT        |              |                |             |                            | ter miter si fi | a ala         | <u>(7</u> )        | 12.07          |
|                                | andeja de ent 🥃        | Administ   | acio Ce http     | p://pruwls.c   | C SOROLLAZ         | - VI            | ULA2 - VI        |               | ACION        | 🚺 imag         | JESSORUL.   |                            | trannitacio     | n eie         |                    | <b>V</b> 12:07 |

Las pantallas siguientes muestran el proceso:

Damos de Alta un nuevo "Envío"

![](_page_25_Picture_0.jpeg)

|         |                                                                                                    |                                                                   |                                    |                            |                     |                      |                 | _ 0 ×        |
|---------|----------------------------------------------------------------------------------------------------|-------------------------------------------------------------------|------------------------------------|----------------------------|---------------------|----------------------|-----------------|--------------|
| ←)(     | The second second secon | I.sepg.minhac.age/8000/SOROLLA2/ServletAccion                     | クー C × (C Administración presupuer | staria <i>(</i> Escritorio | de Pruebas y Form   | 🎊 minhac.age         | ×               | <b>↑</b> ★ ¤ |
| Archivo | Edición Ver Favorito                                                                                                    | s Herramientas Ayuda                                              |                                    |                            |                     |                      |                 |              |
| 👍 🥘 :   | Sitios sugeridos 🧧 Galería                                                                                                    | de Web Slice 🔻 🏟 Administración presupues 餐 Personalizar vínculos |                                    | 🟠 ·                        | - 🛯 - 🖃 🖷           | 🛉 🔻 Página 👻 Segurid | lad 👻 Herramien | tas 🕶 🔞 🕶 🤇  |
|         |                                                                                                    |                                                                   |                                    |                            |                     |                      |                 |              |
|         | SOROLI A                                                                                                    |                                                                   |                                    |                            |                     |                      |                 | i 🖗          |
| E E     | 2                                                                                                    |                                                                   |                                    |                            |                     | Consultar            | Ita Volver      | Ayuda        |
| S.G. EX | os a la intervención -<br>KPLOTACIÓN 🤜                                                                                                    | Resultado de la consulta<br>(V.2.1.33 Fecha; i                    | 04/07/2014)                        |                            |                     | Manuel Lucas         | so (FORMACIONY  | (PRUEBAS)    |
|         |                                                                                                    |                                                                   |                                    |                            |                     | Fierd                | presupacisa     |              |
|         | Envío                                                                                                    | Descripción                                                       | Situación                          | Fecha envío                | Fecha<br>devolución | Fin INT              |                 |              |
|         | 2014/000001                                                                                                    | Cursos del entorno MICROSOFT para personal informático de la IGAE | Enviado al gestor contabilizado    | 07/07/2014                 | 08/07/2014          | Fistamzar            | Clic            |              |
| 1       |                                                                                                    |                                                                   | (Finalizada su tramitación)        | 09/07/2014                 | 09/07/2014          | Contabiliza          |                 |              |
| -       |                                                                                                    |                                                                   |                                    |                            |                     |                      |                 |              |
|         |                                                                                                    |                                                                   |                                    |                            |                     |                      |                 |              |
|         |                                                                                                    |                                                                   |                                    |                            |                     |                      |                 |              |
|         |                                                                                                    |                                                                   |                                    |                            |                     |                      |                 |              |
|         |                                                                                                    |                                                                   |                                    |                            |                     |                      |                 |              |
|         |                                                                                                    |                                                                   |                                    |                            |                     |                      |                 |              |
|         |                                                                                                    |                                                                   |                                    |                            |                     |                      |                 |              |
|         |                                                                                                    |                                                                   |                                    |                            |                     |                      |                 |              |
|         |                                                                                                    |                                                                   |                                    |                            |                     |                      |                 |              |
|         |                                                                                                    |                                                                   |                                    |                            |                     |                      |                 |              |
|         |                                                                                                    |                                                                   |                                    |                            |                     |                      |                 |              |
|         |                                                                                                    |                                                                   |                                    |                            |                     |                      |                 |              |
|         |                                                                                                    |                                                                   |                                    |                            |                     |                      |                 |              |
|         |                                                                                                    |                                                                   |                                    |                            |                     |                      |                 |              |
|         |                                                                                                    |                                                                   |                                    |                            |                     |                      |                 |              |
|         |                                                                                                    |                                                                   |                                    |                            |                     |                      |                 |              |
|         |                                                                                                    |                                                                   |                                    |                            |                     |                      |                 |              |
|         |                                                                                                    |                                                                   |                                    |                            |                     |                      |                 |              |
|         |                                                                                                    |                                                                   |                                    |                            |                     |                      |                 |              |
|         |                                                                                                    |                                                                   |                                    |                            |                     |                      |                 |              |
|         | 📼 📼 💰 👋 🔽 🖪                                                                                                    | andria da ant 🖉 Administratió                                     |                                    |                            |                     |                      |                 | N            |
|         |                                                                                                    | andeja de ent C Administració C nttp://pruwis.c C 300             | ROLLAZ - VI 🜔 SOROLLAZ - VI 👔      | TRAMITACION                | imagesSORC          | DL 🔣 tramitación     | ele < 🛄 👖       | 12:08        |
|         |                                                                                                    | andeja de ent C Administració C nttp://prowis.c C sor             | ROLLA2 - Vi 🩋 SOROLLA2 - Vi 👔      | TRAMITACION                | imagesSORC          | 0L 🚻 tramitación     | ele < 🔍 🎙       | J 🐝 🍖 12:08  |

A través de la pantalla anterior podremos **Consultar** Ios envíos anteriores del expediente o dar de

Alta un nuevo envío. Veremos cómo se da de alta un nuevo envío.

En la pantalla de **Alta del Envío** aparecen la mayoría de los datos cumplimentados, no obstante el gestor deberá cumplimentar la **Finalidad** (Fiscalizar o Contabilizar) y la selección de documentos que conformarán el "Envío".

| Sitios sugeridos | 🧉 Galería de Web Slice 👻 🍿 Administr                     | ación presupues 🧃 Personalizar vínculos                                                                                                    | 👌 🕶 🖾 😁                                                                                                    | 🗆 🖶 🔻     | Página 👻 Se | guridad 👻 Hen | ramientas |
|------------------|----------------------------------------------------------|----------------------------------------------------------------------------------------------------|----------------------------------------------------------------------------------------------------|-----------|-------------|---------------|-----------|
|                  |                                                          |                                                                                                    |                                                                                                    |           |             |               |           |
| Situación        |                                                          | · ·                                                                                                    |                                                                                                    |           |             |               |           |
| Importe          | 6.500                                                    | ,12                                                                                                    |                                                                                                    |           |             |               |           |
| Descripción      | Cursos del entorno h                                     | ILCKOSOFI para personal informatico de la IGAE                                                                                                    | *                                                                                                    |           |             |               |           |
| Tipo documento   | Acuse de recibo<br>Basado en plantilla                   | ÷                                                                                                    |                                                                                                    |           |             |               |           |
| Tipo operación   | AD ¢                                                     |                                                                                                    |                                                                                                    |           |             |               |           |
| Carpeta          |                                                          |                                                                                                    |                                                                                                    |           |             |               |           |
|                  | Carpeta                                                  | Nombre                                                                                                    | Descripción                                                                                                    | Situación | E           | iviar         |           |
|                  | -00                                                      | ACHERDO DE INICIO DE EXDEDIENTE odfusio                                                                                                    | ACUERDO DE INICIO DE                                                                                                    |           | Papel       | Electrónico   |           |
|                  |                                                          | ACCERDO DE INICIO DE EXPEDIENTE.pdi.xsig                                                                                                    | EXPEDIENTE.pdf.xsig                                                                                                    |           |             | L.            |           |
|                  |                                                          |                                                                                                    |                                                                                                    |           |             |               |           |
|                  | A deste stár u dise stat                                 | 2.00.230.0 AD 02160022014000000244                                                                                                    | AD AUT. Y COMPROM.<br>S/CRTO.RETENID                                                                                                    |           |             |               |           |
|                  | Autorización y disposició                                | 2.00.230.0 AD 02160022014000000244<br>MEMORIA JUSTIFICATIVA DE LA CONTRATACION.pdf.xsig                                                                                                    | AD AUT. Y COMPROM.<br>S/CRTO.RETENID<br>MEMORIA JUSTIFICATIVA DE LA<br>CONTRATACIÓN.pdf.xsig                                                                                                    |           |             |               |           |
|                  | Autorización y disposicia                                | n 2.00.230.0 AD 02160022014000000244 MEMORIA JUSTIFICATIVA DE LA CONTRATACION.pdf.xsig Propuesta de Autorizacion y Compromiso de gasto                                                                                                    | AD AUT. Y COMPROM.<br>SIGRTO.RETEND<br>MEMORIA.JUSTIFICATIVA DE LA<br>CONTRATACIÓN pdf.xsig<br>Propuesta de Autorización y<br>Compromiso de gasto                                                                                                    |           |             |               |           |
| Documentos       | Autorización y disposició                                | A 2.00.230.0 AD 02160022014000000244 MEMORIA JUSTIFICATIVA DE LA CONTRATACION.pdf.xsig Propuesta de Autorizacion y Compromiso de gasto Certificado de Retencion de credito                                                                                                    | AD AUT. Y COMPROM.<br>SICRTO.RETEND<br>MEMORIA JUSTIFICATIVA DE LA<br>CONTRATACIÓN pdf.ssig<br>Propuesta de Autorización y<br>Compromise de gasto<br>Certificado de Retención de oredito                                                                                                    |           |             |               |           |
| Documentos       | Autorizadón y disposiól                                  | A 2.00.230.0 AD 02160022014000000244 A MMORIA JUSTIFICATIVA DE LA CONTRATACION.pdf.xsig Propuesta de Autorizacion y Compromiso de gasto Certificado de Retencion de credito 2.00.100.0 RC 02160022014000000243                                                                                                    | AD AUT Y COMPROM.<br>SIGTO RETEND<br>MEMORIA.USTIFICATIVA DE LA<br>CONTRATACIÓN get valo<br>Propuesta de Autorización y<br>Componito de gato<br>Certificado de Retendión de oredito<br>RC RETENCION CREDITO PARA<br>QASTAR                                                                                                    |           |             |               |           |
| Documentos       | Autorización y disposici                                 | A 2.00.230.0 AD 02160022014000000244 A MEMORIA JUSTIFICATIVA DE LA CONTRATACION.pdf.xsig Propuesta de Autorizacion y Compromiso de gasto Certificado de Retencion de credito 2.00.100.0 RC 0216002201400000243 Certificado de conformidad.pdf.xsig                                                                           | A0 AUT Y COMPROM<br>SIGTI OF TEND<br>MEMORIA.USTIFICATIVA DE LA<br>CONTRATACIÓN (of usig<br>Propuesta é Autorazión y<br>Componino de gasto<br>Certificado de Retención de acelito<br>RC RETENCIÓN CREDITO PARA<br>GASTAR<br>Certificado de contornidad pol xuig                                                                                       |           |             |               |           |
| Documentos       | Autorización y disposici                                 | n 2.00.230.0 AD 02160022014000000244 MEMORIA JUSTIFICATIVA DE LA CONTRATACION.pdf.xsig Propuesta de Autorizacion y Compromiso de gasto Certificado de Retencion de credito 2.00.100.0 RC 0216002201400000243 Certificado de conformidad.pdf.xsig Factura-2.xml.xsig                                                          | A0 AUT Y COMPROM<br>SIGRT OR TEND<br>MEMORY AUGTIFICATIVA DE LA<br>CONTRATACIÓN (of xig)<br>Propuesta de Autorización y<br>Compromiso de gasto<br>Centificado de Antorización y<br>Castificado de Retención de centito<br>RC RETENCION CREDITO PARA<br>GASTAR<br>Centificado de conformidad pol xaig<br>Fedura-2 xml xaig                             |           |             |               |           |
| Documentos       | Autorización y disposici<br>Fasa de inicio<br>Documentos | 2.00.230.0 AD 02160022014000000244           MEMORIA JUSTIFICATIVA DE LA CONTRATACION.pdf.xsig           Propuesta de Autorizacion y Compromiso de gasto           2.00.100.0 RC 02160022014000000243           Certificado de conformidad.pdf.xsig           Factura-2.xml.xsig           2.00.00.0 KO 02160022014000000245 | A A JUT Y COMPROM<br>SIGTI O RETENIO<br>MEMORIA, JUSTIFICATIVA DE LA<br>COTTRATACIÓN de JUSTIFICATIVA DE LA<br>COTTRATACIÓN de JUSTIFICATIVA DE LA<br>Contromiso de gasto<br>Centificato de Relención de orecito<br>RC RETENCION CREDITO PARA<br>GASTAR<br>Centificato de conformidad polítaig<br>Padura-2 amiliarj<br>OK RECONOC. GBLIGAC. Y P. PAGO |           |             |               |           |

Se marcan los documentos que forman parte del envío, indicando, en el caso de un expediente mixto, si el documento está en soporte papel o es electrónico. Una vez marcados los documentos se pincha el

![](_page_25_Picture_7.jpeg)

![](_page_26_Picture_0.jpeg)

| 🔿 🎄 http://pruwls.central.sepg                                                                                                    | g.minhac.age:8000/SOROLLA2)                                                                                                    | /ServletAccion                                                                                                    | ,으 ㅜ ở × 🔏 Administ                                                                                                    | ración presupuestaria ( Esc                                                                                                    | ritorio de Pruebas y Form                                                                                                    | 🙀 minhac.age                                                                                                    | ×                                                                                                    |
|----------------------------------------------------------------------------------------------------|----------------------------------------------------------------------------------------------------|----------------------------------------------------------------------------------------------------|----------------------------------------------------------------------------------------------------|----------------------------------------------------------------------------------------------------|----------------------------------------------------------------------------------------------------|----------------------------------------------------------------------------------------------------|----------------------------------------------------------------------------------------------------|
| vo Edición Ver Favoritos H                                                                                                    | erramientas Avuda                                                                                                    |                                                                                                    |                                                                                                    |                                                                                                    |                                                                                                    |                                                                                                    |                                                                                                    |
| Sitios suggridos 🖉 Galaría da We                                                                                                    | ab Slice 👻 🚔 Administración                                                                                                    | neerunuer 🗿 Berronalizar vine                                                                                                    | ulor                                                                                                    |                                                                                                    | A                                                                                                    | w Dágina w Segur                                                                                                 | idad 🖷 Harramiantas                                                                                                    |
|                                                                                                    | eb silce • 👘 Administración                                                                                                    | r presupues E reisonalizar vinci                                                                                                    | uios                                                                                                    |                                                                                                    |                                                                                                    | • Fagina • Segui                                                                                                 | iuau • Heiramientas                                                                                                    |
|                                                                                                    |                                                                                                    |                                                                                                    |                                                                                                    |                                                                                                    |                                                                                                    |                                                                                                    | m .                                                                                                    |
| SOROLLA                                                                                                    |                                                                                                    |                                                                                                    |                                                                                                    |                                                                                                    |                                                                                                    |                                                                                                    | ا 👱 🝋                                                                                                    |
|                                                                                                    | -                                                                                                    | ,                                                                                                    |                                                                                                    |                                                                                                    |                                                                                                    |                                                                                                    | Enviar Volver A                                                                                                    |
| ervención y contabilización                                                                                                    | - Expedientes - Nuevo                                                                                                    | envio                                                                                                    |                                                                                                    |                                                                                                    |                                                                                                    | Manuel Lucas.                                                                                                    | Alonso (FORMACIONYPR                                                                                                    |
|                                                                                                    |                                                                                                    | (v.z. 1.55 P                                                                                                    | -edia. 04/07/2014)                                                                                                    |                                                                                                    |                                                                                                    | E                                                                                                    | dica un campo obl                                                                                                    |
|                                                                                                    |                                                                                                    |                                                                                                    |                                                                                                    |                                                                                                    |                                                                                                    |                                                                                                    |                                                                                                    |
| Envío                                                                                                    |                                                                                                    |                                                                                                    |                                                                                                    |                                                                                                    |                                                                                                    |                                                                                                    |                                                                                                    |
| Intervención *                                                                                                    | 0216000 - I.D. Ministerio                                                                                                    | de Hacienda y Administraciones                                                                                                    | Públicas 🔻                                                                                                    |                                                                                                    |                                                                                                    |                                                                                                    | Clic                                                                                                    |
| Nº expediente de contabilidad                                                                                                    | 201400000016                                                                                                    |                                                                                                    |                                                                                                    |                                                                                                    |                                                                                                    |                                                                                                    | CIIC                                                                                                    |
| Tipo de expediente *                                                                                                    |                                                                                                    | istros                                                                                                    |                                                                                                    | ×                                                                                                    | D                                                                                                    |                                                                                                    |                                                                                                    |
| Fiercicio presupuestario *                                                                                                    | 2014                                                                                                    | Wensaje de pagina w                                                                                                    | leb                                                                                                    |                                                                                                    |                                                                                                    |                                                                                                    |                                                                                                    |
| Einelided t                                                                                                    | Finandiana                                                                                                    |                                                                                                    |                                                                                                    |                                                                                                    |                                                                                                    |                                                                                                    |                                                                                                    |
| Pinandau -                                                                                                    | Fiscalizar                                                                                                    | Se va a re                                                                                                    | alizar un envío. Puede consultar lo                                                                                                    | s posibles errores que se                                                                                                    |                                                                                                    |                                                                                                    |                                                                                                    |
| Situacion                                                                                                    |                                                                                                    | produzea                                                                                                    | in en la pantalla de consulta                                                                                                    |                                                                                                    |                                                                                                    |                                                                                                    |                                                                                                    |
| Importe                                                                                                    | 6.500,12                                                                                                    |                                                                                                    |                                                                                                    |                                                                                                    |                                                                                                    |                                                                                                    |                                                                                                    |
|                                                                                                    | Cursos del entorno MICRO                                                                                                    | DSOFT para                                                                                                    |                                                                                                    | Aceptar                                                                                                    |                                                                                                    |                                                                                                    |                                                                                                    |
| Descripcion                                                                                                    |                                                                                                    |                                                                                                    |                                                                                                    |                                                                                                    |                                                                                                    |                                                                                                    |                                                                                                    |
|                                                                                                    |                                                                                                    |                                                                                                    |                                                                                                    |                                                                                                    | -                                                                                                    |                                                                                                    |                                                                                                    |
| Tipo documento                                                                                                    | Acuse de recibo                                                                                                    | -                                                                                                    |                                                                                                    |                                                                                                    |                                                                                                    |                                                                                                    |                                                                                                    |
|                                                                                                    | Basado en plantilla                                                                                                    | •                                                                                                    |                                                                                                    |                                                                                                    |                                                                                                    |                                                                                                    |                                                                                                    |
| Tipo operación                                                                                                    | AD ^                                                                                                    |                                                                                                    |                                                                                                    |                                                                                                    |                                                                                                    |                                                                                                    |                                                                                                    |
|                                                                                                    | ок *                                                                                                    |                                                                                                    |                                                                                                    |                                                                                                    |                                                                                                    |                                                                                                    |                                                                                                    |
| Carpeta                                                                                                    |                                                                                                    | 1                                                                                                    | 💇                                                                                                    | C                                                                                                    | lic                                                                                                    |                                                                                                    |                                                                                                    |
|                                                                                                    | Courses Gal                                                                                                    |                                                                                                    | Number                                                                                                    | L C                                                                                                    |                                                                                                    | Envia                                                                                                    | r                                                                                                    |
|                                                                                                    | Califeta (M)                                                                                                    |                                                                                                    | Nonibre                                                                                                    |                                                                                                    |                                                                                                    | Papel                                                                                                    | Electrónico                                                                                                    |
|                                                                                                    |                                                                                                    | ACUERDO DE INICIO DE EXE                                                                                                    | PEDIENTE.pdf.xsig                                                                                                    | ACUERDO DE INICIO<br>EXPEDIENTE odfanio                                                                                                    | DE                                                                                                    |                                                                                                    |                                                                                                    |
|                                                                                                    |                                                                                                    | 2 00 220 0 40 0216002201                                                                                                    | 4000000044                                                                                                    | AD AUT. Y COMPRO                                                                                                    | M.                                                                                                    | _                                                                                                    | _                                                                                                    |
|                                                                                                    |                                                                                                    | 2.00.230.0 AD 0210002201                                                                                                    | 400000244                                                                                                    | S/CRTO RETENID                                                                                                    |                                                                                                    |                                                                                                    | 1                                                                                                    |
|                                                                                                    | Autorización y disposición                                                                                                    |                                                                                                    |                                                                                                    |                                                                                                    |                                                                                                    |                                                                                                    |                                                                                                    |
| 🔊 🖬 🤗 🎽 🕜 Bandeja                                                                                                    | Autorización y disposición                                                                                                    | e http://pruw                                                                                                    | III                                                                                                    | EMORIA USTICO                                                                                                    | MITACI 👔 imagesS                                                                                                    | OR 🕎 tramitac                                                                                                    | ión < 🖸 🔞 🗐                                                                                                    |
| S a C * O Bandeje                                                                                                    | Autorización y disposición<br>a de ) C Administrac<br>g.minhac.age:8000/SOROLLA2/                                                                                                    | /ServletAccion                                                                                                    | III<br>LLA2 C SOROLLA2 II<br>P - C X C Administ                                                                                                    | e http://pruwl                                                                                                    | MITACI I imagesS                                                                                                    | OR 🔐 tramitac                                                                                                    | ión   < 💽 谢 💭<br>(=<br>×                                                                                                    |
| Bandejo     Bandejo     B     | Autorización y disposición<br>a de Administrac<br>g.minhac.age 8000/SOROLLA2/<br>erramientas Ayuda                                                                                                    | & http://prow & SORO                                                                                                    | ™<br>LLA2 CSOROLLA2 CSOROLLA2<br>P - C X C Administ                                                                                                    | E http://prowl                                                                                                    | MITACL. I imagesS<br>itorio de Pruebas y Form                                                                                                    | OR W tramitac                                                                                                    | ión   < () 10 10 -                                                                                                    |
| Bandgo     Bandgo     | Autorización y disposición<br>a de Administrac<br>g.minhac.age 8000/50R01LA2/<br>erramientas Ayuda<br>eb Slice - Administración                                                                                                    | C http://prow C SORO                                                                                                    | اللہ کی کہ کی کہ کہ کہ کہ کہ کہ کہ کہ کہ کہ کہ کہ کہ                                                                                                    | C http://pruwl                                                                                                    | MITACL I imagesS<br>ritorio de Pruebas y Form                                                                                                    | OR ₩ tramitac                                                                                                    | ión   <                                                                                                    |
| C Bandge     C Bandge          | Autorización y disposición<br>a de C Administrac<br>g minhac.age 8000/SOROLLA2/<br>lerramientas Ayuda<br>eb Slice - C Administración                                                                                                    | Sorrow Sorrow Sorr                                                                                                    | '''                                                                                                    | e http://pruvel                                                                                                    | MITACL                                                                                                    | OR ₩ tramitac                                                                                                    | ión <                                                                                                    |
| Re      P     Puwis.central.sepg     Edición Ver Favoritos H     Sitios sugeridos      Calería de We                                                                                                    | Autorización y disposición<br>a de Administrac<br>g minhac.age 2000/SOROLLA2/<br>lerramientas Ayuda<br>eb Silce • Administración                                                                                                    | C http://pruw C SORO                                                                                                    | ""<br>LLA2 @ SORIOLLA2<br>D - C X @ Administ<br>ulos                                                                                                    | e http://pruvt                                                                                                    | MITACL II images<br>itorio de Pruebas y Form<br>III - Images<br>III - Images<br>III - Ima                                     | OR W tramitac<br>ﷺ minhac.age<br>▼ Página ▼ Segur<br>∭                                                           | ión < 0 12 -                                                                                                    |
|                                                                                                    | Autorización y steposición<br>a de Administrac<br>grminhac.age 8000/SOROLLA2<br>lerramientas Ayuda<br>eb Silce V Administración                                                                                                    | C http://prov C SORO                                                                                                    | III<br>LLA2 C X C Administ<br>ulos                                                                                                    | C http://provi  C http://provi  C http://provi  C frageso C frageso C frages          | MITACL                                                                                                    | OR W tremitac<br>minhac.age<br>Página × Segur<br>Guardar<br>Limpiar                                              | ión < I II I<br>idad - Herramientas<br>Volver Inico                                                                                                    |
|                                                                                                    | Autorización y disposición<br>a de                                                                                                    | Soro                                                                                                    | III Constant of the solution of the solution o                                                                                                    | C http://pruwi C http://pruwi C http://pruwi C TRA ación presupuestaria C Ecc                                                                                                    | NITACL                                                                                                    | OR ₩ tremitac<br>minhac.age<br>P Página * Segur<br>Guardar Limpler<br>Manuel Luc                                 | ión < I 12 (<br>ión < I 12 (<br>idad v Herramientas<br>Volver Enido<br>as Alonso (FORMACIONY                                                                                                    |
|                                                                                                    | Autorización y disposición<br>a de Administrac<br>g minhac age 8000/SOROLLA?<br>lerramientas Ayuda<br>eb Sicc • Administración                                                                                                    | C http://prow C SORO<br>/ServietAccion<br>presupues Personalizar vinco                                                                                                    | III<br>ILLA2                                                                                                    | ch http://pruvi                                                                                                    | ATTURA OF LA<br>MITACL                                                                                                    | OR W tramitac<br>minhac.age<br>Página × Segur<br>Guardar Euro<br>Manuel Luc                                      | ión < 1 12 11<br>ión < 1 12 11<br>idad - Herramientas<br>idad - Herramientas<br>idad - He                            |
|                                                                                                    | Autorización y sisposición<br>a de Administrac<br>g minhac.age 8000/SOROLLA2<br>lerramientas Ayuda<br>eb Silce V  Administración                                                                                                    | /ServletAccion<br>t presupues Personalizar vince<br>(V2.1.33 F                                                                                                    | اللك من المحمد المحمد المحم<br>المحمد المحمد المحم المحمد المحمد محمد المحمد المحمد المحمد المحمد المحمد المحمد المحمد المحمد المحمد المحمد المحمد المحمد المحمد المحمد ال                                                                                                    | Christonia ausence Christofyprovid. Christofyprovid. Chr | MITACL                                                                                                    | Office III Termitace<br>Constant IIII IIII IIIIIIIIIIIIIIIIIIIIIIIII                                             | ión < 1 Y2 1<br>×<br>idad • Heramientas<br>Voire Content<br>Voire Content<br>Findos un campo<br>Dentidas vi                                                                                                    |
|                                                                                                    | Autorización y disposición<br>a de                                                                                                    | C http://prow SORO<br>/ServletAccion<br>n presupues Personalizar vinci<br>(V 2.1.33 F<br>Organo gestor<br>Service                                                                                                    | ""           L122         © 50R0L122           P = C X         © Administ           ulos         Comunica           sistema         Sistema           recha: 0407/2014)         Instruction de extentals                                                                                                    | e http://pruvi                                                                                                    | NITACL. In images<br>itorio de Pruebas y Form<br>In enages<br>itorio de Pruebas y Form<br>In enages<br>In enages<br>In enages<br>Forma visualizació<br>Mi ano contabilida                                                                                                    | OR 🕅 W tremited<br>minhac.age<br>Página × Segur<br>Guardar<br>Manuel Luc                                         | ión < I 12 III<br>ión < I 12 IIII<br>idad - Herramientas<br>idad - Herramientas<br>idad - Herramientas<br>india un campo<br>Detallada - Detallada - Deta                                                                                                    |
|                                                                                                    | Autorización y disposición<br>a de Administrac-<br>g minhac age 8000/SOROLLA2<br>leramientas Ayuda<br>eb Sice • Administración<br>b14<br>0000016<br>ago diseto                                                                                                | http://prow     SORO  /ServietAccion  //2.1.33F  Órgano gestor  Servicio  Estricio                                                                                                    | III<br>ILLA2                                                                                                    | chttp://pruvi                                                                                                    | ATTURA PET LA<br>MITACL                                                                                                    | OR W tramitac<br>minhac.age<br>Página - Segur<br>Guardar Segur<br>Manuel Luc<br>Manuel Luc                       | ión <                                                                                                    |
|                                                                                                    | Autorización y steposición<br>a de Administrac<br>g minhac.age 8000/SOROLLA2<br>leramientes Ayuda<br>eb Silce •  Administración<br>014<br>000016<br>ago diresto                                                                                               | (V 2.1.32 F<br>Órgano gestor<br>Servicio<br>Servicio                                                                                                    | III<br>ILA2                                                                                                    | erstanti - sussen<br>e http://pruvi & TRA<br>reción presupuestaria @ Esc<br>ción Tresano<br>de sañcos<br>Anular Inte<br>e LA ADMINISTRACIÓN DEL EST                                                                                                    | ATTUL OF 1 A<br>MITACL                                                                                                    | OR M tremited<br>minhac.age<br>P Agina * Segur<br>Guardar Limitar<br>Manuel Luc<br>Manuel Luc                    | ión < 1 Y2 1<br>×<br>idad • Heramientas<br>Voire Constructions<br>Voire Constructions<br>Voire Con                   |
|                                                                                                    | Autorización y disposición<br>a de Autorización y disposición<br>g.minhac.age 8000/SOROLLA2<br>Iteramientas Ayuda<br>eb Sice > Administración<br>014<br>014<br>014<br>014<br>014<br>014<br>014<br>014                                                         | (V.2.1.33 F<br>Órgano gestor<br>Servicio<br>Estado<br>to menor // Pago / Reintegro                                                                                                    | III<br>ILA2 & SOROLLA2<br>P - C X @ Administ<br>ulos<br>Comunica<br>sistema<br>isona: 0407/2014)<br>INTERVECIÓN GENERAL D<br>Servicio de entrada<br>Presupuestado<br>12<br>Documentos                                                                                                    | e LA ADMINISTRACIÓN DEL EST                                                                                                    | ATRUA DE LA<br>MITACL                                                                                                    | OR                                                                                                    | ión < I VI I<br>ión < I VI I<br>ión < I VI I<br>ión<br>ión<br>ió                                                                                                    |
|                                                                                                    | Autorización y disposición<br>a de Administrac-<br>g minhac age 8000/SOROLLA2<br>leramientas Ayuda<br>ab Sice • Administración<br>ago disedo<br>resupuestarios // Contrato                                                                                    | http://prow     SORO  ServietAccion  (V2.133 F  Órgano gestor Servicio Estado  menor Pago Reintegro                                                                                                    | III<br>ILLA2                                                                                                    | chttp://pruvi                                                                                                    | ATULA DE LA<br>MITACL                                                                                                    | OR ♥ tramitac                                                                                                    | ión <                                                                                                    |
|                                                                                                    | Autorización y sisposición<br>a de Administrac<br>g minhac.age 8000/SOROLLA2<br>leramientes Ayuda<br>eb Silce • Administración<br>eb Silce • Administración<br>014<br>000016<br>sigo directo<br>Yeaupuestarios // Contrato                                    | (V2.132F<br>Örgano gestor<br>Servicio<br>Corrent<br>V Personalizar vinci<br>Organo gestor<br>Servicio<br>Estado<br>Organo Mago<br>Reintegro                                                                                                    | III<br>ILA2                                                                                                    | eción presupuestaria 🧼 Esc<br>cón presupuestaria 📿 Esc<br>cón Tresaño<br>de sañcos<br>Anular Inte<br>e LA ADMINISTRACIÓN DEL EST                                                                                                    | ATRUA DE LA<br>MITACL                                                                                                    | OR 🕅 tremitec<br>🎎 minhac.age<br>V Página V Segur<br>Guardar Limpiar<br>Manuel Luc<br>stario                     | ión < 1 Y2 ú<br>ión < 1 Y2 ú<br>idad ~ Heramientas<br>idad ~ Heramientas<br>ionica un campo<br>Detallador :<br>Detallador :<br>2014 ~                                                                                                    |
|                                                                                                    | Autorización y disposición<br>a de Administrac<br>g.minhac.age 8000/SOROLLA2<br>leramientas Ayuda<br>eb Sice > Administración<br>014<br>014<br>014<br>014<br>014<br>014<br>014<br>014                                                                         | http://prov     SoRo /ServletAccion  /ServletAccion  (V.2.1.33 F  Órgano gestor Servicio Estado  o menor / Pago / Reintegro  NID                                                                                                    | III<br>ILA2 & SOROLLA2<br>P - C X @ Administ<br>Ulos<br>Comunica<br>sisteme<br>scha: 0407/2014)<br>INTERVENCIÓN GENERAL D<br>Servicio de entrada<br>Presujuestado<br>sisteme<br>Importe<br>Situación                                                                                                    | C http://proview C http://proview C htt | ATTILA DE LA<br>MITACL                                                                                                    | OR                                                                                                    | ión < I 12 II<br>ión < I 12 II<br>ión < III<br>ión < IIII<br>ión < IIIIII<br>ión<br>ión                                                                                                    |
| Stiller C  Control Control Co | Autorización y disposición<br>a de Administrac-<br>g minhac age 8000/SOROLLA2<br>leramientas Ayuda<br>ab Silce V Administración<br>ab Silce V Administración<br>014<br>000018<br>tigas directo<br>Tigas opes                                                  | http://prow     Sono     Sono      | III Communication of the second second secon                                                                                                    | C http://pruvi C http://pruvi C http://pruvi C TAA cción presupuestaria C Ecc cción presupuestaria C Ecc cción Trappao C Anular C Ecc cción de saldos C Anular C Ecc cción de saldos C C C C C C C C C C C C C C C C C C C                                                                                                    | ATTUA DE LA<br>MITACL. In images<br>intorio de Pruebas y Form<br>Images<br>Images | OR ₩ tramitac                                                                                                    | ión < () () () () () () () () () () () () ()                                                                                                    |
|                                                                                                    | Autorización y signosición<br>a de Administrac<br>g.minhac.age 8000/SOROLLA2<br>teramientes Ayuda<br>eb Sice • Administración<br>b 14<br>000016<br>hago diecto<br>heaupuestarios Contrato                                                                     | (V2.1.32F<br>Órgano gestor<br>Servicio<br>Estado<br>NID                                                                                                    | III<br>ILA2 & SOROLLA2<br>P - C X & Administ<br>Vlos<br>Comunica<br>Comunica<br>Statema<br>Comunica<br>Comunica<br>Comunica<br>Statema<br>Comunica<br>Statema<br>Statema<br>Statema<br>Sta      | eción presupuestaria (C Esc<br>mación presupuestaria (C Esc<br>mación presupuestaria (C Esc<br>mación presupuestaria (C Esc<br>mación contable Est<br>Situación contable                                                                                                    | ATULA DE LA<br>MITACL                                                                                                    | OR                                                                                                    | ión < 1 Y2 i<br>ión < 1 Y2 i<br>idad • Heramientas<br>idad • Heramientas<br>ionica un campo<br>Detallada •<br>Detallada •<br>2014 •<br>Pecha<br>contabili                                                                                                    |
|                                                                                                    | Autorización y disposición<br>a de Autorización y disposición<br>g.minhac.age 8000/SOROLLA2<br>lerramientas Ayuda<br>eb Sice > Administración<br>al de disposición y Contrato<br>114<br>014<br>014<br>014<br>014<br>014<br>014<br>014                         | http://prow     SORO /ServletAccion  /ServletAccion  (V 2.1:33 F  Organo gestor Servicio Estado  o menor / Pago / Reintegro  NID                                                                                                    | III<br>ILL2 & SOROLLA2<br>P - C X C Administ<br>Ulos<br>Comunica<br>sisteme<br>scha: 0407/2014)<br>INTERVENCIÓN GENERAL D<br>Servicio de entrada<br>Presujuestado<br>Intervención General A<br>Presujuestado<br>Intervención Situación                                                                                                    | E LA ADMINISTRACIÓN DEL EST      Situación contable                                                                                                    | ATRUA DE LA<br>MITACL                                                                                                    | OR                                                                                                    | ión < I 12 II<br>ión < I 12 II<br>ión < III<br>ión < IIII<br>ión<br>ión                                                                                                    |
| Sta C Pavolto Hardey  Control Control | Autorización y disposición a de Administractura giminhac.age 8000/50R01LA2 lerramientas Ayuda eb Silce                                                                                                    |                                                                                                    | III<br>ILL2                                                                                                    | Envisión para ficializa 20142                                                                                                    | ATTUA DE LA<br>MITACL                                                                                                    | OR                                                                                                    | ión < 1 12 1<br>idad • Herramientas<br>idad • Herramientas<br>Volve · Diotación<br>Volve · Diotación<br>volve · Diotación<br>volve · D |
|                                                                                                    | Autorización y disposición a de Autorización y disposición g.minhac.age 8000/SOROLLA2 teramientas Ayuda eb Sice •                                                                                                    | KervletAccion      ServletAccion      (V2.133F     Órgano gestor     Servleto     Estado      menor      Pago     Reintegro      HID  2160022014000000245                                                                                                    | III<br>ILA2<br>P - C X C Administ<br>P - C X C Administ<br>Ulos<br>Comunica<br>Statema<br>Comunica<br>Statema<br>Statema<br>Statema<br>Comunica<br>Statema<br>Statema<br>Statema<br>Comunica<br>Statema<br>Statema<br>Statema<br>Statema<br>Statema<br>Statema<br>Statema<br>Statema<br>Comunica<br>Statema<br>Statema<br>S |                                                                                                    | ATULA DE LA<br>MITACL                                                                                                    | OR                                                                                                    | ión < I YI I<br>X<br>X<br>X<br>X<br>X<br>X<br>X<br>X<br>X<br>X<br>X<br>X<br>X                                                                                                    |
|                                                                                                    | Autorización y disposición a de Autorización y disposición g.minhac.age 8000/SOROLLA2 g.minhac.age 8000/SOROLLA2 leramientas Ayuda eb Sice v 🌒 Administración 014 014 014 014 014 014 014 014 014 014                                                         | http://prov     SoRo  /ServletAccion  /YervletAccion  (V 2.133 F  Organo gestor Servicio Estato  ormenor  / Pago / Reintegro  NID  2160022014000000245                                                                                                    | III<br>ILLA2                                                                                                    | Children and a second a secon | ATTUA OF LA<br>INTIACL                                                                                                    | OR                                                                                                    | ión <                                                                                                    |
|                                                                                                    | Autorización y disposición a de  g.minhac.age (1000/SOROLLA2) leramientas Ayuda b Silce                                                                                                    | Kttp://prov     SORO  /ServletAccion  /ServletAccion  (/2.133F  Organo gestor Servicio Etatao  menor / Pago Reintegro  NID  2100022014000000245                                                                                                    | III<br>ILA2                                                                                                    | Certificado se conformidad paraseter  Centrado se conformidad paraseter  Certificado se conformidad paraseter  Certificado se conformidad paraset | ATTUA OF 14<br>MITACL                                                                                                    | OR                                                                                                    | ión < () VÌ Ú<br>idad - Herramientas<br>idad - Herramientas<br>Voive - Reise<br>Voive - Reise<br>Voive - Reise<br>- Reise - Reise<br>- Reise - Reise - Reise<br>- Reise - Reise - Reise<br>- Reise - Reise - Reise<br>- Reise - Reise - Reise<br>- Reise - Reise - Reise<br>- Reise - Reise - Reise<br>- Reise - Reise - Reise<br>- Reise - Reise - Reise<br>- Reise - Reise - Reise<br>- Reise - Reise - Reise<br>- Reise - Reise - Reise<br>- Reise - Reise - Reise<br>- Reise - Reise - Reise<br>- Reise - Reise - Reise - Reise<br>- Reise - Reise - Reise - Reise - Reise<br>- Reise - Reise                                                                                                    |
|                                                                                                    | Autorización y disposición<br>a de Autorización y disposición<br>g.minhac.age 8000/SOROLLAZ<br>lerramientas Ayuda<br>eb Sice v  Administración<br>b 14<br>0000016<br>tago disedo<br>Tresu puestarios // Contrato<br>Tresu puestarios // Contrato              | KervletAccion      ServletAccion      V2:133F      Organo gestor Servleto Estado      MID      KID      KI | III<br>ILA2<br>ILA2<br>ILA2<br>P - C X C Administ<br>Comunicat<br>Comunicat<br>Comunicat<br>Comunicat<br>Comunicat<br>Statemat<br>Comunicat<br>Statemat<br>Comunicat<br>Comunicat<br>Comuni                                                                                   |                                                                                                    | ATULA DE LA<br>INTIACL                                                                                                    | OR                                                                                                    | ión < I YI I<br>X<br>X<br>X<br>X<br>X<br>X<br>X<br>X<br>X<br>X<br>X<br>X<br>X                                                                                                    |
|                                                                                                    | Autorización y disposición a de Autorización y disposición g.minhac.age 8000/SOROLLA2 terramientas Ayuda eb Sice v Administración 014 014 014 014 014 014 014 014 014 014                                                                                     | http://prov     SORO  /ServletAccion  /(2.1.33 F  /Grano gestor Servicio  ormenor /Pago /Reintegro  NID  2100022014000000245                                                                                                    | III<br>ILL2                                                                                                    | Certificado de conformidad pol ra  Reción presupuestaria C Ecc  Conformation Contable  Envision contable  Envision contable  E | ATULA DE LA<br>MITACL                                                                                                    | OR ₩ tramitac<br>minhac.age<br>Página × Segur<br>Guerdar<br>Manuel Luc<br>Nanuel Luc<br>Nanuel Luc<br>Nanuel Luc | ión <                                                                                                    |
|                                                                                                    | Autorización y signosición<br>a de Administractura<br>griminhac.age 8000/SOROLLA2<br>lerramientas Ayuda<br>eb Silce • Administración<br>eb Silce • Administración<br>014<br>000016<br>%ago directo<br>Yrape questarios Contrato<br>Tipo que<br>midad.pdf.xsig | Kitp://prov     Sono     ServitetAccion      Yresupues     Personalizar vince      (V2.133F      Órgano gestor     Servicio      Etado      menor     Pago     Reintegro      NID  216002201400000245                                                                                                    | III<br>ILA2                                                                                                    | Envisión presupuestaria (C) Esc<br>ción presupuestaria (C) Esc<br>ción Traspano<br>de saldos<br>E LA ADMINISTRACIÓN DEL EST<br>Bituación contable<br>Envisión para fiscalizar 2014/<br>Certificado de contermidad pdf as<br>Facture 2 mi sig<br>Propuesta de Reconcidmento de                                                                                                    | ATULA DE LA<br>MITACL                                                                                                    | OR                                                                                                    | ión < I Y2 C<br>idad ~ Herramientas<br>idad ~ Herramientas<br>idad ~ Herramientas<br>idad ~ Herramientas<br>Egrecico presenta<br>Polica un campo<br>Detallacia ~<br>2014 ~<br>Fecha<br>contabil.                                                                                                    |
|                                                                                                    | Autorización y disposición a de a de g.minhac.age 8000/SOROLLA2 terramientas Ayuda eb Sicc v                                                                                                    | http://prover.      SORO  /ServletAccion  /ServletAccion  (V.2.1.33 F  Organogestor Servicio Estado  menor Pago Reintegro  MID  2160022014000000245                                                                                                    | III<br>ILA2                                                                                                    |                                                                                                    | ATRUA DE LA<br>INTIACL                                                                                                    | OR                                                                                                    | ión < I YI i<br>ión < I YI i<br>idad • Heramientas<br>idad • Heramientas<br>idad • Heramientas<br>idad • Contabili<br>indica un campo<br>Detallada •<br>2014 •                                                                                                    |
| Adsol conformation     Adsol conformation     Adsol conformatio     | Autorización y disposición a de Autorización y disposición g,minhac.age 8000/SOROLLA2 g,minhac.age 8000/SOROLLA2 terramientas Ayuda eb Sice v Administración 014 014 014 014 014 014 014 014 014 014                                                          | http://provem     SORO  /ServletAccion  /(V.2.133 F  Organo gestor Servicio  ormenor /Pago /Reintegro  NID  2160022014000000245                                                                                                    | III ILI2                                                                                                    |                                                                                                    | ATULA DE LA<br>MITACL                                                                                                    | OR                                                                                                    | ión < () () () () () () () () () () () () ()                                                                                                    |
|                                                                                                    | Autorización y signosición<br>a de Administractura<br>grminhac.age 8000/SOROLLA2<br>leramientes Ayuda<br>eb Silce • Administración<br>014<br>000016<br>%ago directo<br>Yreaupuestarios Contrato<br>Tipo ope<br>Midad.pdf.xsig                                 | Kitp://prov     Sono     Sono     ServietAccion     (V2.132F     Órgano gestor     Servicio     Estado     menor     Pago     Reintegro     NID     21002201400000245                                                                                                    | III<br>ILA2                                                                                                    |                                                                                                    | ADUA DE LA<br>INTACL                                                                                                    | OR ₩ tramitac                                                                                                    | ión < I Y2 C<br>kida - Heramientas<br>Voire Euroico PCRMACIONY<br>Voire Euroico PCRMACIONY<br>Voire Euroico Presenta<br>Voire CORMACIONY<br>Euroico Presenta<br>2014 - Contabil.                                                                                                    |
|                                                                                                    | Autorización y disposición a de Autorización y disposición g.minhac.age 8000/SOROLLA2 terramientas Ayuda eb Sice v                                                                                                    | http://prover     Sono     Sono    | III<br>III 22                                                                                                    | Envisión acustation     Control de conformidad polar     Confinado para fiscalitar     Confinado para fiscalitar     Confinado para fiscalitar     Confinado para fiscalitar     Confinado para fiscalitar     Confinado para fiscalitar     Confinado para fiscalitar                                                                                                    | ADUL OF LA<br>INTACL                                                                                                    | OR                                                                                                    | ión < I YI i<br>ión < I YI i<br>idad - Heramientas<br>idad - Heramientas<br>ionica un campo<br>Detallada -<br>2014 -<br>2014 -<br>Eecha<br>consball.                                                                                                    |
|                                                                                                    | Autorización y disposición a de                                                                                                    | Kupz/prov     Sono     Sono     Sono     Sono     Serviet     Commence     V2-133     Organo gestor     Servicio     Etado     menor     V Pago     Reintegro     NID     Servicio     Servicio     Etado     Servicio     Servicio     Etado     Servicio     Servicio     Se    | III Communication of the second second secon                                                                                                    | Certitado para fisalizar 2014 Certificado de conformidad para a Certitado para fisalizar 2014 Certificado de conformidad para Propuesta de Reconcolmento de Certitado Certificado para fisalizar 2014 Certificado de conformidad para Propuesta de Reconcolmento de Certitado para Certificado de Certitado de Certitado de Certitado para Certificado de Certitado de Certitado de Certitado de Certitado de Certitado de Certitado de Certitado de Certificado de Certitado de Certitado de Ceritado de Certitado de Certitado de Certitad | ATULA DE LA<br>INTRACL. In imageS<br>Intorio de Pruebas y Form<br>Intorio de Pruebas y Form<br>Int                                                                                                    | OR                                                                                                    | ión < () () () () () () () () () () () () ()                                                                                                    |
| S  C  C  C  C  C  C  C  C  C  C  C  C                                                                                                    | Autorización y signosición<br>a de Administractura<br>grminhac.age 8000/SOROLLAZ<br>leramientes Ayuda<br>eb Silce • Administración<br>b Sil 4<br>0000016<br>hypo directo<br>Tele puestarios Contrato<br>Tele puestarios Contrato<br>midad.pdf.xsig            | Kitp://prov     Sono     Sono      | III<br>ILA2                                                                                                    |                                                                                                    | ADUA DE LA<br>INTRACL                                                                                                    | OR ₩ tramitec                                                                                                    | ión < ( Y2 (<br>kida - Heramientas<br>Voire Enclose<br>Voire Electore processon<br>2014 ~<br>Electore processon<br>2014 ~<br>Enclose processon<br>2014 ~                                                                                                    |

Los documentos enviados quedan en situación de **Pendiente** y sólo podrán ser consultados.

Los documentos en papel deben ser referenciados en el expediente y marcados en el momento en que se realiza el envío de los documentos electrónicos.

Para referenciar los documentos en papel se opera de la siguiente manera dentro de la pestaña de **Documentos**:

![](_page_27_Picture_0.jpeg)

| Archivo Edición Ver Favoritos Herramientas Ayuda                                                                                                    | 🖸 🕆 💐 🖣 Administra 🧭 Escritorio d 🎲 Menú prin 🐧 Administra 🏈 Escritorio 🏦 minhac × 👘 🛧 🌣                                                                                                    |
|----------------------------------------------------------------------------------------------------|----------------------------------------------------------------------------------------------------|
| 🐅 🤗 Sitios sugeridos 🤗 Galería de Web Slice 👻 🌒 Administración presupues 🖉 Personalizar vínculos                                                                                                    | 🦓 🛪 🕥 🛪 🖃 🍓 🤻 Página 🛪 Seguridad 🖛 Herramientas x 👰 y                                                                                                    |
| Sorolla                                                                                                    | Comunicación Traspado<br>Anular Informe Fin tramitar Cambiar Guardar Limpiar Volver Inicio Ayuda                                                                                                    |
| Expedientes - Pago Directo                                                                                                    | Manuel Lucas Alonso (FORMACIONYPRUEBAS)                                                                                                    |
| Ejercicio 2014 Organo gestor I<br>Número de expediente 0000016 Servicio S<br>Tipo de fondo Pago directo Estado C<br>Generales Administrativos Presupuestarios Contrato menor Pago Michegros Docum                                                                                                    | Control of the second presuperation of the second presuperation of the second preserve and the second preserve and                               |
| Tabla C Árbol G                                                                                                    |                                                                                                    |
| Nombre         Tipo ope.         NID         Imp           © Documento:                                                                                                    | orte Situación Situación contable Nº op. enlace Nº SIC Fecha contabil.                                                                                                    |
| Clic                                                                                                    | Pendiente ORDEN PRE-806-2014 pdf<br>Certificado de prestación PAPEL                                                                                                    |
| •                                                                                                    | III (1995)                                                                                                    |
| St     St     < | M Manuari de tramintac     C Mtp://privis.centra     C Mtp://privis.centra                                                                                                    |
| 🙀 🤌 Sitios sugeridos 🤌 Galeria de Web Slice 🔻 🏮 Administración presupues 🤌 Personalizar vínculos                                                                                                    |                                                                                                    |
| e) Stios sugeridos e) Galeria de Web Slice      Administración presupues     e) Personalizar vínculos                                                                                                    | Cu Limpiar Volver Ayuda                                                                                                    |
|                                                                                                    | (V.2.2.11 Fecha: 10/10/2014)<br>(V.2.2.11 Fecha: 10/10/2014)<br>Clic<br>to obligatorio<br>E                                                                                                    |
| Sido sugeridos e Galería de Web Silce      Administración presupues e Personalizar vínculos      Expedientes - Documento     S.G. EXPLOTACIÓN      Tipo*      Fichero     Descripción*      PAPEL-Texto indicativo del documento                                                                                                    | (V/2211 Fecha: 10/10/2014)<br>(V/2211 Fecha: 10/10/2014)<br>Clic<br>to obligation<br>Clic                                                                                                    |
| Sice sugerido:      Caleria de Web Sice      Administración presupues     Personalizar vínculos      Expedientes - Documento     S o. EXPLOTACIÓN     Tipo*     Externo     Fichero     Descripción*     PAPEL-Texto indicativo del documento     Texto     explicativo                                                                                                    | (V/2211 Fecha: 10/10/2014)<br>(V/2211 Fecha: 10/10/2014)<br>Clic<br>Control of the second second se |

![](_page_28_Picture_0.jpeg)

| > 🔿 (                                                                                                    | 000/SOROLLA2/ServletA  | Accion                              | ×5+Q                                           | 🏟 Administra                 | 🥃 Escritorio d                                                              | d 🏥 Men                          | ú prin 👘 /              | Administra.                 | 🥃 Escritorio   | . 🏥 minhac              | × 💼 🕆              | *   |
|----------------------------------------------------------------------------------------------------|------------------------|-------------------------------------|------------------------------------------------|------------------------------|-----------------------------------------------------------------------------|----------------------------------|-------------------------|-----------------------------|----------------|-------------------------|--------------------|-----|
| hivo Edición Ver Favoritos Herramientas A                                                                                                    | Ayuda                  |                                     |                                                |                              |                                                                             |                                  |                         |                             |                |                         |                    |     |
| 🧃 Sitios sugeridos 🧃 Galería de Web Slice 👻 🃦                                                                                                    | Administración presupu | ues 🧃 Personalizar víno             | culos                                          |                              |                                                                             |                                  | 눱 🕶 🖾 🕚                 | - 🖃 🖶                       | ▼ Página ▼ S   | eguridad 👻 He           | erramientas 👻 🌘    | •   |
| Sorolla2                                                                                                    |                        |                                     | Comun<br>siste                                 | hicación Trasp<br>emas de sa | baso Anular Ir<br>Idos                                                      | nforme Fir                       | tramitar C              | ambiar G                    | wardar Limpiar | Volver Inic             | io Ayuda           |     |
| pedientes - Pago Directo                                                                                                    |                        |                                     |                                                |                              |                                                                             |                                  |                         |                             | Manuel Luc     | as Alonso (FORN         | ACIONYPRUEB/       | S)  |
| EXPLOTACIÓN 🖂                                                                                                    |                        |                                     | 0                                              | V.2.2.11 Fecha: 10           | /10/2014)                                                                   |                                  |                         |                             |                | Ejercicio pr            | esupuestario: 201  | 400 |
| jercicio 2014<br>lúmero de expediente 00000016                                                                                                    |                        | Órgano gestor<br>Servicio<br>Estado | INTERVENCI<br>Servicio de er<br>Certificado/pa | IÓN GENERAL DE<br>ntrada     | LA ADMINISTRAC                                                              | CIÓN DEL EST                     | ADO Forma<br>Nº exp     | visualizació<br>contabilida | ón<br>ad       | Detallada<br>2014000000 | 116                |     |
| Senerales) Administrativos) "(Presupuestarios)<br>Tabla (^ Árbol (*                                                                                                    | Contrato menor         | Pago Reintegros                     | Documentos                                     |                              |                                                                             |                                  |                         |                             |                |                         |                    | _   |
| Inde Foldo Foldo F | Contrato menor         | Pago Reintegros                     | Documentos                                     | Situación                    | Situación conta                                                             | able                             | N* op. enk              | 100                         | N*             | sic                     | Fecha<br>contabil. | _   |
| Administrativos (* Presupuestarios)<br>Fabla (* Arboi (*<br>Nombre<br>Documentos                                                                                                    | Contrato menor         | Pago Reintegros                     | Documentos                                     | Situación                    | Situación conta                                                             | able                             | N° op. enk              | 300                         | D C            | SIC .                   | Fecha<br>contabil. |     |
| enerales) Administrativos) "Presupuestarios)<br>abla C Arbol ©<br>Nombre<br>Documentos<br>© Autorización y disposición<br>© Comunicaciones con la Intervención                                                                                                    | Contrato menor         | Pago Reintegros                     | Documentos                                     | Situación                    | Situación conta                                                             | able                             | N° op. enk              | 300                         | Referen        | ncia                    | Fecha<br>contabil. |     |
| Administrativos Administrativos Presupuestarios Administrativos Presupuestarios Administrativos Pocumentos Documentos Documentos Anulados                                                                                                    | Contrato menor         | Pago Reintegros                     | Documentos                                     | Situación                    | Situación conta                                                             | able                             | N <sup>*</sup> op. enk  | ace                         | Refere         | ncia                    | Fecha<br>contabil. | _   |
| Administrativos Administrativos Presupuestarios Administrativos Presupuestarios Autoricaciones con la Intervención Comunicaciones con la Intervención Comun  | Contrato menor         | Pago Reintegros                     | Documentos<br>Importe                          | Situación                    | Situación conta                                                             | able                             | N* op. enit             |                             | Referen        | ncia                    | Fecha<br>contabil. |     |
| Administrativos Prespuestarios Administrativos Presupuestarios Tabla C Árbol C Nombre Documentos Comunicaciones con la Intervención Comunicaciones con la Intervención Comunicaciones con la I  | Contrato menor         | Pago Reintegros                     | Importe                                        | Situación                    | Situación conta                                                             | able                             | N <sup>*</sup> op. enit |                             | Referen        | ncia                    | Fecha<br>contabil. |     |
| Administrativos Administrativos Presupuestarios Pasua Autorización y disposición Conunciaciones con la Intervención Conunciaciones con la Intervención Conunciaciónes con la Intervención Conunciaciónes con la Intervenciónes Conunciaciónes con la Intervenciónes Conunciaciónes con la Intervencióne  | Contrato menor         | Pago) Reintegros                    | Importe                                        | Situación                    | Situación conta<br>ORDEN PRE-806-2<br>PAPEI - Tevta indica                  | able 2014.pdf                    | N* op. enk              |                             | Referen        | ncia                    | Fecha<br>contabil. |     |
| Administrativos Administrativos Presupuestarios Administrativos Presupuestarios Antoricaciones con la Intervención Conunicaciones con la Intervención Conun  | Contrato menor         | Pago Reintegros                     | Importe                                        | Situación                    | Situación conta<br>Situación conta<br>ORDEN PRE-806-2<br>PAPEL-Texto indica | able                             | N <sup>a</sup> op. enla |                             | Referen        | ncia                    | Fecha<br>contabil. |     |
| Administrativos  Presupuestarios  Administrativos  Presupuestarios  Tabla  Attol   Nombre  Cocumentos  Cocumentos  Cocumentos Anulados  Cocumentos Anulados  Cocumentos  Cocumentos Anulados  Cocumentos  Cocumentos  Cocu  | Contrato menor)        | Pago) Reintegros                    | Documentos                                     | Situación                    | Situación conta<br>ORDEN PRE-806-2<br>PAPEL-Texto indica                    | able 2014.pdf<br>ativo del docup | N <sup>4</sup> op. enit |                             | Refere         | ncia                    | Fecha<br>contabil. |     |
| Administrativos Pago deco Administrativos Presupuestarios Tabla C Arbol C Documentos C Autorización y disposición C Conunciaciones con la Intervención C Conunciaciones con la Intervención C Caso Conunciaciones con la Intervención C C Conunciaciones con la Intervención C C C C C C C C C C C C C C C C C C C                                                                                                    | Contrato menor         | Pago) Reintegros                    | Importe                                        | Situación Pendiente 1        | Situación conta<br>ORDEN PRE-808-2<br>PAPEL-Texto indica                    | able 2014.pdf<br>ativo del docup | N <sup>4</sup> op. enk  |                             | Referen        | ncia                    | Fecha<br>contabil. |     |

**NOTA:** Acabamos de ver cómo se realiza el envío de documentos a la Intervención para su fiscalización.

Una vez recibido en SOROLLA2 el resultado de la fiscalización y con posterioridad a la aprobación del expediente será necesario Reenviar determinados documentos del expediente, entre ellos sin duda los documentos contables, para proceder a la contabilización de los documentos contables. El proceso de Reenvío se verá en el punto 3.5.

El Reenvío de los documentos para su contabilización en el caso de los **Organismos públicos**, los cuales tienen atribuida la competencia de la contabilidad, se realizará también a través de Reenvío a la Intervención, teniendo en cuenta que en este caso la aplicación IRIS de la Intervención hará simplemente de "pasarela" de documentos hacia el Sistema de Información de Contabilidad (SIC,3). Los documentos contables se almacenarán en la "Estructura paralela" a la espera de que el contable proceda a su contabilización.

## 3.4- Recepción de los documentos procedentes de la Intervención.

Cuando a través de la aplicación IRIS de la Intervención se haya procedido a realizar el proceso de fiscalización correspondiente con los documentos enviados, ésta realizará una notificación al buzón de SOROLLA2 correspondiente.

Las pantallas siguientes ilustran el proceso:

![](_page_29_Picture_0.jpeg)

![](_page_29_Picture_1.jpeg)

En cada línea se hace referencia a un "envío" y cómo podemos observar en la pantalla anterior aparece el Número de expediente del gestor en SOROLLA2 (2014/00000016) y el Número de expediente de Intervención (2014/000002).

![](_page_30_Picture_0.jpeg)

Pinchando en el enlace SOROLLA2 nos lleva al expediente en concreto, donde en la pestaña de **Documentos** podremos acceder a los documentos nuevos remitidos por la Intervención (posible informe de fiscalización desfavorable) o a los documentos que haya firmado el interventor en señal de fiscalización favorable.

## 3.5- Reenvío de los documentos a la Intervención.

Una vez el expediente ha sido fiscalizado de conformidad y el expediente ha sido aprobado mediante la incorporación de la firma correspondiente a los documentos de quién tenga la competencia para aprobar el expediente, éste se tendrá que **Reenviar** a la Intervención para la contabilización de los documentos contables Ad u Ok (según la fase en la que se encuentre el expediente).

Para ello se accede al Envío que se realizó para la fiscalización del expediente según se indica en las pantallas siguientes:

![](_page_30_Picture_5.jpeg)

![](_page_31_Picture_0.jpeg)

| 🔿 🏦 http://pruwls.centra        | l.sepg.minhac.age:8000/SO              | ROLLA2/Set      | vletAccion D - C X 👘 Administración                   | presupues 🤕 Escritorio de Prueb | as y For 🎄 | minhac.age          | × 💼 🔶                 |
|---------------------------------|----------------------------------------|-----------------|-------------------------------------------------------|---------------------------------|------------|---------------------|-----------------------|
| vo Edición Ver Favorito:        | Herramientas Ayuda                     |                 |                                                       |                                 |            |                     |                       |
| ) Sitios sugeridos  @ Galería ( | de Web Slice 👻 🌒 Admin                 | istración pr    | esupues 🔊 Personalizar vínculos                       | 🛅 🕶 🖾 👻 📼                       | 🖶 👻 Pág    | gina 👻 Seguridad 🚽  | Herramientas 👻 (      |
|                                 |                                        |                 |                                                       |                                 |            |                     |                       |
| Sapation                        |                                        |                 |                                                       |                                 |            | × 🖦                 | <u>a</u> 2            |
| 2                               |                                        |                 |                                                       |                                 |            | Solicitar Reenvis   | Volver Ayud           |
|                                 |                                        |                 |                                                       |                                 |            | Manuel Lucas Alonso | (FORMACIONYPRUEE      |
| XPLOTACIÓN 🧫                    |                                        |                 | (V.2.1.33 Fecha: 04/07/2014)                          |                                 |            | Ejercici            | o presupuestario: 201 |
|                                 |                                        |                 |                                                       |                                 |            |                     | loice un campo obliga |
| Envio                           | 2014/000001                            |                 |                                                       |                                 |            | <b>∧</b>            |                       |
| Intervención *                  | 0216000 - I.D. Minis                   | iterio de Hi    | acienda y Administraciones Públicas 🔻                 |                                 |            |                     |                       |
| Nº expediente de contabilidad   | 201400000016                           |                 |                                                       |                                 |            |                     |                       |
| Tipo de expediente *            |                                        |                 |                                                       |                                 |            |                     |                       |
| Ejercicio presupuestario *      | 2014                                   |                 |                                                       |                                 |            |                     |                       |
| Finalidad *                     | Contabilizar 🔻                         |                 |                                                       |                                 |            |                     | Clic                  |
| Situación                       | Enviada al gestor pa                   | ira su aprol    | bación 👻                                              |                                 |            |                     | Circ                  |
| Importe                         | 6,500                                  | 0,12            |                                                       |                                 |            |                     |                       |
| Descripción                     | Cursos del entorno M                   | AICROSOF        | Mensaje de página web                                 |                                 |            |                     |                       |
| Description                     |                                        |                 |                                                       |                                 |            |                     |                       |
|                                 |                                        |                 | Se va a realizar un reenvío. Puede consultar los posi | bles errores que se             |            |                     |                       |
| Tipo documento                  | Acuse de recibo<br>Basado en plantilla |                 | produzcan en la pantalla de consulta                  |                                 |            |                     |                       |
| Tino operación                  | 40                                     |                 |                                                       |                                 |            |                     |                       |
|                                 | RC                                     |                 |                                                       | Aceptar                         |            |                     |                       |
| Carpeta                         |                                        |                 |                                                       |                                 |            |                     |                       |
|                                 | Carpeta                                |                 | Nombre                                                | Descripción                     | Situación  | Enviar              |                       |
|                                 |                                        | 2.00            | 100.0.05.021.0002201.1000000212                       | RC RETENCION CREDITO PARA       |            | Paper Elect         | ronico                |
|                                 | Fase de Inicio                         | 2.00.           | 100.0 RC 02160022014000000243                         | GASTAR                          |            |                     |                       |
|                                 |                                        | ACUE            | RDO DE INICIO DE EXPEDIENTE.pdf.xsig                  | EXPEDIEN xsig                   |            |                     |                       |
| Documentos                      |                                        | 2.00.           | 230.0 AD 02160022014000000244                         | AD AUT POM.<br>S/CRTO           |            |                     | 2                     |
|                                 | Documentos                             | Certi           | ficado de Retencion de credito                        |                                 |            | <b></b>             | -                     |
|                                 |                                        | MEM             | ORIA JUSTIFICATIVA DE LA CONTRATACION.pdf.xsig        |                                 |            | _                   | -                     |
|                                 |                                        |                 |                                                       | Clic                            |            | _                   |                       |
|                                 |                                        | Prop            | uesta de Autorización y Compromiso de gasto           | Circ                            |            |                     | ~                     |
|                                 |                                        |                 | Envíos realizados                                     |                                 |            |                     |                       |
| Fecha envío                     | Fecha devolución                       |                 | Envios realizados                                     | ocumentos                       |            |                     |                       |
|                                 | C                                      | ertificado de l | Retencion de credito                                  |                                 |            |                     |                       |
| 07/07/0044                      | P                                      | opuesta de A    | utorizacion y Compromiso de gasto                     |                                 |            |                     |                       |
| 07/07/2014                      | 00/07/2014 2.<br>M                     | EMORIA JUS      | TIFICATIVA DE LA CONTRATACION.pdf.xsig                |                                 |            |                     |                       |
|                                 |                                        |                 |                                                       |                                 |            |                     |                       |
|                                 |                                        |                 |                                                       |                                 |            |                     |                       |

De la recepción del **Reenvío** realizado tendrá notificación el gestor a través del buzón correspondiente tal y como se ha visto ya en este manual. Los documentos contables enviados volverán contabilizados desde SIC,3 quedando automáticamente asignados al expediente al que pertenecen.